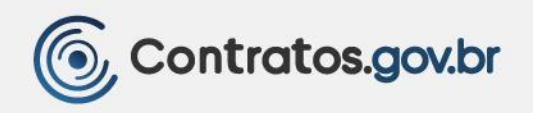

# MANUAL TÉCNICO OPERACIONAL DO SISTEMA DE CONTRATOS.GOV.BR

NOVA VERSÃO Gestão de atas de registro de preços Fiscalização e gestão de contratos

VERSÃO 3.1.0 - MAR/2024

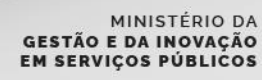

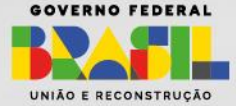

•••

#### Ministério da Gestão e da Inovação em Serviços Públicos - MGI

Ministra: Esther Dweck

Secretaria de Gestão e Inovação - Seges

Secretário: Roberto Pojo

Secretária-adjunta: Kathyana Buonafina

#### Diretoria de Normas e Sistemas de Logística - Delog

Diretor: Everton Batista dos Santos

#### Coordenação-Geral dos Sistemas de Contratos e Patrimônio - CGCON

Coordenadora-Geral: Anne Camila Knoll

#### Coordenadora do Sistema de Contratos: Isadora de Oliveira

#### Equipe:

- André Willian de Oliveira Santos
- Brunno dos Passos Alves
- Cleiton Lucas Sampaio Pontes
- Leandro Borges Antonialli
- Marcela Rocha Brum
- Ricardo Arruda Sowek
- Sandra Regina Sousa Santos

#### Revisão:

Êmili Adami Rossetti

#### Projeto gráfico:

André Siqueira de Azevedo

#### Histórico de Versões

| DATA       | VERSÃO | DESCRIÇÃO                                                                                                    |  |  |  |  |  |  |  |  |
|------------|--------|----------------------------------------------------------------------------------------------------|--|--|--|--|--|--|--|--|
| 18/03/2024 | 3.1.00 | <ul> <li>Inclusão do módulo Fiscalização e Gestão</li> <li>Contratual</li> <li>Relatório de execução de Ata</li> </ul>                                                                                                    |  |  |  |  |  |  |  |  |
| 01/11/2023 | 2200   | - Relatorio de execução de Ata                                                                                                    |  |  |  |  |  |  |  |  |
| 01/11/2020 | 2.2.00 | Remanejamento de Quantitativos                                                                                                    |  |  |  |  |  |  |  |  |
| 21/07/2023 | 2.1.00 | Remanejamento de Quantitativos- Alterações e melhorias na busca da comp<br>e em campos na solicitação de adesão- Inclusão do <i>link</i> do PNCP no Transparência- Inclusão da classificação do fornecedor r<br>solicitação de adesão- Melhoria na inclusão de arquivo- Inclusão de filtros na consulta de compras- Melhoria retificar ata- Inclusão de informações da ata e de<br>contratos na consulta de Compras- Inclusão de justificativa para item isolado r<br>solicitação de adesão; atendimento de<br>exceções de quantitativo- Inclusão de consulta à Compra r<br>Transparência |  |  |  |  |  |  |  |  |
| 18/05/2023 | 2.0.01 | <ul> <li>Retificar ata</li> <li>Atualizações do Transparência</li> <li>Inclusão e exclusão de arquivo ao criar ata</li> <li>Melhorias na solicitação de adesão</li> <li>Inclusão da classificação do fornecedor por<br/>item</li> <li>Melhorias na busca por compra</li> <li>Novos campos ao criar ata</li> <li>Situação da ata de registro de preços</li> </ul>                                                                                                    |  |  |  |  |  |  |  |  |

### Sumário

| 1.     | Apre              | esentação                                                                               | 6 |  |  |  |  |  |  |
|--------|-------------------|-----------------------------------------------------------------------------------------|---|--|--|--|--|--|--|
| 2.     | Grupo de usuários |                                                                                         |   |  |  |  |  |  |  |
|        | 2.1.              | Atribuição de perfis                                                                    | 7 |  |  |  |  |  |  |
|        | 2.2.              | Órgãos e entidades da Administração Pública federal direta, autárquica e                |   |  |  |  |  |  |  |
|        | func              | lacional                                                                                | 7 |  |  |  |  |  |  |
|        | 2.3.              | Órgãos e entidades dos poderes judiciário e legislativo federal                         | 7 |  |  |  |  |  |  |
|        | 2.4.              | Órgãos e entidades das esferas Estadual e Municipal                                     | 8 |  |  |  |  |  |  |
| З.     | Tela              | de autenticação do sistema                                                              | 9 |  |  |  |  |  |  |
| 4.     | Iníci             | 01                                                                                      | 0 |  |  |  |  |  |  |
| 5.     | Ges               | tão contratual1                                                                         | 1 |  |  |  |  |  |  |
| 6.     | Con               | 1pras1                                                                                  | 1 |  |  |  |  |  |  |
| 7.     | Fisc              | alização e Gestão de Contratos1                                                         | 4 |  |  |  |  |  |  |
| 7      | .1.               | Ordem de Serviço/Fornecimento1                                                          | 7 |  |  |  |  |  |  |
| 7      | .2.               | Informar OS/F1                                                                          | 8 |  |  |  |  |  |  |
| 7      | .3.               | Ações2                                                                                  | 2 |  |  |  |  |  |  |
| 8.     | Ges               | tão de Atas3                                                                            | 3 |  |  |  |  |  |  |
| 8      | .1.               | Listar Atas de Registro de Preços3                                                      | 3 |  |  |  |  |  |  |
| 8      | .2.               | Cadastro de Ata de Registro de Preços3                                                  | 5 |  |  |  |  |  |  |
| 8      | .3.               | Arquivos de Ata de Registro de Preços4                                                  | 3 |  |  |  |  |  |  |
| 8<br>F | .4.<br>Públic     | Envio de Ata de Registro de Preços para o Portal Nacional de Contratações<br>as (PNCP)4 | 5 |  |  |  |  |  |  |
| 8      | .5.               | Retificação de Ata de Registro de Preços4                                               | 6 |  |  |  |  |  |  |
| 8      | .6.               | Alteração de Ata de Registro de Preços4                                                 | 7 |  |  |  |  |  |  |
| 8      | .7.               | Remanejamento das quantidades registradas na ata de Registro de Preços5                 | 3 |  |  |  |  |  |  |
| 8      | .8.               | Relatório de execução de Ata5                                                           | 9 |  |  |  |  |  |  |
| 9.     | Ade               | são a Atas6                                                                             | 2 |  |  |  |  |  |  |
| ç      | .1.               | Solicitar adesão à ata de registro de preços6                                           | 3 |  |  |  |  |  |  |
| ç      | .2.               | Analisar solicitação de adesão6                                                         | 9 |  |  |  |  |  |  |
| 10.    | Т                 | ransparência7                                                                           | 2 |  |  |  |  |  |  |
| 1      | 0.1.              | Acesso ao módulo Transparência7                                                         | 2 |  |  |  |  |  |  |

| 10.2. | Transparência – Tela inicial               | 73 |
|-------|--------------------------------------------|----|
| 10.3. | Transparência – Consultar Atas             | 74 |
| 10.4. | Transparência – Consultar Atas por item    | 77 |
| 10.5. | Transparência – Atas de Registro de Preços | 79 |
| 10.6. | Transparência – Consultar Compras          | 80 |

#### 1. Apresentação

A Nova Versão é uma solução integrante do sistema Contratos.gov.br, desenvolvida pelo Ministério da Gestão e da Inovação em Serviços Públicos (MGI), com uma tecnologia mais moderna e *design system* padronizado com os sistemas estruturantes, trazendo novos módulos disponibilizados.

Embora o Contratos.gov.br possua duas versões - <u>Contratos.gov.br - Versão</u> <u>Original</u> e a <u>Contratos.gov.br - Nova Versão</u>, trata-se do mesmo sistema, cujo cadastro do usuário é o mesmo para acesso em ambas as versões.

Entre esses módulos, temos o de Gestão de Atas, que possibilita aos órgãos e entidades da administração pública direta, autárquica e fundacional, incluindo as empresas estatais, estados e municípios, realizar de forma integrada a gestão das atas de registro de preços com amparo na Lei nº 14.133/2021, além de divulgar as informações e suas eventuais alterações no PNCP, em atendimento à citada lei.

A ferramenta promove a gestão de atas de registro de preços, conectando as unidades, divulgando e agregando transparência às atas de registro de preços e ações relacionadas, aprimorando as condições gerenciais envolvidas.

Outro módulo disponibilizado é o Fiscalização e Gestão de Contratos, que possibilitará ao gestor e fiscal uma atuação mais personalizada e integrada de suas ações, inicialmente trazendo a funcionalidade da Ordem de Serviço/Fornecimento. As antigas funcionalidades (Arquivos, Conta-depósito Vinculada, Empenhos, Instrumento de Cobrança, Terceirizados, Termo de encerramento) continuam na Versão Original do sistema Contratos.gov.br, devendo ser migradas paulatinamente para a Nova Versão.

#### Quem pode utilizar:

Órgãos e entidades da administração pública federal direta, autárquica e fundacional, bem como empresas estatais, estados e municípios.

**Modelo de oferta do módulo:** disponibilizado de forma centralizada como parte do Contratos.gov.br, evitando a manutenção de outros sistemas afins, de forma isolada, estabelecendo medidas de eficiência organizacional para o aprimoramento da administração pública.

#### 2. Grupo de usuários

| TIPO                         | DESCRIÇÃO                                                                                                    |
|------------------------------|----------------------------------------------------------------------------------------------------|
| Gestor de<br>Atas            | Tem permissão de acesso ao módulo Gestão de Atas, podendo<br>adicionar, editar e excluir rascunhos de atas de registro de<br>preços, ativar atas, incluir arquivos de atas, solicitar adesão a<br>atas de outras unidades e analisar solicitações de adesão a atas<br>de sua unidade. |
| Responsável<br>por contratos | Tem permissão para acessar o módulo Fiscalização e Gestão de<br>Contratos, podendo adicionar, editar e excluir rascunhos de<br>ordem de serviço/fornecimento (OS/F) e suas ações.                                                                                                    |

#### 2.1. Atribuição de perfis

A atribuição de perfis será realizada no sistema <u>Contratos.gov.br – Versão Original</u>, conforme item 6 do Manual do Contratos.gov.br - Versão Original.

## 2.2. Órgãos e entidades da Administração Pública federal direta, autárquica e fundacional

Para os órgãos e entidades da Administração Pública federal direta, autárquica e fundacional, o grupo Gestor de Atas deve ser atribuído ao usuário pelo administrador de órgão ou administrador de unidade no sistema <u>Contratos.gov.br</u> – <u>Versão Original</u>.

#### 2.3. Órgãos e entidades dos poderes judiciário e legislativo federal

Os órgãos e entidades dos poderes Judiciário e Legislativo federal que já fizeram adesão ao Sistema Integrado de Administração de Serviços Gerais (Siasg) e já utilizam o Contratos.gov.br deverão ter o(s) perfil(is) pertinente(s) ao módulo desejado atribuído(s) aos seus usuários pelo administrador de órgão ou pelo administrador de unidade no Contratos.gov.br – Versão Original.

Os órgãos e entidades dos poderes judiciário e legislativo federal que **já fizeram** adesão ao Siasg e não utilizam o Contratos.gov.br deverão abrir chamado junto à <u>Central de Atendimento</u>, informando os dados de sua unidade e indicando um administrador de órgão. Para indicação do administrador de órgão, deverá ser encaminhado um ofício de indicação assinado por autoridade competente.

Os órgãos e entidades dos poderes Judiciário e Legislativo federal que **não fizeram adesão ao Siasg** deverão fazer a <u>adesão ao Siasg</u> e, após aprovação, deverá abrir chamado junto à <u>Central de Atendimento</u>, informando os dados de sua unidade e indicando um administrador de órgão. Para indicação do administrador de órgão, deverá ser encaminhado um ofício de indicação do administrador, assinado por autoridade competente, contendo o CPF, nome, email e unidade Siasg do usuário a ser cadastrado.

#### 2.4. Órgãos e entidades das esferas Estadual e Municipal.

Os órgãos e entidades das esferas Estadual e Municipal que **já fizeram adesão ao Siasg** terão seu cadastro realizado automaticamente no Contratos.gov.br. Serão cadastrados no Contratos.gov.br os administradores de órgão (perfil equivalente ao cadastrador parcial do Siasg), os administradores de unidade (perfil equivalente ao cadastrador local do Siasg) e os gestores de atas (perfil equivalente ao gestor de atas do Siasg). Esses usuários deverão realizar seu primeiro acesso ao Contratos.gov.br pelo Acesso Gov.br. O perfil de responsável por contratos deverá ser atribuído pelos administradores de unidade, os administradores de órgãos alteram os usuários que são administradores de unidade e o administrador de órgão deverá abrir chamado junto à Central de Atendimento para ter seu perfil alterado.

Os órgãos e entidades das esferas estadual e municipal que **ainda não já fizeram adesão ao Siasg** deverão fazê-la e, após aprovação, deverão abrir chamado junto à <u>Central de Atendimento</u>, informando os dados de sua unidade e indicando um administrador de órgão. Para indicação do administrador de órgão, deverá ser encaminhado um ofício de indicação do administrador, assinado por autoridade competente, contendo Cadastro de Pessoa Física (CPF), nome, e-mail e unidade Siasg do usuário a ser cadastrado. Ao administrador de órgão caberá a inclusão e a edição dos administradores de unidade, e ao administrador de unidade caberá a inclusão e a edição dos demais usuários. Sempre que o administrador de órgão precisar ter seu cadastro alterado, deverá abrir chamado junto à <u>Central de Atendimento</u>.

#### 3. Tela de autenticação do sistema

| Contratos.gov.br         |
|--------------------------|
| Digite o login de acesso |
| Senha                    |
| Digite a senha 🧿         |
| Entrar Entrar com gov.br |

Figura 1 - Tela de autenticação do sistema

Na tela de *login* do sistema, serão aceitas duas opções de *login*:

- Digitar CPF e senha do usuário cadastrados no Contratos.gov.br; ou
- Acessar o sistema pelo cadastro no Gov.br.

**Atenção:** usuários de estados e municípios cadastrados automaticamente no sistema deverão realizar seu primeiro acesso pelo Gov.br.

#### 4. Início

Abaixo, imagem com detalhamento de todos os componentes da página inicial do sistema na Nova Versão.

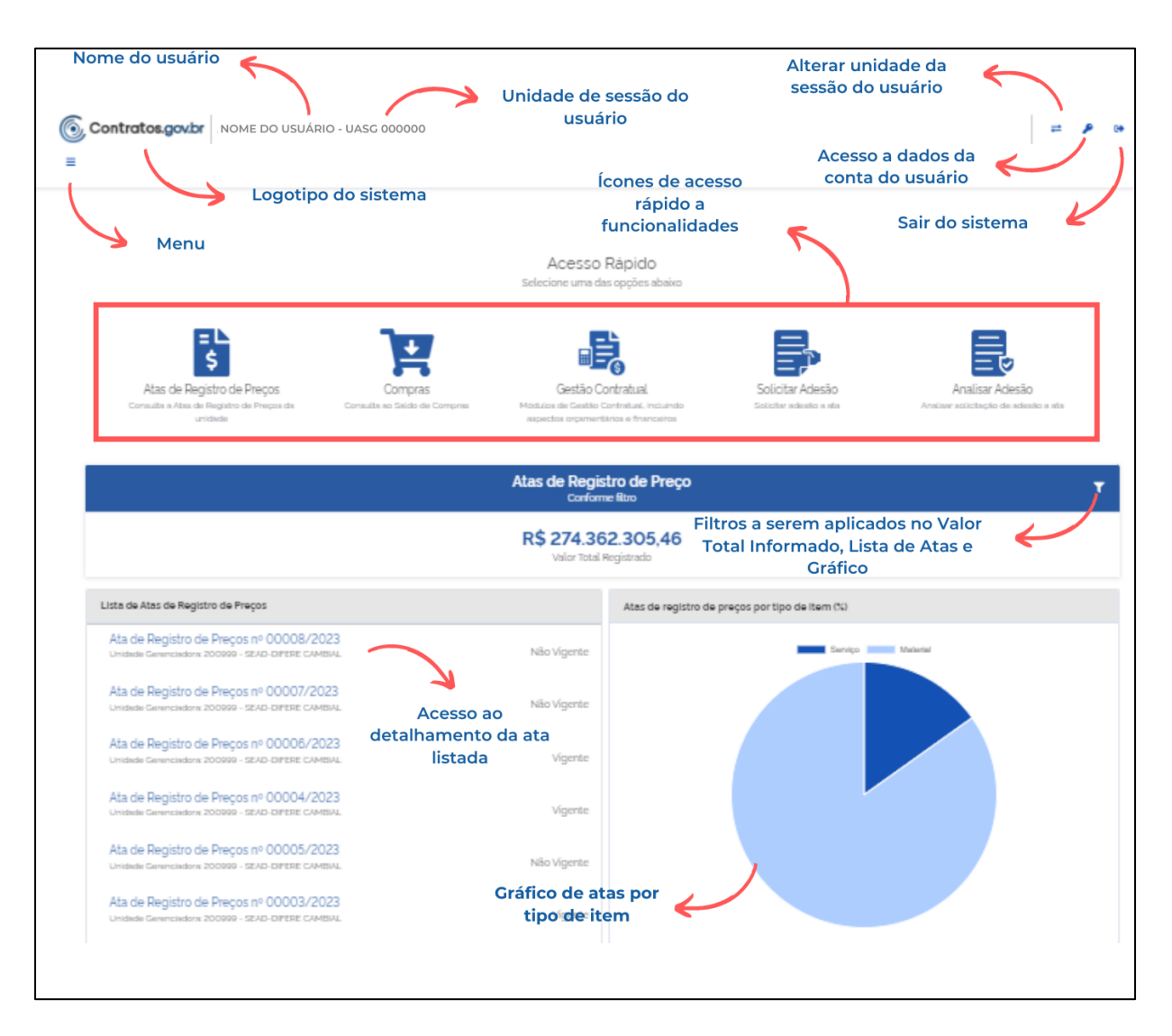

Figura 2 - Tela inicial do sistema

#### 5. Gestão contratual

Ao acessar o menu Gestão Contratual, o usuário é direcionado para a tela de início do sistema Contratos.gov.br – Versão Original, também disponível em: https://contratos.comprasnet.gov.br/login.

#### 6. Compras

Todos os dados das compras utilizadas para a realização de empenhos, a formalização de contratos e as atas de registro de preços são automaticamente salvos.

No menu Compras > Visualizar são apresentadas as informações referentes a essas compras.

Na parte superior da lista, há filtros de unidade origem; unidade sub-rogada; tipo de compra (SISRP ou SISPP); modalidade e lei, para facilitar a localização da compra desejada.

| @ c | contratos.gov.br MARLENE REIS                     | SILVA - UASG: 110161       |                    |                   |            |        |           |      | ₽ | ۶ | • |
|-----|---------------------------------------------------|----------------------------|--------------------|-------------------|------------|--------|-----------|------|---|---|---|
| ≡ ( | Compras<br><sup>/</sup> isualizar Compras         |                            |                    |                   |            |        |           |      |   |   |   |
| *   | Compres > Liste     Vinidade Origom - Unidade Sub | -rogada * Tipo de Compra * | Modalidade * Lei * |                   |            |        | Pesquis   | ar   |   |   |   |
|     | Unidade Origem                                    | \ominus Unidade Sub-rogada | 🕀 🛛 Tipo Compra    | Modalidade        | Número/Ano | Inciso | ⇔ Lei ⇔ A | ções |   |   |   |
|     | 201013 - CEOFI/CGEOF/MP                           |                            | SISRP              | 03 - Concorrência | 00825/2022 |        | LE18666   | 0    | E |   |   |
|     | 200999 - SEAD-DIFERE CAMBIAL                      |                            | SISRP              | 05 - Pregão       | 00901/2023 |        | LEI14133  | 0    | E |   |   |
|     | 200999 - SEAD-DIFERE CAMBIAL                      |                            | SISPP              | 06 - Dispensa     | 43348/2023 | 02     | LEI14133  | 0    | E |   |   |
|     | 110161 - SAD/DF/AGU                               |                            | SISRP              | 03 - Concorrência | 00825/2022 |        | LEI8666   | 0    | E |   |   |
|     | 200999 - SEAD-DIFERE CAMBIAL                      | 110161 - SAD/DF/AGU        | SISRP              | 05 - Pregão       | 00070/2023 |        | LEI14133  | 0    | E |   |   |
|     | 200999 - SEAD-DIFERE CAMBIAL                      |                            | SISRP              | 05 - Pregão       | 00061/2023 |        | LEI14133  | 0    | E |   |   |

Figura 3 - Visualizar Compra

Ao clicar na ação Visualizar , o usuário tem acesso a informações sobre a compra.

| 6 c      | ontratos.gov.br MARLENE REIS SILVA - UASG: 200999 |                              | # | ۹ و | ⇒ |
|----------|---------------------------------------------------|------------------------------|---|-----|---|
| ≡ (<br>c | Compras                                           |                              |   |     |   |
| *        | > Compras >Visualizar > Voltar                    |                              |   | 8   |   |
|          | Unidade Origem:                                   | 200999 - SEAD-DIFERE CAMBIAL |   |     |   |
|          | Unidade Subrrogada:                               |                              |   |     |   |
|          | Unidade Beneficiària:                             |                              |   |     |   |
|          | Tipo Compra:                                      | SISPP                        |   |     |   |
|          | Modalidade:                                       | 05 - Pregão                  |   |     |   |
|          | Número/Ano:                                       | 00009/2022                   |   |     |   |
|          | Inciso:                                           |                              |   |     |   |
|          | Lei:                                              | LEI14133                     |   |     |   |
|          | Criado em:                                        | 19/10/2022, 12:21            |   |     |   |
|          | Alterado em:                                      | 19/10/2022,12:21             |   |     |   |
|          | Ações                                             | E                            |   |     |   |

Figura 4 - Visualizar compra

Ao clicar na ação Itens , o usuário tem acesso a informações sobre os itens que compõem a compra.

| 6 Contratos.go                     | MARLENE REIS SIL              | VA - UASG: 200999     |            | ≓ 👂 0   | • |
|------------------------------------|-------------------------------|-----------------------|------------|---------|---|
| Itens da co<br>Visualizar itens da | ompra: 200999 -<br>           | - Pregão   00009/2022 |            |         |   |
| 😤 > Itens da compra:               | 200999 - Pr_ 📏 Lista          |                       |            |         |   |
| ≪ Voltar                           |                               |                       |            |         |   |
| Exibindo 1 a 2 de                  | 2 registros (filtrados de 923 | registros).           |            |         |   |
| Número                             | ⇒ Tipo Item                   | ⊖ Descrição           | Qtd. Total | ⇒ Ações |   |
| 00001                              | Material                      | FORNO MICROONDAS      | 90         | ۲       |   |
| 00003                              | Material                      | REFRIGERADOR DUPLEX + | 80         | •       |   |
| Número                             | Tipo Item                     | Descrição             | Qtd. Total | Ações   |   |
| 25 ¢ regis                         | tros por página               |                       |            | < 1 >   |   |

Figura 5 - Visualizar itens da compra

Ao clicar na ação Visualizar de cada item, são apresentadas informações do item, abrangendo unidades participantes, fornecedores homologados e sobre a ata de registro de preços do item (se houver, somente as regidas pela Lei nº 14.133/2021).

| /isualizar itens da compra      |                  |                         |                |                |                                                      |        |                    |                 |        |                           |                   |             |     |
|---------------------------------|------------------|-------------------------|----------------|----------------|------------------------------------------------------|--------|--------------------|-----------------|--------|---------------------------|-------------------|-------------|-----|
|                                 |                  |                         |                |                |                                                      |        |                    |                 |        |                           |                   |             |     |
| Número:                         | 00003            |                         |                |                |                                                      |        |                    |                 |        |                           |                   |             |     |
| Tipo Item:                      | Material         |                         |                |                |                                                      |        |                    |                 |        |                           |                   |             |     |
| Descrição:                      | 399136 - PASTA A | ARQUIVO                 |                |                |                                                      |        |                    |                 |        |                           |                   |             |     |
| Descrição detalhada:            | PASTA ARQUIVO,   | MATERIAL POLIPROPIL     | ENO, LARGURA 2 | 35 MM, ALTURA  | 350 MM, COR                                          | FUMÉ   | , CARACTERÍ        | STICAS ADICION/ | IS COM | ABA E ELÁS                | STICO             |             |     |
| Qtd. Total:                     | 13200            |                         |                |                |                                                      |        |                    |                 |        |                           |                   |             |     |
| Vig. Inicio ARP:                | 06/06/2023       |                         |                |                |                                                      |        |                    |                 |        |                           |                   |             |     |
| Vig. Fim ARP:                   | 06/06/2024       |                         |                |                |                                                      |        |                    |                 |        |                           |                   |             |     |
| Unidades Participantes:         | Unidade          |                         |                |                | Tipo UASG Otd. autorizada<br>Gerenciadora 8.200,0000 |        |                    |                 |        | Otd. Saldo<br>8.200,00000 |                   |             |     |
|                                 | 200999 - SEAD    | D-DIFERE CAMBIAL        |                |                |                                                      |        |                    |                 |        |                           |                   |             |     |
|                                 | 110161 - SAD/D   | DF/AGU                  |                |                | Participante 5.000,00000 5.000,00000                 |        |                    |                 |        | )                         |                   |             |     |
| 5 mm and a mm                   |                  |                         |                |                |                                                      |        |                    |                 |        |                           |                   |             |     |
| Homologados:                    | Fornecedor       |                         |                | Otd. Homologa  | ada                                                  | Vlr. l | Jnitário           | Vlr. Negociad   | 0      | Qtd. Em                   | penhada           | Ações       |     |
| 077.970.000-77 - Fornecedor Fis |                  | 7 - Fornecedor Fisico 2 |                | 13.200,00000   |                                                      | 102,   | 20                 | 1.349.040,00    |        | 0,0000                    | 0                 | 0           |     |
| Atas de Registro de             |                  |                         |                |                |                                                      |        |                    |                 |        |                           |                   |             |     |
| Preços:                         | Número           | Gerenciadora            | Fornecedor     |                | Data<br>assinatura                                   |        | vigencia<br>inicio | Vigência fi     | n Q    | uantidade                 | Valor<br>Unitário | Valor total | L   |
|                                 | 00349/2023       | 200999                  | 077.970.000-7  | 7 - Fornecedor | 05/06/20                                             | 23     | 06/06/202          | 3 06/06/20      | 24 13  | 200                       | 102.20            | 1349.040    | ,00 |

Figura 6- Visualizar itens da compra

Ao clicar na ação Visualizar de cada fornecedor, são apresentadas informações referentes a contratos firmados, empenhos emitidos e suas alterações.

#### 7. Fiscalização e Gestão de Contratos

Módulo direcionado a usuários com perfil "responsável por contrato", a fim de que exerçam suas atividades de gestão e fiscalização dos contratos ao qual estejam vinculados como responsáveis.

Inicialmente, será disponibilizada a funcionalidade de cadastro de ordens de serviço/fornecimento nos contratos que estejam sob sua responsabilidade. As funcionalidades já existentes na Versão Original do sistema – disponíveis em Gestão Contratual > Meus Contratos > Mais > Arquivos/Conta-depósito Vinculada/Empenhos/Instrumentos de Cobrança/Ocorrências/Terceirizados/Termo de encerramento – continuam disponíveis e sendo acessadas pelo mesmo local, sendo migradas paulatinamente para a Nova Versão do sistema.

O usuário com perfil "responsável por contrato" poderá acessar o novo módulo tanto pela Versão Original quanto pela Nova Versão do sistema, com mesmo *login* e senha para ambas. Vejamos:

- Acessando o sistema por meio da Versão Original (https://contratos.comprasnet.gov.br/login), o usuário deverá clicar no submenu Fiscalização e Gestão de Contratos, localizado na barra lateral, sendo direcionado automaticamente para a página Meus Contratos na Nova Versão.

| $\rightarrow$ <b>C</b> | O A https://contratos.comprasnet.gov.br/l | ogin                                | 80% 🏠 | ♡ (2) |
|------------------------|-------------------------------------------|-------------------------------------|-------|-------|
|                        |                                           |                                     |       |       |
|                        |                                           | Contratos.gov.br                    |       |       |
|                        |                                           | Ambiente Produção                   |       |       |
|                        |                                           | CPF                                 |       |       |
|                        |                                           | Senha                               |       |       |
|                        |                                           |                                     |       |       |
|                        |                                           | Manter-me logado     Entrar         |       |       |
|                        |                                           | Entrar com Acesso Gov               |       |       |
|                        |                                           |                                     |       |       |
|                        |                                           | Esquee minna senna<br>Transparência |       |       |
|                        |                                           |                                     |       |       |
|                        |                                           |                                     |       |       |

Figura 7 – Tela de acesso ao Sistema Contratos.gov.br – Versão Original

|    | Contratos.gov.br                    |    | 😑 🕷 Informar Erro 🛛 🗐 Manual 🗧        | ≓ Mudar UG/UASG                                   |                     |
|----|-------------------------------------|----|---------------------------------------|---------------------------------------------------|---------------------|
| وں | ser LEANDRO BORGES                  | AN | Início Atualizado em: 23/02/2024 09:5 | 50:56                                             |                     |
| *  | Tela de início                      |    |                                       |                                                   |                     |
|    |                                     | <  | 0                                     | 30                                                | 224                 |
| \$ | Gestão orçamentária                 | <  | Novos contratos<br>(últimos 5 dias)   | Contratos vigentes                                | Contratos vencidos  |
| \$ |                                     | <  | Ver contratos 🔿                       | Ver contratos 오                                   | Ver contratos 😔     |
| ۵  |                                     | ß  | み Feed de Notícias                    | Lul Contratos por Categoria                       | − × 🛗 Calendári     |
| E  | Fiscalização e<br>Gestão Contratual | ß  | <u>Central de</u>                     | A definir (8) Cessão (6)<br>Informática (TIC) (3) | Compras (32)        |
| Ņ  | Transparência                       | ß  | inicia atendimento<br>ativo           | Locação Imóveis (2)<br>Serviços (54)              | Mão de Obra (11) fe |

Figura 8 – Opção de link para acesso ao módulo de Fiscalização e Gestão Contratual no Sistema Contratos.gov.br – Nova Versão

| © (<br>≡ | <ul> <li>Contratos.gov.br LEANDRO BORGES ANTONIALLI - UASG: 110161</li> <li>Fiscalização e Gestão de Contratos<br/>Lista Meus Contratos</li> </ul> |                                   |                                                                                           |              |                     |    |   |  |  |  |
|----------|----------------------------------------------------------------------------------------------------|-----------------------------------|-------------------------------------------------------------------------------------------|--------------|---------------------|----|---|--|--|--|
| ñ        | > Fiscalização e Gestão de Con. >                                                                                                    | Lista                             |                                                                                           |              |                     |    |   |  |  |  |
| Ν        | leus Contratos                                                                                                    | D                                 |                                                                                           |              |                     |    |   |  |  |  |
|          | Receita / Despesa. ▼ II;<br>Unidade da compra. ▼                                                                                                   | 20 ▼ Categoria ▼ Vig_Inicio ▼ Vig | .fim * Valor Global. * Valor Parcela. * Situação. * Amparo legal. * Modalidade da compra. | • <u>Núm</u> | Pesquis<br>ero da c | ar | • |  |  |  |
|          | Exibindo 1 a 8 de 8 registros (filtra                                                                                                    | ados de 80.713 registros).        |                                                                                           |              |                     |    |   |  |  |  |
|          | Número do instrumento 🛛 🔶                                                                                                    | Unidade gestora                   | Fornecedor                                                                                | Ações        |                     |    |   |  |  |  |
|          | 00712/2023                                                                                                    | 200999 - SEAD-DIFERE CAMBIAL      | 00.000.000/0001-91 - BANCO DO BRASIL SA                                                   | a<br>B       |                     | 0  | 3 |  |  |  |
|          | 00065/2021                                                                                                    | 110161 - SAD/DF/AGU               | 33683.111/0001-07 - SERVICO FEDERAL DE PROCESSAMENTO DE DADOS (SERPRO)                    | ili)         | 0                   | 3  |   |  |  |  |
|          | 00012/2022                                                                                                    | 110161 - SAD/DF/AGU               | 07171299/0001-96 - CENTRAL IT TECNOLOGIA DA INFORMACAO LTDA                               | 1            | 0                   | 3  |   |  |  |  |
|          | 00002/2022                                                                                                    | 110161 CAD /DE/ACU                |                                                                                           | 8            | •                   | a  |   |  |  |  |

Figura 9 – Menu Fiscalização e Gestão de Contratos - Meus Contratos

Acessando o sistema diretamente pela Nova Versão (<u>https://contratos.sistema.gov.br/login</u>), terá acesso à tela inicial, devendo clicar no menu <sup>=</sup>, no lado esquerdo da tela, e acessar a opção Fiscalização e Gestão de Contratos, que levará à página Meus Contratos.

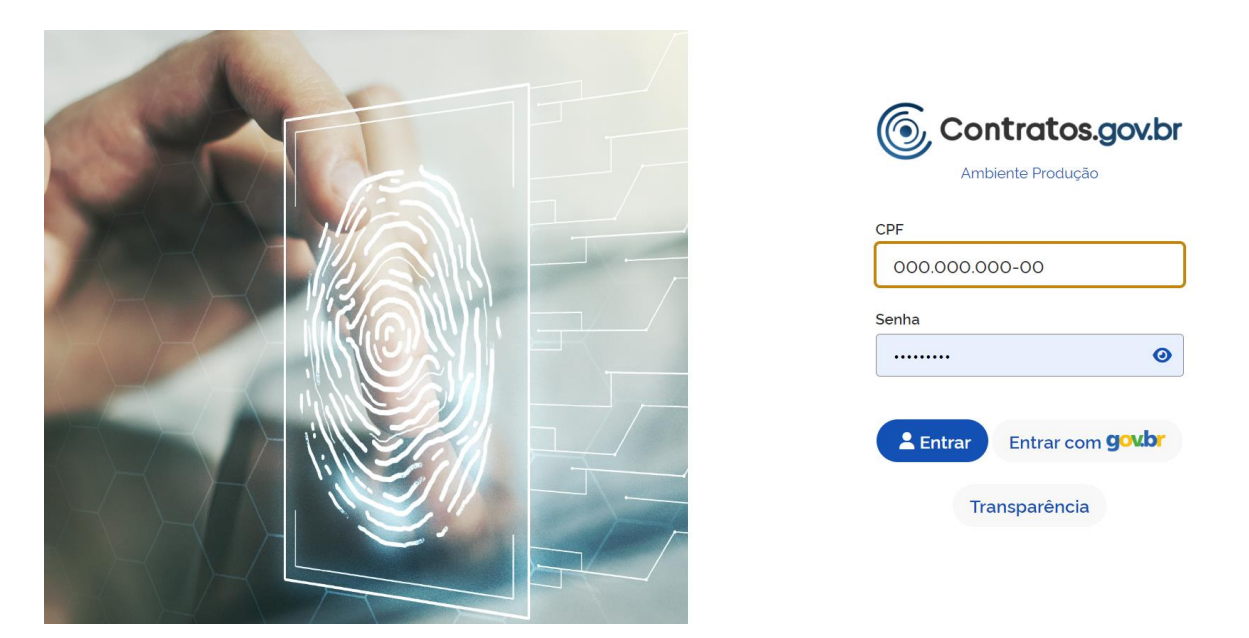

Figura 10 – Página de acesso ao sistema Contratos.gov.br – Nova Versão

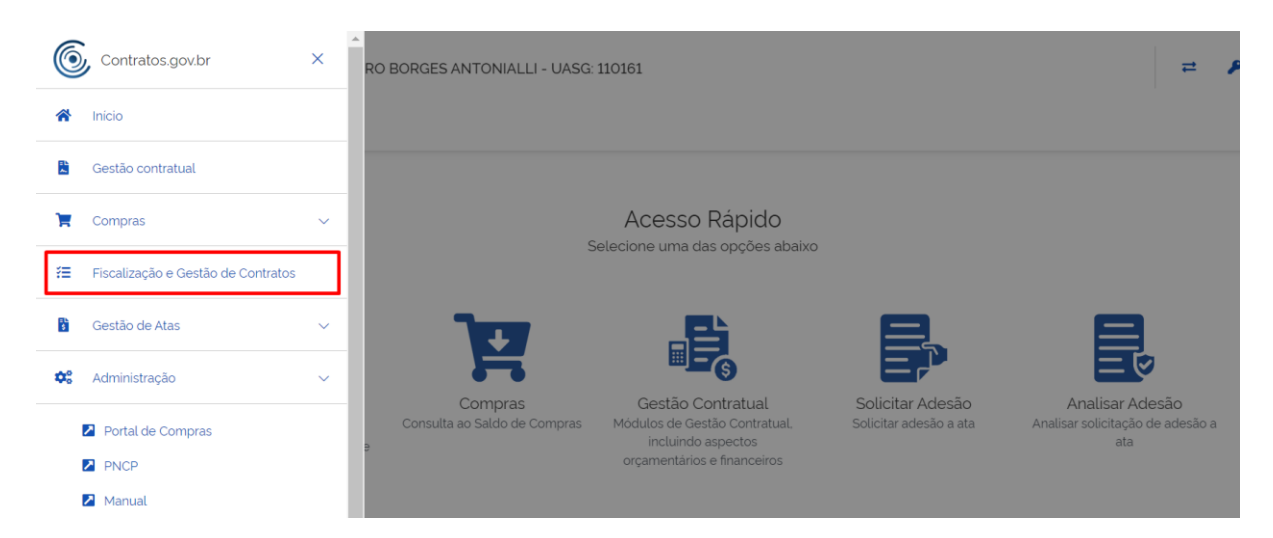

Figura 11 – Menu lateral para acesso ao módulo Fiscalização e Gestão de Contratos

| <ul> <li>Contratos.gov.br</li> <li>Fiscalização e<br/>Lista Meus Contratos</li> </ul> | r leandro borges antonialli - uasg: 11016<br>e Gestão de Contratos | 1                                                                                       |                |          |    | ≓ .        | <b>₽</b> ⊕ |
|---------------------------------------------------------------------------------------|--------------------------------------------------------------------|-----------------------------------------------------------------------------------------|----------------|----------|----|------------|------------|
| 🎓 ≯ Fiscalização e Gestão o                                                           | le Con. 👌 Lista                                                    |                                                                                         |                |          |    |            |            |
| Meus Contra                                                                           | atos o                                                             |                                                                                         |                |          |    |            |            |
| y Receita ∠ Despr<br>Unidade da con                                                   | asa. *                                                             | g.fim. * Valor Global. * Valor Parcela. * Situação. * Amparo legal. * Modalidade da com | (<br>Dra.▼ Núm | Pesquisi | ar | . <b>.</b> |            |
| Número do instrume                                                                    | ento 🔍 Unidade gestora                                             | Fornecedor                                                                              | Ações          |          |    |            |            |
| 00712/2023                                                                            | 200999 - SEAD-DIFERE CAMBIAL                                       | 00.000.000/0001-91 - BANCO DO BRASIL SA                                                 | 8              | .∎<br>₩  | 0  | 8          |            |
| 00065/2021                                                                            | 110161 - SAD/DF/AGU                                                | 33.683.111/0001-07 - SERVICO FEDERAL DE PROCESSAMENTO DE DADOS (SERPRO)                 |                | 0        | 3  |            |            |
| 00012/2022                                                                            | 110161 - SAD/DF/AGU                                                | 07.171.299/0001-96 - CENTRAL IT TECNOLOGIA DA INFORMACAO LTDA                           |                | 0        | 3  |            |            |
| 00005/2022                                                                            | 110161 SAD/DE/AGU                                                  |                                                                                         | B              | a        | a  |            |            |

Figura 12 - Menu Fiscalização e Gestão de Contratos - Meus Contratos

#### 7.1. Ordem de Serviço/Fornecimento

Acessando Fiscalização e Gestão de Contratos > Meus Contratos > Ações > Ordem de Serviço/Fornecimento, o sistema apresenta a tela de cadastro/criação de uma nova ordem de serviço/fornecimento (OS/F) relacionada ao contrato identificado na página anterior, listando as que estão cadastradas/informadas no sistema.

| Contratos.gov.br LEANDRO BORGES ANTONIALLI - UASG:                                                              | 110161                                                                                                | ≓ <b>/</b> 0+                               |
|----------------------------------------------------------------------------------------------------|----------------------------------------------------------------------------------------------------|---------------------------------------------|
| <ul> <li>Fiscalização e Gestão de Contratos</li> <li>Lista Meus Contratos</li> </ul>                            |                                                                                                    |                                             |
| 🕷 🗧 Fiscalização e Gestão de Con. 🗧 Lista                                                                       |                                                                                                    |                                             |
| Meus Contratos o                                                                                                |                                                                                                    |                                             |
|                                                                                                    |                                                                                                    | Pesquisar                                   |
| <u>Receita / Despesa ▼ Tipo ▼ Categoria ▼ Vig.Inicio.▼</u> <u>Unidade da compra</u> ▼ Ø. <u>Remover filtros</u> | <u>Vig.fim</u> ▼ <u>Valor Global</u> ▼ <u>Valor Parcela</u> ▼ <u>Situação</u> ▼ <u>Amparo legal</u> ▼ | Modalidade da compra. 👻 Número da compra. 👻 |
| Exibindo 1 a 6 de 6 registros (filtrados de 80.713 registros).                                                  |                                                                                                    |                                             |
| Número do instrumento 🛛 🖉 Unidade gestora                                                                       | Fornecedor                                                                                            | Ações                                       |
| 00712/2023 200999 - SEAD-DIFERE CAMBI                                                                           | AL 00.000.000/0001-91 - BANCO DO BRASIL SA                                                            | B 💄 🥹 🔇                                     |
| 00065/2021 110161 - SAD/DF/AGU                                                                                  | 33.683.111/0001-07 - SERVICO FEDERAL DE PROCESSAMENTO DE DADO                                         | DS (SERPRO)                                 |
| 00012/2022 110161 - SAD/DF/AGU                                                                                  | 07.171.299/0001-96 - CENTRAL IT TECNOLOGIA DA INFORMACAO LTDA                                         | Ordem de Serviço / Fornecimento             |
|                                                                                                    |                                                                                                    |                                             |

Figura 13 - Ação Ordem de Serviço/Fornecimento

Nesse momento, clicando em Informar OS/F, o usuário poderá cadastrar uma ordem de serviço/fornecimento que foi registrada em um sistema externo.

| contratos.gov.br LEANDRO                                                                                             | BORGES ANTONIALLI - UASG: 110161                                                                        |                                                                                                    |                                                                                                  |                                                                                         |                                   |         |       |        | ₽ |
|----------------------------------------------------------------------------------------------------|----------------------------------------------------------------------------------------------------|----------------------------------------------------------------------------------------------------|--------------------------------------------------------------------------------------------------|-----------------------------------------------------------------------------------------|-----------------------------------|---------|-------|--------|---|
| Drdens de Serviço / I<br>/isualizar Ordem de Serviço / Forne                                                         | Fornecimento do Contra<br>ecimento                                                                      | ato 00002/2022                                                                                      |                                                                                                  |                                                                                         |                                   |         |       |        |   |
|                                                                                                    |                                                                                                    |                                                                                                    |                                                                                                  |                                                                                         |                                   |         |       |        |   |
| > Fiscalização e Gestão de Con >Orde                                                                                 | ens de Serviço / Fornecimento do Contrato 000                                                           | 002/2022 > Lista                                                                                    |                                                                                                  |                                                                                         |                                   |         | Descu | lisar  |   |
| + Informar OS/F                                                                                                    |                                                                                                    |                                                                                                    |                                                                                                  |                                                                                         |                                   |         | resu  |        |   |
|                                                                                                    |                                                                                                    |                                                                                                    |                                                                                                  |                                                                                         |                                   |         |       |        |   |
|                                                                                                    |                                                                                                    |                                                                                                    |                                                                                                  |                                                                                         |                                   |         |       |        |   |
| ▼ <u>Situação</u> + <u>Tipo</u> + Núme                                                                               | ero/Ano_* <u>Nº no sistema de origem</u> .*                                                             | Nº processo SEL + Vigên                                                                             | icia início_* <u>Vigência fim_</u> *                                                             | <u>Unidade requisitante</u> +                                                           | Empenhos -                        |         |       |        |   |
| <u>⊽ Situação + Tipo + Núme</u><br>Situação                                                                          | aro/Ano_∗ <u>№ no sistema de origem</u> *<br>Tipo                                                       | <ul> <li><u>№ processo SEI</u> + <u>Vigên</u></li> <li>Número/Ano</li> </ul>                        | <u>icia início</u> ≁ <u>Vigência fim</u> ≁<br>♦ Vigência início                                  | <u>Unidade requisitante</u> ≁<br>♦ Vigência fim                                         | Empenhos +                        |         |       |        |   |
| Y <u>Situação</u> * Tipo * Núme       Situação       :     Em elaboração                                             | rro/Ano. • Nº no sistema de origem. •<br>Tipo<br>Ordem de Fornecimento                                  | Nº processo SEL      Vigên     Número./Ano 00009/2024                                               | kcia inicio      * <u>Vigência fim</u> *<br>Vigência inicio<br>08/03/2024                        | Unidade requisitante +  Vigência fm  08/08/2024                                         | Empenhos +                        | D       | ď     | Ŧ      |   |
| ▼ Situação - Tipo - Núme       Situação       :     Em elaboração       :     Em execução                            | rro/Ano = Nº no sistema de origem =<br>Tipo<br>Ordem de Fornecimento<br>Ordem de Fornecimento           | Nº processo SEI ← Vigèn     Número/Ano     00009/2024     00001/2023                                | <u>icia inicio</u>                                                                               | Unidade requisitante -           Vigência fim           08/08/2024           10/08/2024 | <u>Empenhos</u> +                 | D<br>C' | 6     |        |   |
| Ÿ Situação * Tipo * Núme         Situação         :       Em elaboração         :       Em execução         Situação | aro/Ano. • Nº no sistema de origem. •<br>Tipo<br>Ordem de Fornecimento<br>Ordem de Fornecimento<br>Tipo | N <sup>®</sup> processo SEL + Vigén      Número/Ano      00009/2024      00001/2023      Número/Ano | kcia inicio × Vigência fim ×<br>♦ Vigência inicio<br>08/03/2024<br>02/03/2022<br>Vigência inicio | Unidade requisitante<br>Vigência fim<br>08/08/2024<br>10/08/2024<br>Vigência fim        | Empenhos -<br>Ações  Ações  Ações | C.      | ¢,    | ¥<br>Ø |   |

Figura 14 – Lista de Ordens de Serviço/Fornecimento já registradas para o contrato selecionado na página anterior

7.2. Informar OS/F

Para informar uma OS/F que tem origem em um sistema externo, ou seja, diferente do Contratos.gov.br, o usuário deverá clicar no menu Fiscalização e Gestão de Contratos > Meus Contratos, localizar entre os contratos apresentados na tela aquele em que será informada a OS/F, clicar na ação Ordem de Serviço/Fornecimento e clicar em Informar OS/F.

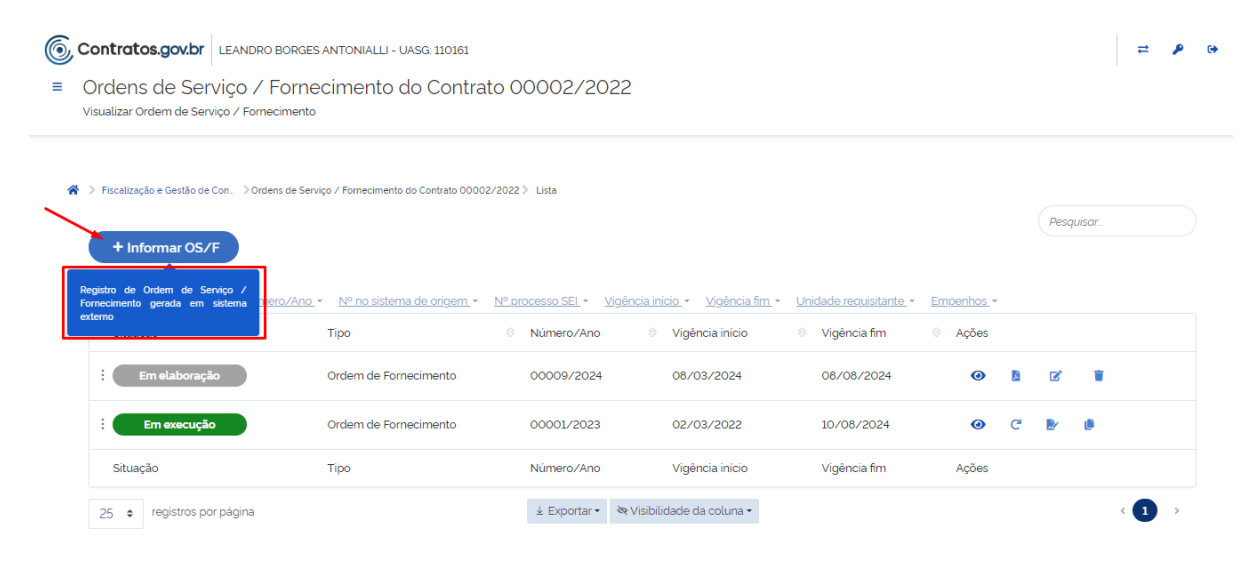

Figura 15 - Informar uma nova ordem de serviço/fornecimento

O sistema apresentará um cabeçalho com os dados do contrato escolhido e, logo abaixo, os campos para preenchimento para identificação da OS/F.

Posteriormente, ao se clicar em Adicionar Item, o sistema apresentará uma caixa para seleção do termo do contrato a que se refere a OS/F que está sendo cadastrada, bem como a seleção dos itens do contrato que comporão essa OS/F.

| Contratos.gov.br                                       | DRO BORGES ANTONIALLI - UASG: 110:                                  | 161                                       |                                                          |                                           |                          | ≓        | ۶ | • |
|--------------------------------------------------------|---------------------------------------------------------------------|-------------------------------------------|----------------------------------------------------------|-------------------------------------------|--------------------------|----------|---|---|
| Ordens de Serviço<br>Criar Ordem de Serviço / Fornec   | / Fornecimento do Col<br><sup>imento</sup>                          | ntrato 00065/2021                         |                                                          |                                           |                          |          |   |   |
| > Fiscalização e Gestão de Con >                       | Ordens de Serviço / Fornecimento do Contrato                        | 00065/2021 > Adicionar > Voltar           |                                                          |                                           |                          |          |   |   |
| Contrato                                               | Fornecedor                                                          |                                           | Contratante                                              |                                           |                          |          |   |   |
| 00065/2021                                             | 33.683.111/0001-07 - SERVICO FE<br>DE DADOS (SERPRO)                | EDERAL DE PROCESSAMENTO                   | 26.994.558/0001-23 - ADVOCACIA-GERAL DA UNIAO            |                                           |                          |          |   |   |
| Objeto                                                 |                                                                     |                                           |                                                          | Vigência Inicial                          | Vigência Final           |          |   |   |
| O OBJETO DO PRESENTE INST<br>TECNOLOGIA DA INFORMAÇÃO  | RUMENTO É A CONTRATAÇÃO DE SER<br>) E COMUNICAÇÃO - TIC VOLTADOS. D | VIÇOS PARA A PRESTAÇÃO DE SERVIO<br>IRETA | ÇOS ESTRATÉGICOS DE                                      | 27/12/2021                                | 27/12/2024               |          |   |   |
| Amparo Legal                                           |                                                                     |                                           | Número do processo de contra                             | tação                                     |                          |          |   |   |
| ATO 09 / 1995                                          |                                                                     |                                           | 12804.100432/2021-86                                     |                                           |                          |          |   |   |
| Preposto                                               |                                                                     |                                           | Gestores                                                 |                                           |                          |          |   |   |
| ALEXANDRE GONÇALVES DE A<br>ANNE CAMILA KNOLL - anneci | VILA - alexandre@teste.com.br<br>d@gmail.com                        |                                           | LELLIS MARÇAL MESOUITA - G<br>UENDER FERREIRA AMARAL - C | estor (00003/2023)<br>Sestor (00001/2023) |                          |          |   |   |
| Numero do processo SEI                                 |                                                                     | Tipo *                                    |                                                          | Número/Ano da Ordem d                     | e Serviço / Fornecimento |          |   |   |
| 12804.100432/2021-86                                   | •                                                                   | Ordem de Fornecimento                     | ~                                                        | 90013/2024                                |                          |          |   |   |
| Data de assinatura *                                   |                                                                     | Vigência início *                         |                                                          | Vigência fim *                            |                          |          |   |   |
| dd/mm/aaaa                                             | <b>#</b>                                                            | dd/mm/aaaa                                |                                                          |                                           |                          | <b>#</b> | J |   |
| Arquivo                                                |                                                                     | Número da ordem de serviço no s           | istema de origem                                         |                                           |                          |          |   |   |

Figura 16 - Cabeçalho com informações do contrato e campos de cadastro da OS/F.

| 12904100422/2021.96    | Ordem de Fornecimento                                                                                           | 00012/2024     |
|------------------------|----------------------------------------------------------------------------------------------------|----------------|
| 12804.10043272021-80   |                                                                                                    | 5001372024     |
| Data de assinatura *   | Vigência início *                                                                                               | Vigência fim * |
| dd/mm/aaaa             |                                                                                                    | dd/mm/aaaa 🛍   |
| Arquivo                | Adicionar Items                                                                                                 |                |
| 2. Selecione o arquivo | Histórico                                                                                                    |                |
| Unidade requisitante * | Contrato - 00065/2021 - Data Assinatura: 24/12/2021 🗸                                                           | J              |
| Selecionar um registro | Item                                                                                                    |                |
| Empenhos *             | Serviço   00001   SERVIÇOS DE HOSPEDAGEM DE SISTEMAS<br>Serviço   00003   SERVIÇOS DE PESQUISA. ANÁLISE E DESEN |                |
| Selecionar um registro | Serviço   00004   OUTROS SERVIÇOS DE GERENCIAMENTO [                                                            |                |
| + Adicionar Item       | Cancelar Incluir                                                                                                |                |
| Tipo Item              | Núm. item Compra Item                                                                                           |                |
|                        | Nenhum item adicionado                                                                                          |                |
|                        |                                                                                                    |                |

Figura 17 - Adicionar item na OS/F.

Ato contínuo, o usuário, ao clicar em 🔍, deverá registrar os campos de identificação para cada item selecionado no passo anterior.

| <ul> <li>Serviço</li> </ul>          | 00001            | 27065 - SERVIÇOS DE HOSPEDAGEM | DE SISTEMAS 0 65%             |       |
|--------------------------------------|------------------|--------------------------------|-------------------------------|-------|
| Quantidade Contratada 🚯              | Valor unitário c | ontratado                      | Unidade de Fornecimento       | - • • |
| 24                                   | 36.529.498,1     | 679                            | -                             |       |
| Quantidade *                         | Parcela *        |                                | Quant. solicitada *           |       |
|                                      |                  |                                | 0                             |       |
| Valor unitário                       | Valor total      |                                | Subcontratação *              |       |
| 36.529.498,1679                      | 0,00             |                                | Não                           |       |
| Horário início execução              | Horário fim exe  | cução                          | Especificações Complementares |       |
| hh:mm                                | • hh:mm          | 0                              |                               |       |
| Número da demanda em sistema externo |                  |                                |                               |       |

Figura 18 - Campos de preenchimento para um item da OS/F.

Nesse momento, após o preenchimento das informações anteriores, o usuário poderá:

 a) Cancelar as informações que foram cadastradas clicando em Cancelar. Nesse caso, as informações não serão registradas e o sistema retornará para a tela anterior.

| Não     * *       Especificações Complementares     apresentação módulo OS/F |
|------------------------------------------------------------------------------|
| Especificações Complementares                                                |
| apresentação módulo OS/F                                                     |
|                                                                              |
|                                                                              |
|                                                                              |
|                                                                              |
| •                                                                            |
|                                                                              |
|                                                                              |
|                                                                              |
|                                                                              |

Figura 19 - Cancelar OS/F que está sendo cadastrada

b) Salvar as informações registradas até o momento para finalização posterior do cadastro clicando em Salvar Rascunho.

| 30.523.430,1073                                                                                                    | 146.117.992.67       |   | Não                           | × *      |
|----------------------------------------------------------------------------------------------------|----------------------|---|-------------------------------|----------|
| Horário início execução                                                                                                    | Horário fim execução |   | Especificações Complementares |          |
| hh:mm                                                                                                    | hhmm                 | 0 | apresentação módulo OS/F      |          |
| lúmero da demanda em sistema externo                                                                                                    |                      |   |                               |          |
| 123456                                                                                                    |                      |   |                               |          |
|                                                                                                    |                      |   |                               |          |
| ustrando 1 itens                                                                                                    |                      |   |                               |          |
|                                                                                                    |                      |   |                               |          |
|                                                                                                    |                      |   |                               |          |
| ormações complementares                                                                                                    |                      |   |                               |          |
| $\begin{array}{c c} & & \\ \hline & \\ \hline \\ \hline$ |                      |   |                               |          |
| ormações complementares<br>$5  ightarrow B I \Psi + \mathscr{D} \equiv \Xi \equiv$<br>Apresentação módulo OS/F.                                                                                                    |                      |   |                               |          |
| iormações complementares<br><b>5</b> ∂' <b>B</b> <i>I</i> <u>U</u> <del>5</del> <i>Ø</i> <b>≡</b> Ξ<br>Apresentação módulo OS/F.<br>Apresentação módulo OS/F.                                                                                                    |                      |   |                               |          |
| iormações complementares<br><b>5</b> ∂' <b>B</b> <i>I</i> <u>U</u> <del>5</del> <i>Ø</i> <b>Ξ</b> Ξ Ξ<br>Apresentação módulo OS/F.<br>Apresentação módulo OS/F.<br>Apresentação módulo OS/F.                                                                                                    |                      |   |                               |          |
| formações complementares<br>← → B I U ← ← Ø E Ξ Ξ<br>Apresentação módulo OS/F.<br>Apresentação módulo OS/F.<br>Apresentação módulo OS/F.<br>Apresentação módulo OS/F.                                                                                                    |                      |   |                               |          |
| formações complementares<br>← ← B I U ← Ø Ø 王 Ξ Ξ<br>Apresentação módulo OS/F.<br>Apresentação módulo OS/F.<br>Apresentação módulo OS/F.                                                                                                    |                      |   | POWEREI                       | ) BY TIN |
| formações complementares<br><b>S</b> ( <i>P</i> ) <b>B</b> <i>I</i> <b>U S</b> ( <i>P</i> ) <b>E E E</b><br>Apresentação módulo OS/F.<br>Apresentação módulo OS/F.<br>Apresentação módulo OS/F.                                                                                                    |                      |   | POWERE                        | ) BY TIN |

Figura 20 - Salvar OS/F como rascunho (em elaboração)

c) Finalizar o registro da OS/F clicando em Informar OS/F. Nesse caso, a OS/F terá sua situação alterada para "em execução".

| valor armea    | 10       |          |        |       |       |   |   |   |      | Tator | corear |            |   |       | _    | Subci | omnanayaa  |          |         |   |      |           |         |
|----------------|----------|----------|--------|-------|-------|---|---|---|------|-------|--------|------------|---|-------|------|-------|------------|----------|---------|---|------|-----------|---------|
| 36.529.4       | 498,16   | 79       |        |       |       |   |   |   |      | 146.1 | .17.9  | 92,67      |   |       |      | Nã    | 0          |          |         |   |      |           | ж т     |
| Horário inic   | io exect | ução     |        |       |       |   |   |   |      | Horár | io fin | n execução |   |       |      | Espec | cificações | Compleme | entares |   |      |           |         |
| hh:mm          |          |          |        |       |       |   |   | 0 |      | hha   | mm     |            |   | G     |      | ap    | resentaç   | āo módı  | ılo OS∕ | F |      |           |         |
| Número da      | deman    | ida em s | sistem | ia ex | terno |   |   |   |      |       |        |            |   |       |      |       |            |          |         |   |      |           |         |
| 123456         |          |          |        |       |       |   |   |   | ]    |       |        |            |   |       |      |       |            |          |         |   |      |           |         |
|                |          |          |        |       |       |   |   |   | -    |       |        |            |   |       |      |       |            |          |         |   |      |           |         |
| Mostrando 1 il | tens     |          |        |       |       |   |   |   |      |       |        |            |   |       |      |       |            |          |         |   |      |           |         |
|                |          |          |        |       |       |   |   |   |      |       |        |            |   |       |      |       |            |          |         |   |      |           |         |
| nformações     | comple   | mentar   | es     |       |       |   |   |   |      |       |        |            |   |       |      |       |            |          |         |   |      |           |         |
| < →            | B 1      | <u> </u> | ÷      | 5     | ' ≡   | Ξ | = |   | = 1= | ⊴     | ž      | <u>I</u> * |   |       |      |       |            |          |         |   |      |           |         |
| Apresenta      | ição mo  | ódulo (  | DS/F.  |       |       |   |   |   |      |       |        |            |   |       |      |       |            |          |         |   |      |           | *       |
| Apresenta      | ição mo  | ódulo C  | DS/F.  |       |       |   |   |   |      |       |        |            |   |       |      |       |            |          |         |   |      |           | 10      |
| Apresenta      | ação mó  | ódulo C  | DS/F.  |       |       |   |   |   |      |       |        |            |   |       |      |       |            |          |         |   |      |           |         |
| Apresenta      | ação má  | ódulo C  | DS/F.  |       |       |   |   |   |      |       |        |            |   |       |      |       |            |          |         |   |      |           | -       |
| P              |          |          |        |       |       |   |   |   |      |       |        |            |   |       |      |       |            |          |         |   | PC   | OWERED BY | (TINY 🔏 |
|                |          |          |        |       |       |   |   |   |      |       |        |            |   |       |      |       |            |          |         | _ |      |           |         |
|                |          |          |        |       |       |   |   |   |      |       |        |            | ( | ⊗ Can | elar | )(    | 🗷 Salv     | ar Rascı | Inho    |   | Adic | ionar O   | S/F     |
|                |          |          |        |       |       |   |   |   |      |       |        |            |   |       |      |       |            |          |         |   |      |           |         |

Figura 21 - Adicionar uma OS/F no sistema (em execução)

| ∑ <u>Situação - Típo - Número/Ano</u> | ▼ Nº no sistema de origem ▼ | <u>Nº processo SEI + Vigê</u> | ncia inicio • Vigência fim • | Unidade requisitante - | Empenhos • |   |   |   |  |
|---------------------------------------|-----------------------------|-------------------------------|------------------------------|------------------------|------------|---|---|---|--|
| Situação                              | Tipo                        |                               | ♦ Vigência início            | ♦ Vigência fim         |            |   |   |   |  |
| Em elaboração                         | Ordem de Fornecimento       | 90014/2024                    | -                            |                        | 0          | 8 | ľ |   |  |
| Em execução                           | Ordem de Serviço            | 90013/2024                    | 21/02/2024                   | 21/05/2024             | 0          | Ċ |   | 0 |  |
| Extinta                               | Ordem de Serviço            | 12345/2023                    | 01/11/2023                   | 20/12/2023             | 0          |   |   |   |  |

Figura 22 - Situações de uma OS/F

#### 7.3. Ações

Após informar ou criar uma OS/F, os responsáveis pelo contrato podem atuar nas OS/F registradas no sistema de acordo com as ações apresentadas a seguir:

#### 7.3.1. Saldo utilizado

Utilizando a ação Saldo Utilizado 🕹 , o usuário pode registrar a quantidade de cada item do contrato que já foi utilizado até o momento, permitindo que o sistema possa calcular corretamente o saldo ainda disponível para execução.

Para isso, na listagem Meus contratos, clicar no ícone . O sistema apresentará uma página que possibilitará adicionar um novo registro de saldo utilizado, bem como listará os saldos utilizados já cadastrados anteriormente.

| 6 | Contratos.gov.br                             | LEANDRO BORGES ANTONIALLI - UASG: 11016                                                                       | 31                                   |                             |                         |                    | <b>=</b> P | • |
|---|----------------------------------------------|----------------------------------------------------------------------------------------------------|--------------------------------------|-----------------------------|-------------------------|--------------------|------------|---|
| ≡ | Fiscalização e<br>Lista Meus Contratos       | Gestão de Contratos                                                                                           |                                      |                             |                         |                    |            |   |
| ñ | <ul> <li>Fiscalização e Gestão de</li> </ul> | Con_ → Lista                                                                                                  |                                      |                             |                         |                    |            |   |
| I | Meus Contra                                  | tos o                                                                                                    |                                      |                             |                         |                    |            |   |
|   |                                              |                                                                                                    |                                      |                             |                         | Pesquisar          |            |   |
|   | Receita / Despes                             | a. ▼ Tipo. ▼ <u>Categoria.</u> ▼ Vi <u>g inicio.</u> ▼ Vi<br>o <u>ra.</u> ▼ <i>. ♦</i> <u>Remover filtros</u> | g_fim_*Valor_Global_*Valor_Parcela_* | Situação       Amparo legal | Modalidade da compra. * | Número da compra 🔻 |            |   |
|   | Exibindo 1 a 6 de 6 regis                    | stros (filtrados de 80,713 registros).                                                                        |                                      |                             |                         |                    |            |   |
|   | Número do instrumer                          | nto 🗧 Unidade gestora                                                                                         | Fornecedor                           |                             | Ad                      | ções               |            |   |
|   | 00712/2023                                   | 200999 - SEAD-DIFERE CAMBIAL                                                                                  | 00.000.000/0001-91 - BANCO DO BRAS   | SIL SA                      |                         | Saldo utiliz       | 3<br>ado   |   |
|   |                                              |                                                                                                    |                                      |                             |                         |                    |            |   |
|   |                                              | <b>E</b> imme 22                                                                                              |                                      |                             |                         |                    |            |   |

Figura 23 - Ação Saldo Utilizado

|                                                                              | O BORGES ANTONIALLI - UASG: 110161                         |             | ≓ 👂 🕪     |
|------------------------------------------------------------------------------|------------------------------------------------------------|-------------|-----------|
| Saldo utilizado<br>Listar saldo utilizado                                    |                                                            |             |           |
| <ul> <li>Fiscalização e Gestão de Con. &gt; L</li> <li>Hadicionar</li> </ul> | istar saldo utilizado do contrato 00712/2023               |             | Pesquisar |
| (filtrados de 3 registros).                                                  | A Minute scher de ser la Resselande                        |             | A 1.1     |
| Quantidade Solicitada                                                        | <ul> <li>Numero ordem de serviço / fornecimento</li> </ul> | ⇔ Criado em | Açoes     |
|                                                                              | Nenhum registro encontrado                                 |             |           |
| Quantidade Solicitada                                                        | Número ordem de serviço / fornecimento                     | Criado em   | Ações     |
| 25 💠 registros por página                                                    |                                                            |             | < >       |

Figura 24 - Adicionar informação de saldo utilizado para item do contrato

Ao clicar em Adicionar, o usuário deverá preencher os campos apresentados e depois clicar em Salvar saldo.

| 6 | Contratos.gov.br LEANDRO BORGES ANTONIALLI - UASG: 11                      | 0161                                   | =                         | ۶  | • |
|---|----------------------------------------------------------------------------|----------------------------------------|---------------------------|----|---|
| = | Saldo utilizado<br>Saldo utilizado                                         |                                        |                           |    |   |
| 4 | Fiscalização e Gestão de Con. > Listar saldo utilizado do contr. > Adicion | и                                      |                           |    |   |
|   | Contrato Item                                                              | Quantidade '                           | Valor Unitário            |    |   |
|   | 00001 - CANETA ESFEROGRÁFICA -                                             | 5                                      | 10,00                     |    |   |
|   | Valor total                                                                | Número ordem de serviço / fornecimento |                           |    |   |
|   | 50.00                                                                      | 123456                                 |                           |    |   |
|   |                                                                            |                                        |                           |    |   |
|   |                                                                            |                                        | 🛇 Cancelar 🕞 🔒 Salvar Sal | do |   |

Figura 25 - Campos para cadastro de um saldo utilizado

| Contratos.gov.br                                                                      | BORGES ANTONIALLI - UASG: 110161          |                   |       |           | ≓   | ۶ |
|---------------------------------------------------------------------------------------|-------------------------------------------|-------------------|-------|-----------|-----|---|
| Saldo utilizado<br>Listar saldo utilizado                                             |                                           |                   |       |           |     |   |
| <ul> <li>&gt; Fiscalização e Gestão de Con. &gt; List</li> <li>+ Adicionar</li> </ul> | ar saldo utilizado do contrato 00712/2023 |                   |       | Pesquisar |     |   |
| Exibindo 1 a 1 de 1 registros (filtrados                                              | de 4 registros).                          |                   |       |           |     |   |
| Quantidade Solicitada                                                                 | Número ordem de serviço / fornecimento    | ⇔ Criado em       |       |           |     |   |
| 5                                                                                     | 123456                                    | 26/02/2024, 10:53 | 0     | 2 1       |     |   |
| Quantidade Solicitada                                                                 | Número ordem de serviço / fornecimento    | Criado em         | Ações |           |     |   |
| 25 💠 registros por página                                                             |                                           |                   |       |           | < 1 | > |

Figura 26 - Registro de um saldo utilizado cadastrado

Importante ressaltar que esse cadastro é individual por item, sendo que cada item pode ter somente um registro de saldo utilizado.

#### 7.3.2. Gerar PDF

Quando a OS/F está com a situação "em elaboração", é possível gerar o PDF do documento que está sendo cadastrado. Basta clicar em Gerar PDF

selecionar os signatários do documento (obrigatório selecionar ao menos um gestor/gestor substituto e um preposto) e depois clicar em Prosseguir.

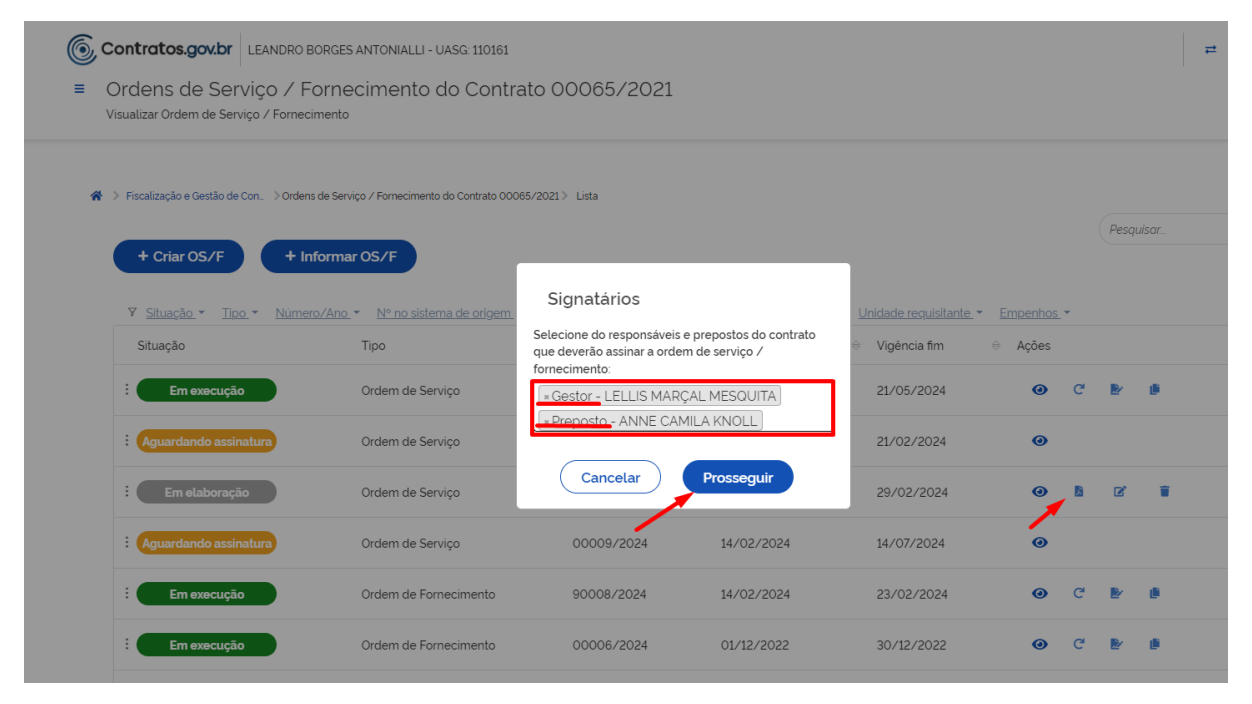

Figura 27 - Gerar PDF de uma OS/F em elaboração

O sistema automaticamente criará o arquivo PDF com os dados cadastrados na respectiva OS/F.

#### 7.3.3. Retificar OS/F

Após informar uma OS/F originária de um sistema externo, o usuário, ao perceber alguma informação cadastrada em desacordo com o documento original, poderá registrar uma retificação do dado cadastrado equivocadamente.

Para isso será necessário clicar na ação Retificar c , adicionar retificação, alterar o(s) campo(s) preenchido(s) incorretamente, clicar em Retificar .

|                                                                                                    | ornecimento                                                                                                    |                                                                                                    |                                                                                                    |                                                                                                    |                                                                                   |              |
|----------------------------------------------------------------------------------------------------|----------------------------------------------------------------------------------------------------|----------------------------------------------------------------------------------------------------|----------------------------------------------------------------------------------------------------|----------------------------------------------------------------------------------------------------|-----------------------------------------------------------------------------------|--------------|
| Fiscalização e Gestão de Con. >                                                                                                    | Ordens de Serviço / Fornecimento do Contrato C                                                                                                    | 00012/2022 》 Lista                                                                                                    |                                                                                                    |                                                                                                    |                                                                                   |              |
|                                                                                                    |                                                                                                    |                                                                                                    |                                                                                                    |                                                                                                    | Pesquisar                                                                         |              |
| + Criar OS/F                                                                                                    | + Informar OS/F                                                                                                    |                                                                                                    |                                                                                                    |                                                                                                    |                                                                                   |              |
|                                                                                                    | lúmero/Ano 👻 Nº no sistema de origer                                                                                                    | m. ▼ <u>Nº processo SEI</u> ▼ Vig                                                                                                    | <u>iência início</u> • <u>Vigência fim</u> •                                                                                                    | <u>Unidade requisitante</u> •                                                                                                    | Empenhos -                                                                        |              |
| Situação                                                                                                    | Tipo                                                                                                    | ⇔ Número/Ano                                                                                                    | ⇔ Vigência início                                                                                                    | ⇔ Vigência fim                                                                                                    | ⇔ Ações                                                                           |              |
| Em execução                                                                                                    | Ordem de Fornecimento                                                                                                    | 00007/2024                                                                                                    | 21/02/2024                                                                                                    | 21/04/2024                                                                                                    | 🕑 🕑 🛃                                                                             |              |
|                                                                                                    | Figura 28                                                                                                    | 8 - Retificar uma                                                                                                    | a OS/F                                                                                                    |                                                                                                    |                                                                                   |              |
|                                                                                                    |                                                                                                    |                                                                                                    |                                                                                                    |                                                                                                    |                                                                                   |              |
|                                                                                                    |                                                                                                    |                                                                                                    |                                                                                                    |                                                                                                    |                                                                                   |              |
|                                                                                                    |                                                                                                    |                                                                                                    |                                                                                                    |                                                                                                    |                                                                                   | Ι.           |
| LEAND                                                                                                    | RO BORGES ANTONIALLI - UASG: 110161                                                                                                    | 1                                                                                                    |                                                                                                    |                                                                                                    |                                                                                   | =            |
| etificar Ordem de '                                                                                                    | Servico / Fornecimento                                                                                                    | de Contrata 0001                                                                                                    | 2/2022                                                                                                    |                                                                                                    |                                                                                   |              |
| etillear eraerin ae i                                                                                                    | Serviço / Tomecimento                                                                                                    | do Contrato 0001                                                                                                    | 2022                                                                                                    |                                                                                                    |                                                                                   |              |
| Fiscalização e Gestão de Con.                                                                                                    | Fornecimento do Contrato 00012/202                                                                                                    | em de Serviço / Fornecimento > Volta                                                                                                    | ar                                                                                                    |                                                                                                    |                                                                                   |              |
| Fiscalização e Gestão de Con.                                                                                                    | Fornecimento do Contrato 00012/202  Ordens de Serviço / Forneci. > Retificar Order  Fornecedor                                                                                                    | en de Serviço / Fornecimento > Volta                                                                                                    | sr<br>Contratante                                                                                                    |                                                                                                    |                                                                                   |              |
| Fiscalização e Gestão de Con.                                                                                                    | Fornecimento do Contrato 00012/202  Ordens de Serviço / Forneci. > Retificar Order  Fornecedor  07171299/0001-96 - CENTRAL IT                                                                                                    | en de Serviço / Forrecimento > Volta                                                                                                    | sr<br>Contratante<br>26.994.558/0001-23 - AD                                                                                                    | VOCACIA-GERAL DA UNIA                                                                                                    | .0                                                                                |              |
| Fiscalização e Gestão de Con.                                                                                                    | Fornecimento do Contrato 00012/202  Ordens de Serviço / Forneci. > Retificar Order  Fornecedor  07171299/0001-96 - CENTRAL IT INFORMACAO LTDA                                                                                                    | em de Serviço / Fornecimento > Voltz                                                                                                    | or<br>Contratante<br>26.994.558/0001-23 - AD                                                                                                    | VOCACIA-GERAL DA UNIA                                                                                                    | 0                                                                                 |              |
| Facalização e Gestão de Con.     Facalização e Gestão de Con.     Contrato     O0012/2022     Objeto     O0 PERETO DO DEDESENTE NA                                                                                                    | Contenside Serviço / Fornecil - > Retificar Order  Ordens de Serviço / Fornecil - > Retificar Order  Fornecedor  07.171299/0001-96 - CENTRAL IT INFORMACAO LTDA  TININGENTO É A CONTRATACIÓN DE SOL                                                                                                    | am de Serviço / Forrecimento > Voltz                                                                                                    | Contratante<br>26.994.558/0001-23 - AD                                                                                                    | VOCACIA-GERAL DA UNIA<br>Vigéncia Inicial                                                                                                    | 0<br>Vigência Fin                                                                 | al           |
| Contrato Contrato Contrato Contrato OO12/2022 Objeto OO22/2022 Objeto OO22/2022 Objeto Contrato SERVIÇOS TÉCNICOS ESPECI                                                                                                    | Fornecimento do Contrato 00012/202      Ordens de Serviço / Forneci. > Retificar Order      Fornecedor      07171299/0001-96 - CENTRAL IT INFORMACAO LTDA  STRUMENTO É A CONTRATAÇÃO DE SOL      ALUZADOS DE ATENDIMENTO AO USUÁI                                                                                                    | am de Serviço / Forrecimento > Voltz<br>TTECNOLOGIA DA                                                                                                    | ontratante<br>26.994.558/0001-23 - AD                                                                                                    | VOCACIA-GERAL DA UNIA<br>Vigência Inicial<br>DE 12/12/2022                                                                                                    | 0<br>Vigência Fin<br>12/12/2024                                                   | al           |
| Contrato Contrato Contrato Contrato OOU2/2022 Objeto OOU2/2022 Coletro DO PRESENTE IN SERVIÇOS TÉCNICOS ESPEC Amparo Legal                                                                                                    | Fornecimento do Contrato 00012/202      Ordens de Serviço / Forneci. > Retificar Order      Fornecedor      07171299/0001-96 - CENTRAL IT INFORMACAO LIDA  STRUMENTO É A CONTRATAÇÃO DE SOL      IALIZADOS DE ATENDIMENTO AO USUÁI                                                                                                    | em de Serviço / Forrecimento > Voltz<br>em de Serviço / Forrecimento > Voltz<br>T TECNOLOGIA DA<br>LUÇÃO DE TECNOLOGIA DA INF<br>IRIO DE T                                                                                                    | ontratante<br>26.994.558/0001-23 - AD<br>FORMAÇÃO E COMUNICAÇÃO E<br>Número do processo de o                                                                                                    | VOCACIA-GERAL DA UNIA<br>Vigência Inicial<br>DE 12/12/2022<br>contratação                                                                                                    | 0<br>Vigéncia Fin<br>12/12/2024                                                   | al           |
| Contrato Contrato Contrato Contrato Contrato OOU2/2022 Objeto OOU2/2022 Cobjeto OOU2/2022 Cobjeto Contente INS SERVIÇOS TÉCNICOS ESPEC Amparo Legal ATO 09 / 1995                                                                                                    | Fornecimento do Contrato 00012/202  Ordens de Serviço / Forneci. > Retificar Order      Fornecedor      07171299/0001-96 - CENTRAL IT INFORMACAO LIDA  STRUMENTO É A CONTRATAÇÃO DE SOL IALIZADOS DE ATENDIMENTO AO USUÁI                                                                                                    | en de Serviço / Forrecimento > Voltz<br>en de Serviço / Forrecimento > Voltz<br>T TECNOLOGIA DA<br>LLUÇÃO DE TECNOLOGIA DA INF                                                                                                    | Contratante<br>26.994.558/0001-23 - AD<br>CORMAÇÃO E COMUNICAÇÃO D<br>Número do processo de o<br>12804.100675/2021-14                                                                                                    | VOCACIA-GERAL DA UNIA<br>Vigência Inicial<br>DE 12/12/2022<br>contratação                                                                                                    | .0<br>Vigência Fin<br>12/12/2024                                                  | al           |
| Contrato Contrato Contrato Contrato Contrato O0012/2022 Objeto O0BJETO DO PRESENTE IN SERVIÇOS TÉCNICOS ESPEC Amparo Legal ATO 09/1995 Preposto                                                                                                    | Fornecimento do Contrato 00012/202  Ordens de Serviço / Forneci. > Retificar Order      Fornecedor      07.171.299/0001-96 - CENTRAL IT INFORMACAO LIDA  STRUMENTO É A CONTRATAÇÃO DE SOL IALIZADOS DE ATENDIMENTO AO USUÁI                                                                                                    | m de Serviço / Forrecimento > Valtz T TECNOLOGIA DA LUÇÃO DE TECNOLOGIA DA INF                                                                                                    | Contratante<br>26.994.558/0001-23 - AD<br>CORMAÇÃO E COMUNICAÇÃO D<br>Número do processo de o<br>12804.100675/2021-14<br>Gestores                                                                                                    | VOCACIA-GERAL DA UNIA<br>Vigência Inicial<br>DE 12/12/2022<br>contratação                                                                                                    | .0<br>Vigência Fin<br>12/12/2024                                                  | al           |
| Contrato Contrato Fiscalização e Gestão de Con. Fiscalização e Gestão de Con. Contrato O0012/2022 Objeto O oBJETO DO PRESENTE IN: SERVIÇOS TÉCNICOS ESPEC Amparo Legal ATO 09 / 1995 Preposto LEANDRO ANTONIALLI - lear                                                                                                    | Fornecimento do Contrato 00012/202      Ordens de Serviço / Forneci. > Retificar Order      Fornecedor      07171299/0001-96 - CENTRAL IT      INFORMACAO LTDA  STRUMENTO É A CONTRATAÇÃO DE SOL      ALIZADOS DE ATENDIMENTO AO USUÁ  ndroantonialliĝivahoo.com br                                                                                                    | em de Serviço / Fornecimento > Voltz<br>em de Serviço / Fornecimento > Voltz<br>T TECNOLOGIA DA<br>LUÇÃO DE TECNOLOGIA DA INF<br>RIO DE T                                                                                                    | Contratante<br>26.994.558/0001-23 - AD<br>FORMAÇÃO E COMUNICAÇÃO D<br>Número do processo de i<br>12804.100675/2021-14<br>Gestores<br>LELLIS MARÇAL MESOUT<br>UENDER FERREIRA AMAS                                                                                                    | VOCACIA-GERAL DA UNIA<br>Vigência Inicial<br>DE 12/12/2022<br>contratação<br>TA - Gestor (00002/2023)<br>TA - Gestor (00001/2023                                                             | 0<br>Vigência Fin<br>12/12/2024                                                   | al           |
| Fiscalização e Gestão de Con.     Fiscalização e Gestão de Con.     Contrato     OO12/2022     Objeto     O OBJETO DO PRESENTE INS     SERVIÇOS TÉCNICOS ESPECI     Amparo Legal     ATO 09 / 1995     Preposto     LEANDRO ANTONIALLI - lear     Numero do processo SEI *                                                                                                    | Contens de Serviço / Fornecimiento do Contrato 00012/202  Ordens de Serviço / Forneci. > Retificar Order  Fornecedor  07171299/0001-96 - CENTRAL IT INFORMACAO LTDA  STRUMENTO É A CONTRATAÇÃO DE SOL IALIZADOS DE ATENDIMENTO AO USUAI  ndroantonialliĝivahoa com br                                                                                                    | tripo *                                                                                                    | Contratante<br>26.994.558/0001-23 - AD<br>FORMAÇÃO E COMUNICAÇÃO D<br>Número do processo de<br>12804.100675/2021-14<br>Gestores<br>LELLIS MARÇAL MESOUL<br>UENDER FERREIRA AMAR                                                                                                    | VOCACIA-GERAL DA UNIA<br>Vigéncia Inicial<br>DE 12/12/2022<br>contratação<br>TA - Gestor (00002/2023)<br>RAL - Gestor (00001/2023<br>Número/Ano da                                           | 0<br>Vigência Fin<br>12/12/2024<br>)<br>)<br>Ordem de Serviço / Fornecim          | al<br>ento * |
| Contrato Contrato Co | Contenio de Contrato 00012/202  Ordens de Serviço / Forneci                                                                                                    | TTECNOLOGIA DA LLUÇÃO DE TECNOLOGIA DA INFRIO DE T Tipo *                                                                                                    | Contratante<br>26.994.558/0001-23 - AE<br>FORMAÇÃO E COMUNICAÇÃO E<br>Número do processo de (<br>12804.100675/2021-14<br>Gestores<br>LELLIS MARÇAL MESOUT<br>UENDER FERREIRA AMAS                                                                                                    | VOCACIA-GERAL DA UNI/<br>Vigência Inicial<br>DE 12/12/2022<br>contratação<br>TA - Gestor (00002/2023)<br>TA - Gestor (00001/2023<br>Número/Ano di<br>~ 00007/20                              | .0<br>Vigência Fin<br>12/12/2024<br>)<br>1 Ordem de Serviço / Fornecim<br>24      | al           |
| Contrato Contrato Co | Contention of Contracto 00012/2022  Contents de Serviço / Forneci.  Contents de Serviço / Forneci.  Contents de Serviço / For | TTECNOLOGIA DA TTECNOLOGIA DA LUÇÃO DE TECNOLOGIA DA INF RIO DE T Tipo * Ordem de Fornecimento Vigência inicio *                                                                                                    | Contratante<br>26.994.558/0001-23 - AD<br>Cormação E Comunicação D<br>Número do processo de<br>12804.100675/2021-14<br>Gestores<br>LELLIS MARÇAL MESOU<br>UENDER FERREIRA AMAR                                                                                                    | VOCACIA-GERAL DA UNIA<br>Vigência Inicial<br>DE 12/12/2022<br>contratação<br>TA - Gestor (00002/2023)<br>RAL - Gestor (00001/2023<br>Número/Ano di<br>00007/20<br>Vigência fim *             | 0<br>Vigência Fin<br>12/12/2024<br>)<br>)<br>Ordem de Serviço / Fornecim<br>24    | al<br>ento ' |
| Contrato Contrato Fiscalização e Gestão de Con. Fiscalização e Gestão de Con. Contrato Contrato Contr | Contenti do Contrato 00012/202  Contenti do Contrato 00012/202  Contenti de Serviço / Forneci. > Retificar Order  Fornecedor  07171299/0001-96 - CENTRAL IT INFORMACAO LTDA  STRUMENTO É A CONTRATAÇÃO DE SOL INFORMACAO LTDA  STRUMENTO É A CONTRATAÇÃO DE SOL INFORMACAO LTDA  L4                                                                                                    | TIPO* Tipo* Tipo* | Contratante<br>26.994.558/0001-23 - AD<br>FORMAÇÃO E COMUNICAÇÃO D<br>Número do processo de<br>12804.100675/2021-14<br>Gestores<br>LELLIS MARÇAL MESOU<br>UENDER FERREIRA AMAR                                                                                                    | VOCACIA-GERAL DA UNIA<br>Vigência Inicial<br>2/12/2022<br>contratação<br>TA - Gestor (00002/2023)<br>AL - Gestor (00001/2023<br>Número/Ano di<br>00007/20<br>Vigência fim '<br>21/04/202     | O<br>Vigência Fin<br>12/12/2024<br>)<br>Ordem de Serviço / Fornecim<br>24         | al<br>ento * |
| Contrato Contrato Fiscalização e Gestão de Con. Fiscalização e Gestão de Con. Contrato Contrato Contr | Contenti de Contrato 00012/2022  Contento de Contrato 00012/2022  Contento de Serviço / Forneci.  Contento de Contrato 00012/2022  Fornecedor  O7171299/0001-96 - CENTRAL IT INFORMACAO LITDA  STRUMENTO É A CONTRATAÇÃO DE SOL IALIZADOS DE ATENDIMENTO AO USUÁ  Indroantonialliĝivahoo.com.br  I4   Do no sistema de origem                                                                                                    | TIPO* Tipo* Tigéncia inicio* T1/02/2024                                                                                                    | Contratante<br>26.994.558/0001-23 - AD<br>26.994.558/0001-23 - AD<br>26.0001-23 - AD<br>26.00001-23 - AD<br>2 | VOCACIA-GERAL DA UNIA<br>Vigência Inicial<br>DE 12/12/2022<br>contratação<br>TA - Gestor (00002/2023)<br>AL - Gestor (00001/2023<br>Número/Ano di<br>00007/20<br>Vigência fim *<br>11/04/202 | .0<br>Vigência Fin<br>12/12/2024<br>)<br>x Ordem de Serviço / Fornecim<br>24<br>4 | al<br>ento ' |

Figura 29 - Campos de registro de uma retificação

|                          | NE500002 - UG: 110161 - SUPERINTEN | NDENCIA DE ADM. NO DISTRITO FEDERAL - E | mpenhado: R\$ 0,00 - A Liquidar: R\$ 0,00 - Liquidado: R\$ 0,00 - Pago: R\$ 0,00 |
|--------------------------|------------------------------------|-----------------------------------------|----------------------------------------------------------------------------------|
| ustificati               | iva/Motivo da retificação *        |                                         |                                                                                  |
|                          |                                    |                                         |                                                                                  |
| caracter                 | res digitados                      |                                         |                                                                                  |
| + A                      | dicionar Item                      |                                         |                                                                                  |
|                          | Tipo Item                          | Núm. item Compra                        | Item                                                                             |
| •                        | Serviço                            | 00003                                   | 26980 - CENTRAL DE SERVIÇOS DE TIC 9 55% 0                                       |
| )                        | Serviço                            | 00004                                   | 27014 - SERVIÇOS DE GERENCIAMENTO DE INFRAESTR 0 42% 0                           |
| ostrando                 | io 2 itens                         |                                         |                                                                                  |
|                          | ãos complomentaros                 |                                         |                                                                                  |
| formaci                  |                                    |                                         |                                                                                  |
| formaçã                  |                                    |                                         |                                                                                  |
| formaçõ<br>ら ぐ<br>aprese | entação OS                         |                                         |                                                                                  |
| formaçõ<br>S 🔿<br>aprese | entação OS                         |                                         |                                                                                  |
| formaçõ<br>ら ぐ<br>aprese | intação OS                         |                                         |                                                                                  |
| aprese                   | entação OS                         |                                         | POWERED BY TI                                                                    |

Figura 30 - Salvar uma retificação de OS/F

Importante destacar que o cadastro de uma justificativa é obrigatório para salvar o registro da retificação.

Após o cadastro de uma retificação, o sistema retornará à página anterior, onde é possível cadastrar novas retificações, bem como visualizar as retificações cadastradas.

| <ul> <li>Fiscalização e Gestão de Con</li> <li>+ Adicionar retifica</li> </ul> | > Ordens de Serviço / Forneci. > Retificar Ordem de Serviço / Fornecimento > 1<br>Ição                    | Voltar                                                   |                                            | Pesquisar      |
|--------------------------------------------------------------------------------|----------------------------------------------------------------------------------------------------|----------------------------------------------------------|--------------------------------------------|----------------|
| Contrato                                                                       | Fornecedor                                                                                                | Contratante                                              |                                            |                |
| 00012/2022                                                                     | 07171.299/0001-96 - CENTRAL IT TECNOLOGIA DA<br>INFORMACAO LTDA                                           | 26.994.558/0001-23 - ADVOCA                              | ACIA-GERAL DA UNIAO                        |                |
| Obieto                                                                         |                                                                                                    |                                                          | Vigência Inicial                           | Vigência Final |
| O OBJETO DO PRESENT<br>SERVIÇOS TÉCNICOS E                                     | E INSTRUMENTO É A CONTRATAÇÃO DE SOLUÇÃO DE TECNOLOGIA DA<br>SPECIALIZADOS DE ATENDIMENTO AO USUÁRIO DE T | INFORMAÇÃO E COMUNICAÇÃO DE                              | 12/12/2022                                 | 12/12/2024     |
| Amparo Legal                                                                   |                                                                                                    | Número do processo de contra                             | atação                                     |                |
| ATO 09 / 1995                                                                  |                                                                                                    | 12804.100675/2021-14                                     |                                            |                |
| Preposto                                                                       |                                                                                                    | Gestores                                                 |                                            |                |
| LEANDRO ANTONIALLI                                                             | - leandroantonialli@yahoo.com.br                                                                          | LELLIS MARÇAL MESQUITA - G<br>UENDER FERREIRA AMARAL - ( | iestor (00002/2023)<br>Gestor (00001/2023) |                |
|                                                                                |                                                                                                    |                                                          |                                            |                |
| Data da retificação                                                            |                                                                                                    |                                                          | Ações                                      |                |
|                                                                                |                                                                                                    |                                                          |                                            |                |

Figura 31 - Registro de uma retificação cadastrada

Nessa página é possível, ainda, clicar na ação Visualizar <sup>(a)</sup>. O sistema então apresenta uma página com as informações alteradas pela retificação, comparando como eram antes do registro e como ficaram após a retificação cadastrada.

| 60 | Contratos.gov.br LEANDRO BORGES ANTONIALLI - UASG: 110161                                                                        |                       |                       | ₽ | ۶ و |  |
|----|----------------------------------------------------------------------------------------------------|-----------------------|-----------------------|---|-----|--|
| =  | Retificar Ordem de Serviço / Fornecimento do Contrato 00002/<br>Retificar Ordem de Serviço / Fornecimento do Contrato 00002/2022 | 2022                  |                       |   |     |  |
| ŵ  | > Retificar Ordem de Serviço / _ > Visualizar > Voltar                                                                           |                       |                       |   | ē   |  |
|    | Responsável pela Retificação: ***.584.206-** LEANDRO BORGES ANTONIALLI                                                           |                       |                       |   |     |  |
|    | Tipo: Antes                                                                                                    |                       | Depois                |   |     |  |
|    |                                                                                                    | Ordem de Serviço      | Ordem de Fornecimento |   |     |  |
|    | Vigência fim:                                                                                                    | Antes                 | Depois                |   |     |  |
|    |                                                                                                    | 10/05/2024            | 10/08/2024            |   |     |  |
|    | Número da ordem de serviço no sistema de origem:                                                                                 | Antes                 | Depois                |   |     |  |
|    |                                                                                                    | 2222                  | 9999                  |   |     |  |
|    | Justificativa motivo:                                                                                                    | erro de preenchimento |                       |   |     |  |

Figura 32 - Visualização dos campos retificados

#### 7.3.4. Alterar OS/F

Há também casos em que é preciso alterar o que foi pactuado em uma OS/F. Nesse caso não se trata de uma informação cadastrada incorretamente, mas de uma nova condição pactuada entre contratante e contratada para a execução de uma determinada OS/F.

Para alterar uma OS/F, ação permitida apenas para OS/F com situação "em execução", o responsável pelo contrato deverá seguir o caminho: localizar o contrato em Meus Contratos > clicar na ação Ordem de Serviço/Fornecimento > localizar a OS/F que será alterada > clicar na ação Alterar <sup>Sa</sup> > clicar em Adicionar Alteração.

| > Ordens de Serviço / Forneci                                                                                    | tar                                                                                                    |                                                                                                    |                                                                                                    |                                                                                                    |
|----------------------------------------------------------------------------------------------------|----------------------------------------------------------------------------------------------------|----------------------------------------------------------------------------------------------------|----------------------------------------------------------------------------------------------------|----------------------------------------------------------------------------------------------------|
|                                                                                                    |                                                                                                    |                                                                                                    | Pesquisar                                                                                                    |                                                                                                    |
| ão                                                                                                    |                                                                                                    |                                                                                                    |                                                                                                    |                                                                                                    |
|                                                                                                    |                                                                                                    |                                                                                                    |                                                                                                    |                                                                                                    |
| Fornecedor                                                                                                    | Contratante                                                                                                    |                                                                                                    |                                                                                                    |                                                                                                    |
| 05.276.049/0001-95 - FIRST DECISION TECNOLOGIAS<br>INOVADORAS E INFORMATICA LTD                                  | 26.994.558/0001-23 - ADVC                                                                                                    | CACIA-GERAL DA UNIAO                                                                                                    |                                                                                                    |                                                                                                    |
|                                                                                                    |                                                                                                    | Vigência Inicial                                                                                                    | Vigência Final                                                                                                    |                                                                                                    |
| /IÇOS, PELO SISTEMA DE REGISTRO DE PREÇOS, DE EMPRESA ESPECIÁLI.<br>PECIÁLIZADOS DE DESENVOLVIMENTO E SUSTENTAÇÃ | ZADA PARA A PRESTAÇÃO DE                                                                                                    | 07/02/2022                                                                                                    | 06/02/2025                                                                                                    |                                                                                                    |
|                                                                                                    | Número do processo de cor                                                                                                    | ntratação                                                                                                    |                                                                                                    |                                                                                                    |
|                                                                                                    | 12804101167/2021-53                                                                                                    |                                                                                                    |                                                                                                    |                                                                                                    |
|                                                                                                    | Gestores                                                                                                    |                                                                                                    |                                                                                                    |                                                                                                    |
| ONIALLI - leandro antonialli@gestao.gov.br                                                                       | LELLIS MARÇAL MESOUITA<br>UENDER FERREIRA AMARAL                                                                                                    | - Gestor (00001/2023)<br>- Gestor (00001/2023)                                                                                                    |                                                                                                    |                                                                                                    |
| Tipo da alteração                                                                                                | 🕀 Data d                                                                                                    | a alteração                                                                                                    | Acões                                                                                                    |                                                                                                    |
|                                                                                                    | Fornecedor         05.276.049/0001-95 - FIRST DECISION TECNOLOGIAS<br>INOVADORAS E INFORMATICA LTD         NÇOS, PELO SISTEMA DE REGISTRO DE PREÇOS, DE EMPRESA ESPECIALI<br>PECIALIZADOS DE DESENVOLVIMENTO E SUSTENTAÇÃ         DNIALLI - leandro antonialliggestao govbr         ©       Tipo da alteração | Fornecedor     S276.049/0001-95 - FIRST DECISION TECNOLOGIAS     NOVADORAS E INFORMATICA LTD      1000S, PELO SISTEMA DE REGISTRO DE PREÇOS. DE EMPRESA ESPECIALIZADA PARA A PRESTAÇÃO DE     PECIALIZADOS DE DESENVOLVIMENTO E SUSTENTAÇÃ      Número do processo de cor     12804101167/2021-53     Gestores     LELLIS MARÇAL MESOUITA     UENDER FERREIRA AMARAL     UENDER FERREIRA AMARAL     UENDER FERREIRA AMARAL | Fornecedor     O5.276.049/0001-95 - FIRST DECISION TECNOLOGIAS     INOVADORAS E INFORMATICA LTD      O5.276.049/0001-23 - ADVOCACIA-GERAL DA UNIAO      Vigência Inicial      26.994.558/0001-23 - ADVOCACIA-GERAL DA UNIAO      Vigência Inicial      O7/02/2022      Vigência Inicial      O7/02/2022      DIALLLI - Leandro antonialliggestao govbr      LELLIS MARQAL MESOUITA - Gestor (00001/2023)     UENDER FERREIRA AMARAL - Gestor (00001/2023)      UENDER FERREIRA AMARAL - Gestor (00001/2023)      UENDER FERREIRA AMARAL - Gestor (00001/2023) | Perspuisar: Perspuisar: Perspuisar: Promocedor S276 049/0001-95 - FIRST DECISION TECNOLOGIAS INOVADORAS E INFORMATICA LTD  Procedul SISTEMA DE REGISTRO DE PREÇOS, DE EMPRESA ESPECIALIZADA PARA A PRESTAÇÃO DE PRECIALIZADOS DE DESENVOLVIMENTO E SUSTENTAÇÃ Número do processo de contratação 12804101167/2021-53  Gestores LELLIS MARÇAL MESOUITA - Gestor (00001/2023) UENDER FERREIRA AMARAL - Gestor (00001/2023)  ONIALLI - leandro antonialliĝegestao gov/br  Topo da alteração Proceda De Contratação DNIALLI - Leandro antonialliĝegestao gov/br  Topo da alteração Proceda De Contratação Proceda De Contratação Proceda De Contratação Proceda De Contratação Proceda De Contratação PROCEDER FERREIRA AMARAL - Gestor (00001/2023) PROCEDER FERREIRA AMARAL - Gestor (00001/2023) PROCEDER FERREIRA AMARAL - Gestor (00001/2023) PROCEDER FERREIRA AMARAL - Gestor (00001/2023) PROCEDER FERREIRA AMARAL - Gestor (00001/2023) PROCEDER FERREIRA AMARAL - Gestor (00001/2023) PROCEDER FERREIRA AMARAL - Gestor (00001/2023) PROCEDER FERREIRA AMARAL - Gestor (00001/2023) PROCEDER FERREIRA AMARAL - GESTOR (00001/2023) PROCEDER FERREIRA AMARAL - GESTOR (00001/202) PROCEDER FERREIRA AMARAL - GESTOR (00001/202) PROCEDER |

Figura 33 - Adicionar uma Alteração em uma OS/F

Nesse momento o responsável pelo contrato encontrará três possibilidade de alteração da OS/F:

- Vigência: para os casos em que há a necessidade de se antecipar ou prorrogar o prazo de execução da OS/F.

- Item (Acréscimo/Supressão): quando há a necessidade de incluir algum item do contrato ainda não contemplado na OS/F ou quando se pretende aumentar (acréscimo) ou diminuir (supressão) a quantidade de itens já cadastrados na OS/F.

- Extinguir Autorização de Execução: quando se pretende interromper a execução da OS/F.

| Contratos.gov.br                                        | NDRO BORGES ANTONIALLI - UASG: 110<br>Serviço / Fornecimento<br>/ Fornecimento do Contrato 00002/20 | o do Contrato 00002                          | /2022                                            |                                              |                              | #         | ۶ | C |
|---------------------------------------------------------|----------------------------------------------------------------------------------------------------|----------------------------------------------|--------------------------------------------------|----------------------------------------------|------------------------------|-----------|---|---|
| > Fiscalização e Gestão de Con                          | > Ordens de Serviço / Forneci. > Alterar Ord                                                        | iem de Serviço / Fornecimento 🎽 Voltar       |                                                  |                                              |                              |           |   |   |
| Contrato                                                | Fornecedor                                                                                          |                                              | Contratante                                      |                                              |                              |           |   |   |
| 00002/2022                                              | 05.276.049/0001-95 - FIRST D<br>INOVADORAS E INFORMATICA                                            | ECISION TECNOLOGIAS<br>LTD                   | 26.994.558/0001-23 - ADVC                        | CACIA-GERAL DA UNIAO                         |                              |           |   |   |
| Objeto<br>CONTRATAÇÃO DE SERVI<br>SERVICOS TÉCNICOS ESE | ÇOS, PELO SISTEMA DE REGISTRO DE PI<br>ECIALIZADOS DE DESENVOLVIMENTO E                             | REÇOS. DE EMPRESA ESPECIALIZAI<br>SUSTENTAÇÃ | DA PARA A PRESTAÇÃO DE                           | Vigência Inicial<br>07/02/2022               | Vigência Final<br>06/02/2025 |           |   |   |
| Amparo Legal                                            |                                                                                                    |                                              | Número do processo de cor                        | ntratação                                    |                              |           |   |   |
| ATO 09 / 1995                                           |                                                                                                    |                                              | 12804.101167/2021-53                             |                                              |                              |           |   |   |
| Preposto                                                |                                                                                                    |                                              | Gestores                                         |                                              |                              |           |   |   |
| LEANDRO BORGES ANTO                                     | NIALLI - leandro.antonialli@gestao.gov.br                                                           |                                              | LELLIS MARÇAL MESQUITA<br>UENDER FERREIRA AMARAL | - Gestor (00001/2023)<br>Gestor (00001/2023) |                              |           |   |   |
| Numero do processo SEI                                  |                                                                                                    | Tipo                                         |                                                  | Número/Ano da Ordem d                        | e Serviço / Fornecimento     |           |   |   |
| 28041.011672/0215-3                                     |                                                                                                    | Ordem de Fornecimento                        |                                                  | 00001/2023                                   |                              |           |   |   |
| Data de assinatura                                      |                                                                                                    | Vigência início                              |                                                  | Vigência fim                                 |                              |           |   |   |
| 02/03/2022                                              |                                                                                                    | 02/03/2022                                   |                                                  | 10/08/2024                                   |                              |           |   |   |
| Número da ordem de ser<br>9999                          | viço no sistema de origem                                                                           |                                              |                                                  |                                              |                              |           |   |   |
| Tipo de alteração                                       |                                                                                                    |                                              |                                                  |                                              |                              |           |   |   |
| 🗆 Vigência 🚽                                            | -                                                                                                   | Item(ns) (Acréscimo ou Supr                  | essão)                                           | Extinguir Ordem de Sen                       | viço / Fornecimento 🛛 🛩      | $\square$ |   |   |
| Data de assinatura da alte                              | eração *                                                                                            | Anexo da alteração *                         |                                                  | Descrição do anexo                           |                              |           |   |   |
| dd/mm/aaaa                                              | <b>#</b>                                                                                            | 1 Selecione o arquivo                        |                                                  |                                              |                              |           |   |   |

Figura 34 - Possibilidades de alteração de uma OS/F

Destacamos que, para o cadastro de uma alteração, é necessário que o responsável preencha os campos obrigatórios Data de assinatura da alteração, Anexo da alteração e Descrição do anexo. Após todos os campos preenchidos, clicar em Criar Alteração.

| Numero do processo SEI                                  | Тіро                                |            | Número/Ano da Ordem de Serviço / Fornecimento |
|---------------------------------------------------------|-------------------------------------|------------|-----------------------------------------------|
| 28041.011672/0215-3                                     | Ordem de Fornecimento               |            | 00001/2023                                    |
| Data de assinatura                                      | Vigência início                     |            | Vigência fim                                  |
| 02/03/2022                                              | 02/03/2022                          |            | 10/08/2024                                    |
| Número da ordem de serviço no sistema de origem<br>9999 |                                     |            |                                               |
| Tipo de alteração                                       |                                     |            |                                               |
| ✓ Vigência                                              | 🗆 Item(ns) (Acréscimo ou Supressão) |            | Extinguir Ordem de Serviço / Fornecimento     |
| Data de assinatura da alteração '                       | Anexo da alteração '                |            | Descrição do anexo *                          |
| 07/03/2024                                              | Selecione o arquivo                 |            | teste OS/F.                                   |
|                                                         | OS-F11016100002202200009.pdf        | 189.74 KB  | 11 caracteres digitados                       |
| Vigência fim *                                          |                                     |            |                                               |
| 09/08/2024                                              |                                     |            |                                               |
|                                                         |                                     |            |                                               |
|                                                         |                                     |            |                                               |
|                                                         |                                     |            |                                               |
|                                                         |                                     |            |                                               |
|                                                         |                                     | ( Cancelar | Criar Alteração                               |

Figura 35 - Salvar uma alteração de OS/F

Após o cadastro de uma alteração, o sistema retornará à página anterior, onde é possível cadastrar novas alterações, bem como visualizar as alterações cadastradas.

Nessa página, é possível, ainda, clicar em Visualizar <sup>(a)</sup>. O sistema então apresenta uma página com as informações modificadas, comparando como eram antes do registro e como ficaram após a alteração cadastrada.

| Contratos.gov.br                                                                                | IDRO BORGES ANTONIALLI - UASG: 110161                                                                       |                                                      |                                              |                              | ≓ | ۶ | 6 |
|-------------------------------------------------------------------------------------------------|----------------------------------------------------------------------------------------------------|------------------------------------------------------|----------------------------------------------|------------------------------|---|---|---|
| Alterar Ordem de S<br>Visualizar Alterar Ordem de Ser                                           | Serviço / Fornecimento do Contrato 0000<br>víço / Fornecimento do Contrato 00002/2022                       | 2/2022                                               |                                              |                              |   |   |   |
| <ul> <li>A Discalização e Gestão de Con. Discalização</li> <li>+ Adicionar alteração</li> </ul> | V Ordens de Serviço / Forneci.  Valterar Ordem de Serviço / Fornecimento V Volt                             | яг                                                   |                                              | Pesquisar.                   |   |   |   |
| Contrato                                                                                        | Fornecedor                                                                                                  | Contratante                                          |                                              |                              |   |   |   |
| 00002/2022                                                                                      | 05.276.049/0001-95 - FIRST DECISION TECNOLOGIAS<br>INOVADORAS E INFORMATICA LTD                             | 26.994.558/0001-23 - ADVOC                           | CACIA-GERAL DA UNIAO                         |                              |   |   |   |
| Objeto<br>CONTRATAÇÃO DE SERVIÇ<br>SERVIÇOS TÉCNICOS ESPE                                       | OS, PELO SISTEMA DE REGISTRO DE PREÇOS. DE EMPRESA ESPECIALIZ<br>CIALIZADOS DE DESENVOLVIMENTO E SUSTENTAÇÃ | IADA PARA A PRESTAÇÃO DE                             | Vigência Inicial<br>07/02/2022               | Vigência Final<br>06/02/2025 |   |   |   |
| Amparo Legal                                                                                    |                                                                                                    | Número do processo de cont                           | ratação                                      |                              |   |   |   |
| ATO 09 / 1995                                                                                   |                                                                                                    | 12804.101167/2021-53                                 |                                              |                              |   |   |   |
| Preposto                                                                                        |                                                                                                    | Gestores                                             |                                              |                              |   |   |   |
| LEANDRO BORGES ANTON                                                                            | IIALLI - leandro.antonialli@gestao.govbr                                                                    | LELLIS MARÇAL MESQUITA -<br>UENDER FERREIRA AMARAL - | Gestor (00001/2023)<br>- Gestor (00001/2023) |                              |   |   |   |
| Nº Alteração                                                                                    | Tipo da alteração                                                                                           | 🔶 🛛 Data da                                          | alteração                                    | Ações                        |   |   |   |
| 00004/2024                                                                                      | Vigência                                                                                                    | 07/03/                                               | 24 15:32:21                                  | 0                            |   |   |   |
| 00003/2024                                                                                      | Item(ns) (Acréscimo ou Supressão)                                                                           | 26/02/                                               | 24 09:54:59                                  | 0                            |   |   |   |

Figura 36 - Registro de uma alteração cadastrada

#### 7.3.5. Duplicar OS/F

A ação Duplicar <sup>III</sup> foi desenvolvida com a intenção de facilitar o cadastro de OS/F recorrentes, como é o caso de serviços continuados.

|                                                                                         | BORGES ANTONIALLI - UASG: 110161                   |                         |                                                            |                        |            |   |          | -  | <b>=</b> P | • |
|-----------------------------------------------------------------------------------------|----------------------------------------------------|-------------------------|------------------------------------------------------------|------------------------|------------|---|----------|----|------------|---|
| <ul> <li>Ordens de Serviço / F</li> <li>Visualizar Ordem de Serviço / Formed</li> </ul> | Fornecimento do Contra<br><sub>simento</sub>       | to 00002/2022           |                                                            |                        |            |   |          |    |            |   |
| <ul> <li>Fiscalização e Gestão de Con. &gt; Order</li> <li>Informar OS/F</li> </ul>     | s de Serviço / Fornecimento do Contrato 0000       | 2/2022 》 Lista          |                                                            |                        |            |   | Pesquiso | ar |            |   |
| ∑ <u>Situação - Tipo - Númer</u><br>Situação                                            | <u>ro./Ano • Nº no sistema de origem •</u><br>Tipo | Nº processo SEI + Vigên | <u>icia inicio. + Vigência fim. +</u><br>© Vigência inicio | Unidade requisitante + | Empenhos • |   |          |    |            |   |
| Em elaboração                                                                           | Ordem de Fornecimento                              | 00009/2024              | 08/03/2024                                                 | 08/08/2024             | 0          | A | ľ        |    |            |   |
| Em execução                                                                             | Ordem de Fornecimento                              | 00001/2023              | 02/03/2022                                                 | 10/08/2024             | 0          | Ċ | ₽ I      | •  |            |   |
| Situação                                                                                | Tipo                                               | Número/Ano              | Vigência início                                            | Vigência fim           | Ações      |   |          |    |            |   |
| 25 💠 registros por página                                                               |                                                    | 🛓 Exportar 👻 🔌 \        | /isibilidade da coluna -                                   |                        |            |   |          | <  | 1 >        |   |

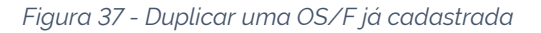

Ao Localizar o contrato em Meus Contratos, clicar na ação Ordem de Serviço/Fornecimento. O ícone Duplicar <sup>le</sup> aparecerá como opção de ação para aquelas OS/F que estejam com a situação "Em execução".

Clicando em Duplicar, o sistema apresentará, no topo da lista das OS/F registradas para o contrato identificado anteriormente, uma nova OS/F com situação "Em elaboração", idêntica à OS/F duplicada. Basta então o reponsável clicar na ação Editar 🗹 e alterar os dados referentes à nova OS/F que precisa ser cadastrada.

|                                                                                              | S ANTONIALLI - UASG: 110161                      |                       |                              |                          |                  |                     | ₽   | <b>₽</b> ↔ |
|----------------------------------------------------------------------------------------------|--------------------------------------------------|-----------------------|------------------------------|--------------------------|------------------|---------------------|-----|------------|
| <ul> <li>Ordens de Serviço / Forne<br/>Visualizar Ordem de Serviço / Fornecimento</li> </ul> | ecimento do Contrato                             | 00002/2022            |                              |                          |                  |                     |     |            |
| 🍘 📏 Fiscalização e Gestão de Con. 🛛 > Ordens de Ser                                          | viço / Fornecimento do Contrato 00002/20.        | 22 > Lista            |                              |                          |                  |                     |     |            |
| + Informar OS/F                                                                              |                                                  |                       |                              |                          |                  | Pesquisar           |     |            |
|                                                                                              | <ul> <li>N° no sistema de origem - N°</li> </ul> | processo SEL + Vigênc | ia inicio, * Vigência fim. * | Unidade requisitante 🔹 🚊 | <u>mpenhos</u> • |                     |     |            |
| Situação                                                                                     | Tipo                                             | Número/Ano            | Vigência início              | Vigência înce            | Ações            |                     |     |            |
| Em elaboração                                                                                | Ordem de Fornecimento                            | 00010/2024            | 02/03/2022                   | 09/08/2024               | 0                | <b>B</b> , <u>1</u> |     |            |
| Em elaboração                                                                                | Ordem de Fornecimento                            | 00009/2024            | 08/03/2024                   | 08/08/2024               | 0                | 8                   |     |            |
| Em execução                                                                                  | Ordem de Fornecimento                            | 00001/2023            | 02/03/2022                   | 09/08/2024               | <b>⊙</b> C'      | <b>P</b>            |     |            |
| Situação                                                                                     | Tipo                                             | Número/Ano            | Vigência início              | Vigência fim             | Ações            |                     |     |            |
| 25 💠 registros por página                                                                    |                                                  | 🛓 Exportar 🔹 🗞 Vi     | sibilidade da coluna 🕶       |                          |                  |                     | < 1 | >          |

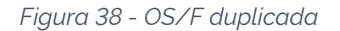

#### 8. Gestão de Atas

Menu habilitado para o perfil Gestor de Atas, voltado para acesso às funcionalidades relacionadas à gestão de atas de registro de preços regidas pela Lei nº 14.133/2021.

#### 8.1. Listar Atas de Registro de Preços

Acessando o menu Gestão de Atas > Ata de Registro de Preços, são exibidas as atas de registro de preços da unidade.

| 6 c       | ontratos.gov.                         | <b>br</b> MARLENE R        | EIS SILVA - UASG: 200999     |                  |                |       |   |          |   | ₽ | ۶ | • |
|-----------|---------------------------------------|----------------------------|------------------------------|------------------|----------------|-------|---|----------|---|---|---|---|
| ≡ A<br>Li | Ata de Regis<br>istar Ata de Registro | stro de Pre<br>o de Preços | ços                          |                  |                |       |   |          |   |   |   |   |
| *         | Ata de Registro de P                  | reços > Lista              |                              |                  |                |       | P | esquisar |   |   |   |   |
|           | Situação                              | Número                     | Unidade gerenciadora da ata  | Vigência inicial | Vigência final | Ações |   |          |   |   |   |   |
|           | Ativa                                 | 18053/2023                 | 200999 - SEAD-DIFERE CAMBIAL | 16/05/2023       | 16/05/2024     | 0     | Ċ |          | 3 |   |   |   |
|           | Ativa                                 | 18052/2023                 | 200999 - SEAD-DIFERE CAMBIAL | 16/05/2023       | 16/05/2024     | 0     | C |          | 3 |   |   |   |
|           | Ativa                                 | 18051/2023                 | 200999 - SEAD-DIFERE CAMBIAL | 17/05/2023       | 16/05/2024     | 0     | C |          | 3 |   |   |   |
|           | Ativa                                 | 02121/2023                 | 200999 - SEAD-DIFERE CAMBIAL | 18/05/2023       | 31/05/2024     | 0     | C |          | 3 |   |   |   |

Figura 39 - Lista de atas de registro de preços

0 Ao clicar no ícone Visualizar , são apresentadas as informações da ata. Contratos.gov.br MARLENE REIS SILVA- UASG: 200999 = / s Ata de Registro de Preços > Ala de Registro de Proços >Vesatizar> Voltar Número: 00004/2023 lade Hadora: 200999 - SEAD-DIFERE CAMBIAL 10/03/2023 Vigéncia Inicial: Vigència Final: 10/03/2024 00041/2023 00000.000000/0000-00 ero do Processo: Nú Data da Assinatura: 09/03/2023 R\$ 357.854.00 Valor Total Gestores des 03 - Concoméricia ade da Compra centralizada: Não Unidade Particip Tipo Código UASG SEAD-DIFERE CAMBIAL 200999 Gerenciadora 110161 SAD/DF/AGU Participanto item da Ata: Quantidade máxima adesão Valor unitário Valor total Aceita adesão CNPJ Número Item Fornece 14.911.0000 715.728.0000 Sim 25.258.500/0001-59 ar Juridico 5 00001 Manutenção de Sistemas de Aquecimento 48 Equiparada Ativa Status Ações a,

Figura 40 – Detalhes da ata de registro de preços

#### 8.2. Cadastro de Ata de Registro de Preços

Para efetuar o cadastro de uma nova ata de registro de preços, acesse Gestão de Atas > Ata de Registro de Preços e clique em + Criar Ata

| @ c   | ontratos.gov.                         | <b>br</b> MARLENE R        | EIS SILVA - UASG: 200999     |                  |                    |       |    |          | 1 | • | • |
|-------|---------------------------------------|----------------------------|------------------------------|------------------|--------------------|-------|----|----------|---|---|---|
| ≡ A   | Ata de Regis<br>istar Ata de Registro | stro de Pre<br>o de Preços | ços                          |                  |                    |       |    |          |   |   |   |
| *     | > Ata de Registro de P<br>+ Criar Ata | reços > Lista              |                              |                  |                    |       | Pe | esquisar |   |   |   |
|       | Situação                              | Número                     | Unidade gerenciadora da ata  | Vigência inicial | Vigência final 🔶 🖌 | Ações |    |          |   |   |   |
|       | Ativa                                 | 18053/2023                 | 200999 - SEAD-DIFERE CAMBIAL | 16/05/2023       | 16/05/2024         | 0     | Ċ  |          | 3 |   |   |
| VOLTA | RIAO SUMÁI                            | RIQ 52/2023                | 200999 - SEAD-DIFERE CAMBIAL | 16/05/2023       | 16/05/2024         | 0     | C  |          | 3 |   |   |
|       | Ativa                                 | 18051/2023                 | 200999 - SEAD-DIFERE CAMBIAL | 17/05/2023       | 16/05/2024         | 0     | C  |          | • |   |   |
|       | Ativa                                 | 02121/2023                 | 200999 - SEAD-DIFERE CAMBIAL | 18/05/2023       | 31/05/2024         | 0     | Ċ  |          | 3 |   |   |

Figura 41 - Criar ata de registro de preços

#### Preencha os campos apresentados

| 6 | Contratos.gov.br MARLENE REIS SILVA - UASG: 200999           |              | 14        | ۶            | 0 |
|---|--------------------------------------------------------------|--------------|-----------|--------------|---|
| ≡ | Ata de Registro de Preços<br>Criar Ata de Registro de Preços |              |           |              |   |
| * | Ata de Registro de Preços Adicionar Voltar                   |              |           |              |   |
|   | Número da ata '                                              | Ano da ata ' |           |              |   |
|   | 1647                                                         | 2023         |           |              |   |
|   |                                                              |              |           |              |   |
|   |                                                              |              | ) Cancela | $\mathbf{D}$ |   |

Figura 42 - Criar ata de registro de preços

 Número da ata<sup>\*</sup>: Informe o número da ata, que deve conter cinco dígitos. Não são aceitos números já utilizados para registro de outra ata de registro de preços do mesmo ano. Informando menos que cinco dígitos, o sistema incluirá O à esquerda para completar os cinco dígitos necessários. O número da ata não pode ser composto apenas por zeros. • Ano da ata\*: Informe o ano com quatro dígitos;

Os campos marcados com \* são de preenchimento obrigatório.

Preenchidos os dados, clique no ícone Validar

| Número da ata '            |   | Ano da ata '                            |                        |   |
|----------------------------|---|-----------------------------------------|------------------------|---|
| 01648                      |   | 2023                                    |                        |   |
| Objeto '                   |   |                                         | _                      |   |
|                            |   |                                         |                        |   |
| O caracteres digitados     |   |                                         |                        |   |
| Data de assinatura '       |   | Data inicial de vigência "              | Data final de vigência |   |
| dd/mm/aaaa                 | # | dd/mm/aaaa 🗯                            | dd/mm/aaaa             | â |
| Número do Processo *       |   | Autoridade signatària                   | Compra centralizada?   |   |
|                            |   | Buscar registro(s)                      | Não Sim                |   |
| Unidade gerenciadora       |   | Unidade origem da compra '              | Número da compra/Ano * |   |
| 200999-SEAD-DIFERE CAMBIAL |   | 200999 - SEAD-DIFERE CAMBIAL × Limpar × | 12345/2022             |   |
| Modalidade da compra '     |   |                                         |                        |   |
| Selecione a modalidade     | - | ρ                                       |                        |   |

Figura 43 - Criar ata de registro de preços

Preencha os campos apresentados:

- Objeto\*: informe o objeto da ata de registro de preços;
- Data de assinatura\*: selecione a data no calendário exibido;
- Data inicial de vigência<sup>\*</sup>: selecione a data no calendário exibido. A data inicial de vigência deve ser uma data posterior à data de assinatura;
- Data final de vigência\*: selecione a data no calendário exibido;
- Número do processo\*: informe o número do processo relacionado à ata;
- Autoridade signatária: busque os registros de usuários cadastrados como autoridade signatária da unidade para seleção;
- Compra centralizada?: por padrão é marcada a opção "Não". Se necessário, altere a resposta de acordo com a característica da compra; Observação: conforme art. 2°, item VII do decreto 11.462 de 2023, compra centralizada se refere à compra ou contratação de bens, serviços ou obras, em que o órgão ou a entidade gerenciadora conduz os procedimentos para registro de preços destinado à execução descentralizada, mediante prévia indicação da demanda pelos órgãos ou pelas entidades participantes.
- Unidade gerenciadora: apresenta a unidade gerenciadora da ata, conforme *login* do usuário, não permitindo alteração;
- Unidade origem de compra<sup>\*</sup>: apresenta a unidade conforme *login* do usuário, permitindo alteração, necessária somente quando se tratar de compra sub-rogada. Será apresentada mensagem de alerta informando os dados utilizados para pesquisar a compra;
- Número da compra/ ano\*: informe o número e ano da compra no formato XXXX/XXXX;
- Modalidade da compra\*: selecione na lista apresentada a modalidade da compra.

Os campos marcados com \* são de preenchimento obrigatório.

Preenchidos os dados, clique no ícone Buscar Compra 🎽 para que sejam carregadas as informações sobre a compra.

| Número da ata "                 | Ano da ata '                            |                          |
|---------------------------------|-----------------------------------------|--------------------------|
| 01648                           | 2023                                    |                          |
| Objeto '                        |                                         |                          |
| Aquisição de itens necessários. |                                         |                          |
| 31 caracteres digitados         |                                         |                          |
| Data de assinatura "            | Data inicial de vigência *              | Data final de vigência * |
| 15/05/2023                      |                                         | 15/05/2024               |
| Número do Processo '            | Autoridade signatária                   | Compra centralizada?     |
| 23501.224585/5552-22            | Buscar registro(s)                      | Não Sim                  |
| Unidade gerenciadora            | Unidade origem da compra '              | Número da compra/Ano     |
| 200999-SEAD-DIFERE CAMBIAL      | 200999 - SEAD-DIFERE CAMBIAL * Limpar * | 00901/2023               |
| Modalidade da compra "          |                                         |                          |
| 05 - Pregão                     | - Q                                     |                          |

Figura 44 - Criar ata de registro de preços - Buscar compra

Aguarde enquanto os dados da compra são carregados sem fechar a página. Considerando que as compras possuem muitos fornecedores, unidades participantes e/ou itens, os itens são carregados e as quantidades por unidade são processadas enquanto se prossegue com a inclusão de informações na ata.

Acompanhe o processamento clicando no ícone do campo Quantidade registrada de cada item. A inclusão dos itens na ata pode continuar sem impedimentos.

Serão exibidos todos os fornecedores classificados homologados, sendo que somente os que têm item(ns) pendente(s) de registro em ata são apresentados:

| Contratos andr         |                                             |                                    |                     |     |
|------------------------|---------------------------------------------|------------------------------------|---------------------|-----|
| cesso                  |                                             |                                    |                     |     |
| mpra carregada co      | m sucesso.                                  |                                    |                     |     |
| s itens foram carrega  | ados, as quantidades registradas por unidad | de estão sendo processadas.        |                     |     |
| companhe o proces:     | samento clicando no icone do campo Quar     | ntidade registrada de cada item.   |                     |     |
| A inclusão dos itens n | a ata pode continuar sem impedimentos.      |                                    |                     |     |
|                        |                                             |                                    |                     |     |
| Item                   | ↑↓ CNPJ                                     | ↑↓ Fornecedor                      | ↑↓ Situação SICAF   |     |
| •                      | 25 258 500/0001-59                          | Fornecedor Jurídico 5 Equiparada   | 0                   |     |
| •                      |                                             |                                    |                     |     |
| 0                      | 93.200.123/0001-57                          | Fornecedor Jurídico 6 EPP          | 0                   |     |
|                        |                                             |                                    |                     |     |
| •                      | 71.823.293/0001-55                          | Fornecedor Jurídico 2 Grande Porte | 0                   |     |
|                        |                                             |                                    |                     |     |
| •                      | 59.014.646/0001-70                          | Fornecedor Jurídico 4 Grande Porte | $\otimes$           |     |
|                        |                                             |                                    |                     |     |
| <b>•</b>               | 00.497.063/0001-03                          | Fornecedor Jurídico 9 EPP          | 0                   |     |
|                        |                                             |                                    | _                   |     |
| Exibindo 1 a           | 5 de 6 registros.                           |                                    | ≤ <u>1</u> <u>2</u> | ≥   |
|                        |                                             |                                    |                     |     |
|                        |                                             |                                    |                     | _   |
|                        |                                             |                                    | ( ○ Cancela         | r ) |
|                        |                                             |                                    |                     |     |

Figura 45 - Criar ata de registro de preços - Listar fornecedores da compra

Clique no ícone 🛨 para exibir os itens do fornecedor:

| Forneced | or Jurídico 2 Grano<br>egistros por página | de Porte |           |                                                                      |                                   |                            | Decauicar         |                   |
|----------|--------------------------------------------|----------|-----------|----------------------------------------------------------------------|-----------------------------------|----------------------------|-------------------|-------------------|
| J •      | 5                                          |          |           |                                                                      |                                   |                            | resquisui         |                   |
| 0        | Número ↑↓                                  | Tipo _↑↓ | Código ↑↓ | Descrição ↑↓                                                         | Classificação<br>do fornecedor 11 | Quantidade<br>registrada 🏦 | Valor<br>Unit. ↑↓ | Valor<br>Total î↓ |
|          | 00003                                      | Material | 393712    | DOCE LEITE, INGREDIENTES<br>LEITE<br>INTEGRAL/EDULCORANT             | 003 0                             | 2.000,00000<br>0           | 41,9000           | 83.800,00         |
|          | 00004                                      | Material | 388838    | SORVETE, SABOR<br>CHOCOLATE,<br>TEMPERATURA<br>CONSERVAÇÃO <b>()</b> | 001 0                             | 800,00000<br>O             | 99,5000           | 79.600,00         |

Figura 46 - Criar ata de registro de preços - Listar itens do fornecedor

Na relação de itens, são apresentadas informações sobre número, tipo, código, descrição, classificação do fornecedor, quantidade registrada, valor unitário e valor total do item.

Ao passar o mouse e/ou clicar no ícone <sup>1</sup>, são exibidas informações como a descrição, a classificação dos fornecedores para o item, as unidades participantes e detalhes sobre o percentual de maior desconto (quando aplicável ao item).

| 🕞 Contra | itos.gov.br     |                          |                 |                        |                                          |                          |                   |                   |                   |   |
|----------|-----------------|--------------------------|-----------------|------------------------|------------------------------------------|--------------------------|-------------------|-------------------|-------------------|---|
| =        | Ata de Reg      | gistro de Pre            | eços            |                        |                                          |                          |                   |                   | ≓ 👂               | • |
|          | Criar Ata de Re | gistro de Preços         |                 |                        |                                          |                          |                   |                   |                   |   |
|          | Exibindo 1      | a 3 de 3 registr         | Detalhes da cla | assificação dos fori   | necedores do ite                         | m 00003                  |                   |                   | ≤ <b>1</b> ≥      |   |
|          | Forneced        | or Jurídico 2 Gra        |                 |                        |                                          |                          |                   |                   |                   |   |
|          | 5 <b>\$</b> re  | egistros por pág         | Classificação   | CNPJ                   | Nome                                     | Quantidade<br>homologada | Valor<br>unitário | esquisar          |                   |   |
|          | 0               | Número 1                 | 001             | 59.014.646/0001-<br>70 | Fornecedor<br>Jurídico 4<br>Grande Porte | 1.500,00000              | 35,9800           | Valor<br>Unit. ↑↓ | Valor<br>Total î↓ |   |
|          |                 | 00003                    | 002             | 00.497.063/0001-<br>03 | Fornecedor<br>Jurídico 9 EPP             | 3.500,00000              | 41,5000           | 41,9000           | 83.800,00         |   |
|          |                 | 00004                    | 003             | 71.823.293/0001-<br>55 | Fornecedor<br>Jurídico 2<br>Grande Porte | 2.000,00000              | 41,9000           | 99,5000           | 79.600,00         |   |
|          | Exibindo 1      | a 2 de 2 registre<br>tem |                 | (                      | Retomar                                  |                          |                   |                   | ≤ 1 ≥             |   |

Figura 47 - Detalhes da classificação dos fornecedores por item

| © Cont<br>≡ | Ata de Reç<br>Criar Ata de Re | gistro de P<br>gistro de Preç | reços                                  |                                |                                                                       |                         |                            |             | ₽               | P | ٠ |
|-------------|-------------------------------|-------------------------------|----------------------------------------|--------------------------------|-----------------------------------------------------------------------|-------------------------|----------------------------|-------------|-----------------|---|---|
|             | D                             | 00016                         | Serviço                                | 23795                          | Prestação de<br>serviço de<br>vigilância e<br>segurança - o <b>()</b> | 001 0                   | 100,00000 0                | 68.950,3500 | 6.895.035,00    |   |   |
|             |                               | 0002<br>U                     | nidades                                |                                |                                                                       |                         |                            |             | 323.174.00<br>0 |   |   |
|             |                               | 0002<br>Ai<br>Pa              | nclusão dos part<br>ra os anteriores a | iicipantes do:<br>a informação | s itens está em process<br>já está disponível.                        | 2%)<br>amento. O item a | atual em processamento é ( | o 00005.    | 375.000,00<br>0 |   |   |
|             | Exibindo 1                    | a 5 de 9 r<br>tem             |                                        |                                | Ret                                                                   | omar                    |                            |             | ≤ 1 2 :         | 2 |   |
|             |                               |                               |                                        |                                |                                                                       |                         |                            | (           | ⊘ Cancelar      |   |   |

Figura 48 - Detalhamento das unidades por item (durante o processamento das informações)

| 5 ¢ regis      | aros por pagina |          | U    | nidades |              |                       |      |                |                 |
|----------------|-----------------|----------|------|---------|--------------|-----------------------|------|----------------|-----------------|
| 0              | Número          | †↓ Tipo  | †↓ C |         |              |                       | rada | 11 Valor Unit. | 11 Valor Total  |
|                | 00013           | Material | 2    | Unidade | Тіро         | Quantidade homologada |      | 153.0000       | 459.000.000,00  |
|                |                 |          |      | 070001  | Participante | 500.00000             |      |                |                 |
|                | 00016           | Matorial |      | 100001  | Participante | 500.00000             |      | 196 5520       | 844714700.80    |
|                | 00016           | Materiat |      | 110161  | Participante | 500.00000             |      | 100,5550       | 844./14./00.80  |
|                | 00019           | Material | 2    | 925000  | Participante | 500.00000             |      | 257020         | 191 483 625 0.0 |
|                | 00010           |          |      | 200999  | Gerenciadora | 500.00000             |      | 10,7010        | 101.400.020,000 |
|                |                 |          |      | 179087  | Participante | 500.00000             |      |                |                 |
|                | 00020           | Material | 3    |         | Reto         | mar                   |      | 702.0000       | 912.600,00      |
| Exibindo 1 a 4 | de 4 registros. |          |      |         |              |                       |      |                | ≤ 1             |

Figura 49 - Detalhamento das unidades por item (após o processamento das informações)

Selecione os itens que farão parte da ata. Ao clicar em todos, é possível selecionar todos os itens da página.

Podem ser incluídos quantos itens forem necessários, de diferentes fornecedores. Clique em Incluir item para que o item seja incluído na ata.

| Exibindo | 1 a 3 de 3 registros. |          |           |                                                            |                                     |                            |                     | ≤ <u>1</u> ≥      |
|----------|-----------------------|----------|-----------|------------------------------------------------------------|-------------------------------------|----------------------------|---------------------|-------------------|
| Forneced | lor Jurídico 2 Gran   | de Porte |           |                                                            |                                     |                            |                     |                   |
| 5 🕈 r    | egistros por página   | à        |           |                                                            |                                     |                            | Pesquisar           |                   |
| 0        | Número ↑↓             | Tipo ↑↓  | Código ↑↓ | Descrição ↑↓                                               | Classificação<br>do fornecedor   ↑↓ | Quantidade<br>registrada ↑ | Valor<br>↓ Unit. ↑↓ | Valor<br>Total î↓ |
|          | 00003                 | Material | 393712    | DOCE LEITE, INGREDIENTES<br>LEITE<br>INTEGRAL/EDULCORANT   | 003 0                               | 2.000,00000<br>0           | 41,9000             | 83.800,00         |
| <        | 00004                 | Material | 388838    | SORVETE, SABOR<br>CHOCOLATE,<br>TEMPERATURA<br>CONSERVAÇÃO | 001 8                               | 800,00000<br>0             | 99,5000             | 79.600,00         |

Figura 50 - Criar ata de registro de preços - Criar ata de registro de preços - Incluir item na ata de registro de preços

No campo Valor Total dos itens selecionados, será apresentado o valor total de todos os itens selecionados para compor a ata.

Finalizada a inclusão dos itens, inclua o arquivo da ata clicando em Selecione o arquivo, sendo possível o *upload* do arquivo desejado. O envio é obrigatório para tornar a ata "Ativa". Para ata "Em elaboração" (rascunho), o envio é facultativo. O arquivo incluído é salvo na listagem Arquivos da ata.

| Remover      | CNPJ                   | Fornecedor<br>(Classificação)                               | N. Item | Tipo     | Código | Descrição                                                           | Quantidade<br>registrada | Valor<br>Unit. | Valor total |
|--------------|------------------------|-------------------------------------------------------------|---------|----------|--------|---------------------------------------------------------------------|--------------------------|----------------|-------------|
| Ê            | 71.823.293/0001-<br>55 | Fornecedor<br>Jurídico 2<br>Grande Porte<br>(003 <b>1</b> ) | 00003   | Material | 393712 | DOCE LEITE,<br>INGREDIENTES LEITE<br>INTEGRAL/EDULCORANT            | 2.000,00000<br>0         | 41,9000        | 83.800,00   |
| Ê            | 71.823.293/0001-<br>55 | Fornecedor<br>Jurídico 2<br>Grande Porte<br>(001 (1))       | 00004   | Material | 388838 | SORVETE, SABOR<br>CHOCOLATE,<br>TEMPERATURA<br>CONSERVAÇÃO <b>(</b> | 800,00000<br><b>G</b>    | 99,5000        | 79.600,00   |
| Convie de ex | nuivo do Ato*          |                                                             |         |          |        |                                                                     |                          |                | ł           |
| Linvio de an | cione o arquivo        |                                                             |         |          |        |                                                                     |                          |                |             |

Figura 51- Incluir arquivo da ata

Finalizadas as inclusões, ao clicar em Criar ata. O cadastro da ata é realizado e o usuário é direcionado para a tela de listagem que apresenta a situação de cada ata.

| Remover                          | CNPJ                   | Fornecedor                      | N.<br>Item | Tipo     | Código | Descrição                                                      | Quantidade<br>registrada | Valor<br>Unit. | Valor total | Máxima<br>para<br>Adesão |
|----------------------------------|------------------------|---------------------------------|------------|----------|--------|----------------------------------------------------------------|--------------------------|----------------|-------------|--------------------------|
| Ē                                | 93.200.123/0001-<br>57 | Fornecedor<br>Jurídico 6<br>EPP | 00011      | Material | 395136 | CESTO,<br>MATERIAL<br>POLIPROPILENO,<br>ALTURA 240<br>MM, COMP | 7.450,00000<br>O         | 55,0000        | 409.750,00  | 14900                    |
| <ul> <li>Envio de are</li> </ul> | guivo da Ata*          |                                 |            |          |        |                                                                | _                        |                |             | Þ                        |
| 🛓 Sele                           | cione o arquivo        |                                 |            |          |        |                                                                |                          | 1              |             |                          |
|                                  |                        | 73.53                           |            |          |        |                                                                |                          |                |             |                          |

Figura 52 - Criar ata de registro de preços

**Importante**: se o carregamento da compra estiver em andamento, a ata recebe o *status* "Carregando compra" e é publicada automaticamente no Portal Nacional de Contratações Públicas (PNCP) após o término do processamento feito pelo sistema, quando passa a receber o *status* "Ativa".

Caso ocorra algum erro no envio da publicação para o PNCP, a ata recebe o *status* de "Erro publicar". O sistema realizará o reenvio automático para publicação, portanto, nenhuma ação do usuário é necessária. Assim que regularizada a situação da ata, seu *status* é alterado para "Ativa".

Ao clicar em "Salvar Rascunho", ficará com a situação "Em elaboração", permitindo

sua edição (ação "Editar" <sup>126</sup>). É possível editar os campos Número da Ata, Ano da Ata, Objeto, Data de assinatura, Data inicial de vigência, Data final de vigência, Número do Processo, Autoridade signatária e Compra centralizada?.

É possível incluir ou excluir itens, desde que sejam pertencentes à mesma compra.

É possível visualizar o arquivo se incluído e alterar/incluir outro arquivo do tipo Ata de Registro de Preços.

Uma ata com o situação de "Em elaboração" também pode ser excluída, ao se clicar em Excluir

# 8.3. Arquivos de Ata de Registro de Preços

Para adicionar arquivos da Ata de Registro de Preços, acesse o menu Gestão de Atas > Ata de Registro de Preços, localize a ata, em ações selecione Lista de Arquivos.

| © c<br>= 4 | <b>Contratos.gov.br</b><br>Ata de Registr<br><sub>istar Ata de Registro de</sub> | MARLENE REIS SILVA - UASG: 200999<br>0 de Preços<br>Preços |                      |                    |                      |       |            |   | # | ۶ | 0 |
|------------|----------------------------------------------------------------------------------|------------------------------------------------------------|----------------------|--------------------|----------------------|-------|------------|---|---|---|---|
| *          | Ata de Registro de Preço                                                         | s 🔪 Lista                                                  |                      |                    |                      |       | Pesquisa   | w |   |   |   |
|            | Número                                                                           | Unidade Gerenciadora                                       | Vigência Inicial 🛛 🖯 | Vigència Final 🛛 🖯 | Número da compra/Ano | Ações |            |   |   |   |   |
|            | 01647/2023                                                                       | 200999 - SEAD-DIFERE CAMBIAL                               | 30/03/2023           | 31/03/2024         | 00901/2023           | 0     |            | 3 |   |   |   |
|            | 00008/2023                                                                       | 200999 - SEAD-DIFERE CAMBIAL                               | 08/04/2023           | 08/04/2024         | 00101/2023           | 0     | <b>n</b> ( | 3 |   |   |   |
|            | 00007/2023                                                                       | 200999 - SEAD-DIFERE CAMBIAL                               | 02/04/2023           | 01/04/2024         | 00101/2023           | 0     |            | 3 |   |   |   |
|            | 00006/2023                                                                       | 200999 - SEAD-DIFERE CAMBIAL                               | 16/03/2023           | 15/04/2024         | 00349/2023           | 0     |            | 3 |   |   |   |
|            | 00004/2023                                                                       | 200999 - SEAD-DIFERE CAMBIAL                               | 10/03/2023           | 10/03/2024         | 00041/2023           | 0     |            | 3 |   |   |   |
|            | 00005/2023                                                                       | 200999 - SEAD-DIFERE CAMBIAL                               | 09/08/2023           | 08/12/2023         | 00040/2023           | 0     |            | 3 |   |   |   |

Figura 53 - Acessar arquivos da ata de registro de preços

A tela apresenta todos os arquivos já incluídos.

Clique no ícone + Adicionar Arquivo.

| © C | contratos.gov.br marlene reis silva<br>Arquivos<br>Visualizar Arquivos | - UASG: 200999 |                           |         |   |    | ≓ <b>/</b> | ₽. |
|-----|------------------------------------------------------------------------|----------------|---------------------------|---------|---|----|------------|----|
| *   | Arquivos Lista<br>+ Adicionar Arquivo                                  |                |                           |         |   |    | Pesquisar  |    |
|     | Número da Ata                                                          | Descrição 🗧    | Tipo                      | ⊖ Ações |   |    |            |    |
|     | 00008                                                                  | Ata 2          | Ata de Registro de Preços | ۵       | ± | ŧ  |            |    |
|     | 00008                                                                  | Ata            | Ata de Registro de Preços | -       | ± | ¥. |            |    |
|     | Número da Ata                                                          | Descrição      | Tipo                      | Ações   |   |    |            |    |
|     | 25 • registros por página                                              |                |                           |         |   |    | < 1 >      |    |

Figura 54 - Lista de arquivos de ata de registro de preços / Adicionar arquivo

São apresentadas as informações sobre a ata relacionada: número da ata, data inicial da vigência, data final da vigência, unidade gerenciadora, número da compra/ano, modalidade da compra.

Preencha os campos apresentados.

| Contratos.gov.br MARLENE REIS SILVA - UASG: 110161                                |                                                                                                    | ≓ 👂 ↔                      |
|-----------------------------------------------------------------------------------|----------------------------------------------------------------------------------------------------|----------------------------|
| Criar Arquivos                                                                    |                                                                                                    |                            |
| 😤 > Ata de Registro de Preço 🗦 Adicionar Arquivo Ata de Registro de Preços 🗦 Volt | ar                                                                                                    |                            |
|                                                                                   |                                                                                                    |                            |
| Número da ata                                                                     | Data inicial da vigência                                                                                                    | Data final da vigência     |
| 03005/2023                                                                        | 29/05/2023                                                                                                    | 29/05/2024                 |
| Unidade gerenciadora                                                              | Número da compra/ano                                                                                                    | Modalidade da compra       |
| SUPERINTENDENCIA DE ADM. NO DISTRITO FEDI                                         | 00070/2023                                                                                                    | Pregão                     |
| Descrição *                                                                       | Tipo '                                                                                                    |                            |
|                                                                                   | Ata de Registro de Preços 👻                                                                                                    | 🛛 Restrito 🛛               |
| Envio de arquivo da Ata '                                                         |                                                                                                    |                            |
| Selecione o arquivo                                                               | <ul> <li>Atenção. A inclusão de um novo arquivo do</li> <li>tipo "Ata de Registro de Preços" irá substituir<br/>o arquivo existente.</li> </ul> |                            |
|                                                                                   |                                                                                                    |                            |
|                                                                                   |                                                                                                    | © Cancelar B Criar Arquivo |

Figura 55 - Adicionar arquivo

- Descrição\*: informe o nome do arquivo;
- Tipo<sup>\*</sup>: selecione entre as opções apresentadas o tipo do arquivo ata de registro de preços; termo aditivo; termo de apostilamento, termo de extinção ou outros;
- Restrito: marque o campo caso o arquivo seja restrito, considerando conteúdo de informações sensíveis para a Lei Geral de Proteção de Dados Pessoais (LGPD). Se o campo for assinalado, o arquivo não será exibido no PNCP. O julgamento sobre se o arquivo deve ser restrito ou não cabe ao usuário;
- Envio de arquivo da ata\*: clique em Selecione o Arquivo e busque o arquivo a ser inserido.

Os campos marcados com \* são de preenchimento obrigatório.

Preenchidos todos os campos, clique em Criar Arquivo. O arquivo inserido passa a ser apresentado na lista de arquivos com as ações: Alterar o Status do Arquivo para Público ou Alterar o status do Arquivo para Privado; Baixar Arquivo e Excluir.

| ٥ | Sucesso<br>Arquivo enviado com suce<br>visualizar Arquivos                | 1550          |                           |             |                            |                |                 |          |            |     |   | × |
|---|---------------------------------------------------------------------------|---------------|---------------------------|-------------|----------------------------|----------------|-----------------|----------|------------|-----|---|---|
| * | Ata de Registro de Preços      Arc     Atá de Registro de Preços      Arc | quivos        |                           |             |                            |                |                 |          | Pesquisa   | II  |   |   |
|   | Número da Ata                                                             | Descrição 🛛 🖯 | Tipo                      |             | Incluido em                | ⊖ Incluido por | $\Rightarrow$ A | ções     |            |     |   |   |
|   | 01210                                                                     | Ata assinada  | Ata de Registro de Preços |             | 04/05/2023, 09:38          | MARLENE RE     | IS SILVA        | <b>A</b> | غ <u>ا</u> | i i |   |   |
|   | Número da Ata                                                             | Descrição     | Tipo                      |             | Incluido em                | Incluido por   | A               | ções     |            |     |   |   |
|   | 25 🔹 registros por págin                                                  | a             |                           | ± Exportar▼ | ≫ Visibilidade da coluna ▼ |                |                 |          |            | < 1 | > |   |

Figura 56 - Arquivo incluído

**Importante:** Uma Ata de Registro de Preços obrigatoriamente terá um único arquivo. Assim, o arquivo do tipo Ata de Registro de Preços não pode ser excluído, sendo possível sua substituição ao se adicionar um novo arquivo do mesmo tipo.

# 8.4. Envio de Ata de Registro de Preços para o Portal Nacional de Contratações Públicas (PNCP)

O envio de uma ata de registro de preços é feito automaticamente para o PNCP, após finalizado o carregamento da compra, desde que um arquivo do tipo Ata de Registro de Preços tenha sido inserido.

Uma ata publicada no PNCP ficará com o status "Ativa".

Caso ocorra algum erro no envio da publicação para o PNCP, a ata recebe o *status* de "Erro publicar". O sistema realizará o reenvio automático para publicação, portanto, nenhuma ação do usuário é necessária. Assim que regularizada a situação da ata, ela constará como "Ativa".

Ao clicar na ação PNCP, o usuário é direcionado para a publicação.

| © c<br>≡ / |                        |                |                              |                  |                |       |   |          |    |  |  |
|------------|------------------------|----------------|------------------------------|------------------|----------------|-------|---|----------|----|--|--|
| *          | > Ata de Registro de l | Preços 🕻 Lista |                              |                  |                |       |   | Pesquisc | Jr |  |  |
|            | + Criar Ata            | Número         | Unidade gerenciadora da ata  | Vigência inicial | Vigência final | Ações |   |          |    |  |  |
|            | Ativa                  | 00063/2023     | 200999 - SEAD-DIFERE CAMBIAL | 03/05/2023       | 01/05/2024     | 0     | C |          | 3  |  |  |
|            | Ativa                  | 18053/2023     | 200999 - SEAD-DIFERE CAMBIAL | 16/05/2023       | 16/05/2024     | 0     | Ċ |          | 3  |  |  |
|            | Ativa                  | 18052/2023     | 200999 - SEAD-DIFERE CAMBIAL | 16/05/2023       | 16/05/2024     | 0     | Ċ |          | 3  |  |  |
|            | Ativa                  | 18051/2023     | 200999 - SEAD-DIFERE CAMBIAL | 17/05/2023       | 16/05/2024     | 0     | Ċ |          | 3  |  |  |
|            | Ativa                  | 02121/2023     | 200999 - SEAD-DIFERE CAMBIAL | 18/05/2023       | 31/05/2024     | 0     | C |          | 3  |  |  |

Figura 57 - Consultar Ata de Registro de Preços no PNCP

# 8.5. Retificação de Ata de Registro de Preços

Para retificar informações inseridas em uma ata de registro de preços "Ativa", acesse a lista de Atas de Registro de Preços disponível no menu Gestão de Atas > Ata de Registro de Preços.

Localize a ata a ser retificada, clique na ação Retificar C. Serão exibidas as informações da ata e a lista das retificações já realizadas caso existam. Clique em + Adicionar retificação

| Contratos.gov.br                                                       | IARLENE REIS SILVA - UASG: 200999                  |                              |                      |           | ≓ . | P | 6 |
|------------------------------------------------------------------------|----------------------------------------------------|------------------------------|----------------------|-----------|-----|---|---|
| <ul> <li>Retificar Ata de<br/>Visualizar Retificar Ata de F</li> </ul> | Registro de Preços<br><sup>egistro de Preços</sup> |                              |                      |           |     |   |   |
| + Adicionar ratifi                                                     | 22650                                              |                              |                      | Pesquisar |     |   |   |
|                                                                        | açao                                               |                              |                      |           |     |   |   |
| Número/Ano                                                             |                                                    | Unidade Gerenciadora         | Número do Processo   |           |     |   |   |
| 00607/2023                                                             |                                                    | 200999 - SEAD-DIFERE CAMBIAL | 11111.111111/1111-11 |           |     |   |   |
| Data da Assinatura                                                     |                                                    | Vigència Inicial             | Vigência Final       |           |     |   |   |
| 05/07/2023                                                             |                                                    | 11/07/2023                   | 11/07/2024           |           |     |   |   |
| Valor Total                                                            |                                                    | Número da compra/Ano         | Modalidade da compra |           |     |   |   |
| R\$ 252.708,06                                                         |                                                    | 00144/2023                   | 03 - Concorrência    |           |     |   |   |
| Data da retificação                                                    |                                                    |                              | Acões                |           |     |   |   |
|                                                                        |                                                    |                              |                      |           |     |   |   |
| 06/07/23 10:34:46                                                      |                                                    |                              | •                    |           |     |   |   |
| Data da retificação                                                    |                                                    |                              | Ações                |           |     |   |   |
| 25 🔶 registros por                                                     | bágina                                             |                              |                      |           | 1   | > |   |

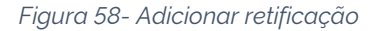

São exibidas as informações da ata. Preencha apenas os campos que deseja retificar.

É possível retificar as informações dos campos Objeto, Data da assinatura, Vigência inicial, Vigência final, Compra centralizada? e Autoridade signatária.

É obrigatório preencher o campo Justificativa/Motivo da retificação.

Finalizada a inclusão das informações, clique em Retificar.

| Preencha apenas os campos que dese    | ja retificar 🟮        |   |                |   |
|---------------------------------------|-----------------------|---|----------------|---|
| Objeto                                |                       |   |                |   |
|                                       |                       |   |                |   |
| 0 caracteres digitados                |                       |   |                |   |
| Data da Assinatura                    | Vigência Inicial      |   | Vigência Final |   |
| dd/mm/aaaa                            | dd/mm/aaaa            | ₩ | dd/mm/aaaa     | 曲 |
| Compra Centralizada                   | Autoridade signatária |   |                |   |
| Não Sim                               | Buscar registro(s)    |   |                |   |
| Justificativa/Motivo da retificação * |                       |   |                |   |
|                                       |                       |   |                |   |
|                                       |                       |   |                |   |

Figura 59 - Incluir retificação a ata

As informações retificadas são divulgadas automaticamente no PNCP.

# 8.6. Alteração de Ata de Registro de Preços

Para alterar uma ata de registro de preços com situação "Ativa", acesse a lista de Atas de Registro de Preços disponível no menu Gestão de Atas > Ata de Registro de Preços.

Localize a ata a ser alterada, clique na ação Alterar <sup>27</sup>. Será exibida a listagem das alterações já realizadas, caso existam. Clique em + Adicionar alteração:

|                                                                                                    | silVA - UASG: 200999                | ≓ <i>\$</i> | • |
|----------------------------------------------------------------------------------------------------|-------------------------------------|-------------|---|
| <ul> <li>Alteração de Ata de Regis</li> <li>Visualizar Alteração de Ata de Registro de I</li> </ul> | stro de Preços<br><sup>Preços</sup> |             |   |
| <ul> <li>Ata de Registro de Preços &gt; Atteração de Ata</li> <li>+ Adicionar alteração</li> </ul>  | de Registro de Preços > 02107/2023  | Pesquisar.  |   |
| N° Alteração                                                                                        | ⊖ Tipo de alteração                 | Ações       |   |
|                                                                                                    | Nenhum registro encontrado          |             |   |
| Nº Alteração                                                                                        | Tipo de alteração                   | Ações       |   |
| 25 ¢ registros por página                                                                           |                                     | ( )         |   |

Figura 60- Adicionar alteração de ata

São apresentadas as informações da ata que será alterada e os campos para preenchimento:

| 6 c       | marlene reis silva - uas                                                     | G: 200999                       |                                 | ≓ ,    | ₽ 6+ |
|-----------|------------------------------------------------------------------------------|---------------------------------|---------------------------------|--------|------|
| ≡ A<br>Cr | lteração de Ata de Registro de<br>iar Alteração de Ata de Registro de Preços | Preços                          |                                 |        |      |
| ſ         |                                                                              |                                 |                                 |        |      |
|           | Número/Ano da Ata                                                            | Número/Ano da Compra            | Modalidade da Compra            |        |      |
|           | 02107/2023                                                                   | 00901/2023                      | 05 - Pregão                     |        |      |
|           | Data da Assinatura da Ata                                                    | Data da Vigência inicial da Ata | Data da Vigência final da Ata   |        |      |
|           | 05/07/2023                                                                   | 19/07/2023                      | 19/07/2024                      |        |      |
|           | Tipo de alteração                                                            |                                 |                                 |        |      |
|           | Vigência                                                                     | Valor(es) registrado(s)         | Cancelamento de item(ns)        |        |      |
|           | Data de assinatura da alteração '                                            | Anexo da alteração '            | Descrição do anexo '            |        |      |
|           | dd/mm/aaaa 🗯                                                                 | 1. Selecione o arquivo          |                                 |        |      |
|           |                                                                              |                                 | O caracteres digitados          |        |      |
|           |                                                                              |                                 | Salvar Rascunho       Criar Alt | eração |      |

Figura 61- Adicionar alteração de ata

Selecione o tipo de alteração:

- Vigência: para alteração/prorrogação de vigência da ata;
- Valor(es) registrado(s): Para alteração dos valores registrados;
- Cancelamento de item(ns): Para cancelamento de item registrado;
- Informativo: Para registro de alterações do tipo informativo

**Observação:** Mais de um tipo de alteração pode ser selecionado. A alteração de vigência só pode ser realizada uma vez por ata. As alterações de valor registrado

e de cancelamento de item não podem ser realizadas para o mesmo item na mesma alteração.

| Contratos.gov.br MARLENE REIS SILVA          | - UASG: 200999                    | ≓ <i>≯</i>                                           |
|----------------------------------------------|-----------------------------------|------------------------------------------------------|
| Alteração de Ata de Registro                 | de Precos                         |                                                      |
| Criar Alteração de Ata de Registro de Precos |                                   |                                                      |
|                                              |                                   |                                                      |
|                                              |                                   |                                                      |
| Número/Ano da Ata                            | Número/Ano da Compra              | Modalidade da Compra                                 |
| 02107/2023                                   | 00901/2023                        | 05 - Pregão                                          |
|                                              |                                   |                                                      |
| Data da Assinatura da Ata                    | Data da Vigência inicial da Ata   | Data da Vigência final da Ata                        |
| 05/07/2023                                   | 19/07/2023                        | 19/07/2024                                           |
| Tipo de alteração                            |                                   |                                                      |
| Vigéncia                                     | Valor(es) registrado(s) Cancelane | ento de item(ns) Informativo                         |
|                                              |                                   |                                                      |
| Data de assinatura da alteração '            | Anexo da alteração '              | Descrição do anexo '                                 |
| 20/07/2023                                   | Selecione o arquivo               | Prorrogação de vigência                              |
|                                              |                                   |                                                      |
|                                              | Pregão 1301-2023.pdf 64.20 KB 🔋   | 23 caracteres digitados                              |
| Data fas da cintanta                         |                                   |                                                      |
| Data fim da vigencia                         |                                   |                                                      |
| 19/07/2025                                   |                                   |                                                      |
|                                              |                                   |                                                      |
|                                              |                                   |                                                      |
|                                              | (                                 | ◎ Cancelar ) ( 🗹 Salvar Rascunho ) 🕒 Criar Alteração |

Para alteração do tipo Vigência, preencha os campos apresentados:

Figura 62 - Alteração de ata do tipo Vigência

- Data de assinatura de alteração<sup>\*</sup>: Informe uma data posterior à data de vigência inicial da ata;
- Anexo da alteração<sup>\*</sup>: faça *upload* do arquivo relacionado à alteração;
- Descrição do anexo\*: Informe o nome do arquivo inserido;
- Data fim da vigência<sup>\*</sup>: apresenta nova data que considera um ano após a data de vigência final atual. Altere se necessário para até a data apresentada.

Clique em Criar Alteração. A alteração é registrada com sucesso e o usuário é direcionado para a lista de alterações.

A alteração é registrada e publicada no PNCP. O arquivo inserido é salvo na lista Arquivos da ata.

| Número/Ano da Ata                             | Número/Ano da Compra                            | Modalidade da Compra                                                                                                    |
|-----------------------------------------------|-------------------------------------------------|----------------------------------------------------------------------------------------------------|
| 02107/2023                                    | 00901/2023                                      | 05 - Pregão                                                                                                    |
| Data da Assinatura da Ata                     | Data da Vigência inicial da Ata                 | Data da Vigência final da Ata                                                                                                    |
| 05/07/2023                                    | 19/07/2023                                      | 19/07/2025                                                                                                    |
| Tipo de alteração                             |                                                 |                                                                                                    |
| Valor(es) registrado(s)                       | Cancelamento de item(ns)                        | Informativo                                                                                                    |
| Data de assinatura da alteração '             | Anexo da alteração '                            | Descrição do anexo *                                                                                                    |
| 20/07/2023                                    | Selecione o arquivo                             | Alteração de valor de item                                                                                                    |
|                                               | Termo de Encerramento contrato 10030_2 12.45 KB | accession of the second second sec |
| Itens para alteração de valor                 |                                                 |                                                                                                    |
| Fornecedor (Classificação)                    | Número Descrição                                | Valor unitário Novo valor unitário                                                                                                    |
| 25 258 500 /0001-59 - Fornecedor Jurídico 5 5 | cuiparada (001) 00012 IOCO DOMINÓ MATERIAL MA   |                                                                                                    |
| 25.258.50070001-59 - Fornecedor Jurídico 5 E  | quiparada (001) 00013 JOGO DOMINO, MATERIAL MA  | REFIM SIN LETICO, APLICAÇÃO 0 153000.0000 25,00                                                                                                    |

Para alteração do tipo Valor(es) Registrado(s), preencha os campos apresentados.

Figura 63- Alteração de ata do tipo Valor Registrado

- Data de assinatura de alteração<sup>\*</sup>: Informe uma data posterior à data de vigência inicial da ata;
- Anexo da alteração\*: faça upload do arquivo relacionado à alteração;
- Descrição do anexo\*: informe o nome do arquivo inserido.

Os itens que compõem a ata são exibidos para alteração de valor. No campo Novo Valor Unitário, informe o novo valor.

O sistema exibe mensagem de alerta com as informações sobre minutas de empenho em andamento e emitidas e sobre contratos que possuem o item, para conhecimento do usuário.

Clique em Criar Alteração. A alteração é registrada com sucesso e o usuário é direcionado para a lista de alterações.

A alteração é registrada e publicada no PNCP. O arquivo inserido é salvo na lista Arquivos da ata. Para alteração do tipo Cancelamento De Item(ns), preencha os campos apresentados:

| Número/Ano da Ata                        | Número/Ano                 | da Compra                     | Modalidad                 | e da Compra        |                |
|------------------------------------------|----------------------------|-------------------------------|---------------------------|--------------------|----------------|
| 01179/2023                               | 00349/2023                 |                               | 03 - Conco                | rrência            |                |
| Data da Assinatura da Ata                | Data da Vigên              | icia inicial da Ata           | Data da Vig               | éncia final da Ata |                |
| 07/07/2023                               | 10/07/2023                 |                               | 10/07/202                 | 4                  |                |
| Tipo de alteração                        |                            |                               |                           |                    |                |
| Vigência                                 | Valor(es) registrado(s)    | ✓ Cancelar                    | mento de item(ns)         | Informativo        |                |
| Data de assinatura da alteração "        | Anexo da alteração *       |                               | Descrição do anexo '      |                    |                |
| 19/07/2023                               | i 🛃 Selecione o arquivo    |                               | Cancelamento do iten      | 13                 |                |
|                                          | Termo de Encerramento cont | rato 10030_; 12.45 KB 🔋       | 23 caracteres digitados   |                    |                |
| Itens para alteração de valor            |                            |                               |                           |                    |                |
| Fornecedor (Classificação)               | Número                     | Descrição                     |                           | Valor unitário     | Cancelar Item? |
| 00.497.063/0001-03 - Fornecedor Juridico | 9 EPP (001) 00013          | GUARDA-CHUVA, MATERIAL ARMA   | ÇÃO AÇO 1045, TIPO AUTO 🚯 | 14.8890            | ~              |
| 00.497.063/0001-03 - Fornecedor Juridico | 9 EPP (001) 00020          | FRALDA DESCARTÁVEL, TIPO HIPO | ALERGÊNICO, TIPO FORM 🚯   | 45.9000            |                |

Figura 64- Alteração de ata do tipo Cancelamento de item

- Data de assinatura de alteração<sup>\*</sup>: Informe uma data posterior à data de vigência inicial da ata;
- Anexo da alteração<sup>\*</sup>: faça *upload* do arquivo relacionado à alteração;
- Descrição do anexo\*: informe o nome do arquivo inserido.

Os itens que compõem a ata são exibidos para cancelamento. Marque o campo Cancelar item? para o item que deseja cancelar.

O sistema exibe mensagem de alerta com as informações sobre minutas de empenho em andamento, emitidas e contratos que possuem o item, para conhecimento do usuário.

Clique em Criar Alteração. A alteração é registrada com sucesso e o usuário é direcionado para a lista de alterações.

A alteração é registrada e publicada no PNCP. O arquivo inserido é salvo na lista Arquivos da ata. Para alteração do tipo Informativo, preencha os campos apresentados.

| Contratos.gov.br MARLENE REIS SILVA - UAS                                                            | G: 200999                                     |                                                                                                   |                               |                 | ≓ 👂 🕒           |  |  |
|----------------------------------------------------------------------------------------------------|-----------------------------------------------|---------------------------------------------------------------------------------------------------|-------------------------------|-----------------|-----------------|--|--|
| <ul> <li>Alteração de Ata de Registro de<br/>Criar Alteração de Ata de Registro de Preços</li> </ul> | Preços                                        |                                                                                                   |                               |                 |                 |  |  |
| Número/Ano da Ata                                                                                    | Número/Ano da Compra                          |                                                                                                   | Modalida                      | ide da Compra   |                 |  |  |
| 01179/2023                                                                                           | 00349/2023                                    |                                                                                                   | 03 - Conc                     | corrência       |                 |  |  |
| Data da Assinatura da Ata<br>07/07/2023                                                              | Data da Vigéncia inicial da Ata<br>10/07/2023 | Data da Vigência inicial da Ata     Data da Vigência final da Ata       10/07/2023     10/07/2024 |                               |                 |                 |  |  |
| Tipo de alteração                                                                                    | Valor(es) registrado(s)                       | Cancelame                                                                                         | nto de item(ns)               | ✓ Informativo   |                 |  |  |
| Data de assinatura da alteração '                                                                    | Anexo da alteração '                          |                                                                                                   | Descrição do anexo '          |                 |                 |  |  |
| 12/07/2023                                                                                           | 1 Selecione o arquivo                         | )                                                                                                 | Alteração do tipo informativo |                 |                 |  |  |
|                                                                                                    | Termo de Encerramento contrato 10030_; 12.4   | 5 KB 🔋                                                                                            | 29 caracteres digitados       |                 | 10              |  |  |
| Objeto da alteração *                                                                                |                                               |                                                                                                   |                               |                 |                 |  |  |
| Alteração do tipo informativo                                                                        |                                               |                                                                                                   |                               |                 |                 |  |  |
| 29 caracteres digitados                                                                              |                                               |                                                                                                   |                               |                 | 10              |  |  |
|                                                                                                    |                                               |                                                                                                   | S Cancelar                    | Salvar Rascunho | Criar Alteração |  |  |

Figura 65- Alteração de ata do tipo Informativo

- Data de assinatura de alteração\*: Informe uma data posterior à data de vigência inicial da ata;
- Anexo da alteração\*: faça upload do arquivo relacionado à alteração;
- Descrição do anexo\*: Informe o nome do arquivo inserido;
- Objeto da alteração\*: informe o objeto da alteração.

Clique em Criar Alteração. A alteração é registrada com sucesso e o usuário é direcionado para a lista de alterações.

A alteração é registrada e publicada no PNCP. O arquivo inserido é salvo na lista Arquivos da ata.

Os campos marcados com \* são de preenchimento obrigatório.

Para todas as opções de alteração é possível Salvar Rascunho, ficando a alteração em edição, para prosseguir com o preenchimento da solicitação posteriormente.

# 8.7. Remanejamento das quantidades registradas na ata de Registro de Preços

# 8.7.1.Solicitação de remanejamento

Para solicitar remanejamento das quantidades registradas na ata de registro de preços, acesse Solicitar remanejamento, disponível no menu Gestão de Atas > + Solicitar remanejamento.

Clique em +Adicionar solicitação de remanejamento.

| ≡ | Remanejamentos de quantitativo<br>Listar Remanejamentos de quantitativo |
|---|-------------------------------------------------------------------------|
| 1 | Remanejamentos de quantita > Lista                                      |
|   | + Adicionar solicitação de remanejamento                                |
|   | Figura 66 – Adicionar solicitação de remanejamento                      |

Na aba Item(ns) para remanejamento, preencha pelo menos um dos seguintes campos para que o sistema realize a busca:

- Número/ Ano da compra: busque pelo número da compra/ano. Somente serão apresentadas compras com atas vigentes;
- Modalidade da compra: informe pelo menos os dois primeiros caracteres da modalidade, conforme o número da compra. Somente serão apresentadas as modalidades relacionadas ao número da compra informado;
- Número da ata/Ano: realize a busca pelo número da ata/ano. Somente serão apresentadas atas vigentes;
- Unidade da compra: informe o número da unidade (Uasg) da compra;
- Número da ata (Unidade gerenciadora): informe o número da ata da unidade gerenciadora.

| Solicitação de remanejam<br>Criar Solicitação de remanejamento de quan | ento de quanti<br>titativo | tativo                                     |                   |                   |                           |
|------------------------------------------------------------------------|----------------------------|--------------------------------------------|-------------------|-------------------|---------------------------|
| Item(ns) para remanejamen                                              | to Dados e A               | rquivo(s)                                  |                   |                   |                           |
| Número/Ano da Compra                                                   |                            | Modalidade da Compra                       |                   | Unidade da Compra | *                         |
| Número da ata (Unidade gerenciadora)                                   |                            | Unidade Solicitante<br>110161 - SAD/DF/AGU |                   |                   |                           |
| Preencha a quantidade para solicitar o rem                             | anejamento para o item     |                                            |                   |                   |                           |
| N° da ata Unidade origem                                               | Тіро                       | N° do item Descrição do item               | Saldo para o rema | anejamento        | Quant. solicitada         |
|                                                                        |                            | ( <b>*</b> ) ( <b>©</b> c                  | ancelar 🛛 🖉 Sa    | llvar rascunho    | B Solicitar remanejamento |

Figura 67 – Solicitação de remanejamento

Após clicar no botão pesquisar , será exibida a relação de itens que possuem saldo para remanejamento da unidade gerenciadora e das participantes, conforme dados informados. Na relação de itens, serão exibidas as seguintes informações:

- Número da ata
- Unidade de origem
- Tipo de unidade: gerenciadora ou participante
- Número do item
- Descrição do item
- Saldo para remanejamento

| Item(ns) para remanejamento                                                                                                    | Dados e Arc            | luivo(s)                                   |                                       |                                 |              |                                  |                         |
|----------------------------------------------------------------------------------------------------|------------------------|--------------------------------------------|---------------------------------------|---------------------------------|--------------|----------------------------------|-------------------------|
| iúmero/Ano da Compra                                                                                                    |                        | Modalidade da Comp                         | ora                                   |                                 |              | Unidade da Compra                |                         |
| 00901/2023                                                                                                    | × Limpar 👻             | Buscar registro                            |                                       |                                 | -            | 200999-SEAD-DIFERE CAN           | 1BIAL × Limpar *        |
| úmero da ata (Unidade gerenciadora)<br>Buscor registro<br>reencha a quantidade para solicitar o remanejan<br>90 € registros por página | +<br>nento para o item | Unidade Solicitante<br>110161 - SAD/DF/AGU | J                                     | Para filtrar co                 | m mais de ui | P<br>m valor, separar por espaço |                         |
| N° da ata 📋 Unidade origem                                                                                                    | †↓ Tipo †↓             | N° do item 👔                               | Descrição de                          | o item                          | ↑↓ Saldo     | para o remanejamento             | ↑↓ Quant. solicitada ↑↓ |
| 16083/2023 200999 - SEAD-DIFERE<br>CAMBIAL                                                                                             | Gerenciadora           | 00026                                      | ÁGUA SANIT<br>COMPOSIÇÃ<br>HIPOCLORIT | TÁRIA,<br>IO QUÍMICA<br>IO DE 🕚 | 500.0        | 00000                            |                         |
| 16083/2023 070001 - TSE                                                                                                    | Participante           | 00026                                      | ÁGUA SANIT<br>COMPOSIÇÃ<br>HIPOCLORIT | ÁRIA.<br>IO QUÍMICA             | 1000         | .00000                           |                         |

Figura 68 – Item(ns) para remanejamento

A seguir, informar a quantidade solicitada para remanejamento no campo Quantidade Solicitada.

Caso não queira prosseguir com a solicitação, o usuário clicará no botão Cancelar e poderá também Salvar Rascunho para prosseguir com o preenchimento da solicitação posteriormente.

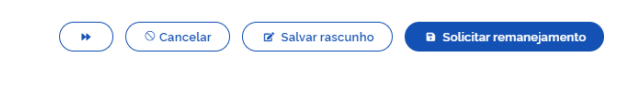

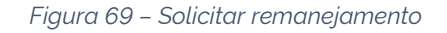

Para prosseguir no fluxo, o usuário poderá clicar no botão , localizado no rodapé, ou clicar diretamente na aba Dados e Arquivo(s).

Na aba Dados e Arquivo(s), o usuário responderá às seguintes perguntas, clicando em "Sim" ou "Não":

- Se "O remanejamento está sendo feito entre unidades de estado, Distrito Federal ou município distintos":
  - Caso a resposta seja "Sim": o usuário informará se o fornecedor beneficiário da ata de registro de preços está de acordo com o fornecimento no novo ente federativo. (Obs.: com base na Lei nº 14.133, de 1º de abril de 2021, e no Decreto nº 11.462, de 31 de março de 2023, se o remanejamento estiver sendo realizado entre unidades do estado, Distrito Federal ou município distintos, é obrigatória a aceitação do fornecedor para que o fluxo possa prosseguir.
  - Caso a resposta seja "Não": o usuário poderá prosseguir diretamente com a solicitação.

Ainda na aba Dados e Arquivo:

- Caso a resposta à pergunta "O remanejamento está sendo feito entre unidades de estado, Distrito Federal ou município distintos?" tenha sido "Não": o usuário poderá, de forma opcional, clicar no campo Envio de Arquivo do Remanejamento da Ata XXXX/AAAA e fazer upload do arquivo que será anexado à solicitação.
- Caso a resposta à pergunta "O remanejamento está sendo feito entre unidades de estado, Distrito Federal ou município distintos?" tenha sido "Sim": será obrigatório o envio de arquivo no campo Envio de Arquivo do Remanejamento da Ata XXXXX/AAAA.

| = | Solicitação de remanejamento de quantitativo<br>Criar Solicitação de remanejamento de quantitativo  |                                                                                                    |  |
|---|----------------------------------------------------------------------------------------------------|----------------------------------------------------------------------------------------------------|--|
| * | > Solicitação de remanejament                                                                       |                                                                                                    |  |
|   | Item(ns) para remanejamento Dados e Arquivo(s)                                                      |                                                                                                    |  |
|   | O remanejamento está sendo feito entre unidades de estado, distrito federal ou municipio distintos? | O fornecedor beneficiário da ata de registro de preços está de acordo com o fornecimento no novo<br>ente federativo?<br>Não Sim |  |
|   | Envio de arquivo do remanejamento da ata 16083/2023                                                 |                                                                                                    |  |
|   | Selecione o arquivo                                                                                 |                                                                                                    |  |
|   | м                                                                                                   | Cancelar Salvar rascunho                                                                                                    |  |

Figura 70 – Dados e Arquivo(s) no Remanejamento

Após finalizar essa etapa, o usuário deve clicar em Salvar Rascunho ou Solicitar remanejamento.

- Caso selecione Salvar Rascunho, será salva uma solicitação com o *status* "em elaboração", com o sequencial no formato NNNNN/AAAA-R, e o usuário ainda poderá editá-la (
   ), visualizá-la (
   ) ou excluí-la (
- Caso selecione Solicitar Remanejamento, será salva uma solicitação definitiva, com o sequencial no formato NNNN/AAAA, que será encaminhada para análise da unidade gerenciadora e/ou participante e o usuário poderá visualizá-la (<sup>O</sup>) ou cancelá-la (<sup>S</sup>).

# 8.7.2. Consultar solicitação de remanejamento

Para consultar as solicitações de remanejamento da ata, acesse Solicitar Remanejamento, disponível no menu Gestão de Atas > + Solicitar remanejamento. Logo aparecerá a lista das solicitações de remanejamento realizadas pela unidade com as seguintes informações:

- Número da solicitação: se o usuário tiver salvado como rascunho o sequencial, será apresentada com o formato NNNN/AAAA-R.
- Número da ata
- Número da compra
- Modalidade da compra
- Situação, cujas opções poderão ser: "cancelada", "em elaboração", "aguardando aceitação da unidade participante", "aguardando aceitação da unidade gerenciadora", "aguardando aceitação" (quando for tanto da unidade gerenciadora quanto participante), "negado pela unidade participante", "negado pela unidade gerenciadora", "analisado pela unidade gerenciadora da ata".

- Criado em: data e horário em que a solicitação foi gerada
- Ações:
  - Caso a solicitação se apresente na situação "em elaboração", as ações poderão ser: Editar (
     ), Visualizar (
     ) ou Excluir (
  - Caso a solicitação apresente se na situação "cancelada", o usuário somente poderá Visualizar (<sup>O</sup>).
  - Para as demais situações, o usuário poderá selecionar Visualizar (
     ) ou Cancelar (
     ).

| ñ | > Remanejamentos de quant    | tita > Lista   |                |                      |                                              |                   |         |   |    |
|---|------------------------------|----------------|----------------|----------------------|----------------------------------------------|-------------------|---------|---|----|
|   | + Adicionar solic            | itação de rema | anejamento     |                      |                                              |                   |         |   |    |
|   | Y <u>N° da solicitação</u> ▼ | N° da ata 👻    | Nº da compra - |                      |                                              |                   |         |   |    |
|   | Nº da solicitação            | Nº da ata      | Nº da compra   | Modalidade da compra | Situação                                     | Criado em         | ⊖ Ações |   |    |
|   | 00037/2023                   | 16083/2023     | 00901/2023     | 05 - Pregão          | Cancelada                                    | 04/10/2023, 14:24 | 0       |   |    |
|   | 00004/2023-R                 | 16083/2023     | 00901/2023     | 05 - Pregão          | Em elaboração                                | 03/10/2023, 17:35 | 0       | ß | Ŧ  |
|   | 00003/2023-R                 | 02007/2023     | 00901/2023     | 05 - Pregão          | Em elaboração                                | 03/10/2023, 17:35 | 0       | ß | î. |
|   | 00036/2023                   | 00014/2023     | 00349/2023     | 03 - Concorrência    | Analisado pela unidade gerenciadora da ata   | 03/10/2023, 17:33 | 0       | 0 |    |
|   | 00035/2023                   | 00911/2023     | 00064/2023     | 05 - Pregão          | Aguardando aceitação da unidade participante | 03/10/2023, 17:33 | 0       | 0 |    |
|   | 00034/2023                   | 01707/2023     | 00901/2023     | 05 - Pregão          | Analisado pela unidade gerenciadora da ata   | 29/09/2023, 12:43 | 0       | 0 |    |

Figura 71 – Lista de solicitação de remanejamento

# 8.7.3. Analisar solicitação de remanejamento

Para analisar as solicitações de remanejamento da ata, acesse Analisar Solicitação de Remanejamento, disponível no menu Gestão de Atas > Analisar solicitação de Remanejamento, e clique na aba correspondente (unidade participante ou unidade gerenciadora da ata), conforme seja a situação a ser analisada.

| A<br>V | Analisar solicitação de remanej<br>isualizar Analisar solicitação de remanejamento | jamento          |                      |               |                 |                   |                        |           |       |     |
|--------|------------------------------------------------------------------------------------|------------------|----------------------|---------------|-----------------|-------------------|------------------------|-----------|-------|-----|
| *      | > Analisar solicitação de reman. > Lista<br>Unidade participante Unidad            | le gerenciador   | a da ata             |               |                 |                   |                        |           |       |     |
|        | Situação 1                                                                         | Data do envio ↑1 | Nº da solicitação ↑1 | Nº da ata _↑↓ | Nº da compra ↑↓ | Modalidade 11     | Unidade destino        | Pesquisar | Ações |     |
|        | Aguardando aceitação da unidade participante                                       | 20/07/2023       | 00004/2023           | 01425/2023    | 01456/2023      | 03 - Concorrência | 154809 - IFSMG/POCOS ( | DALDAS    | 0     | ß   |
|        | Aguardando aceitação da unidade participante                                       | 20/07/2023       | 00001/2023           | 02121/2023    | 01301/2023      | 05 - Pregão       | 989051 - CAMPO GRAND   | Ē         | 0     | ß   |
|        | Analisado pela unidade gerenciadora da ata                                         | 05/09/2023       | 00003/2023           | 01812/2023    | 00349/2023      | 03 - Concorrência | 200999 - SEAD-DIFERE C | AMBIAL    | 0     |     |
|        | Situação                                                                           | Data do envio    | Nº da solicitação    | Nº da ata     | Nº da compra    | Modalidade        | Unidade destino        |           | Ações |     |
|        | 25 💠 registros por página                                                          |                  |                      |               |                 |                   |                        |           | < 1   | ) > |

Figura 72 – Lista de análise de solicitação de remanejamento

Será apresentada uma lista com a relação das solicitações a serem analisadas e contendo as seguintes informações:

- Situação:
  - Caso a solicitação já tenha sido analisada, a situação será "analisado pela unidade participante" ou "analisado pela unidade gerenciadora da ata", e, no campo ações, o usuário apenas poderá visualizá-la.
  - Caso ainda esteja aguardando aceitação da unidade participante ou da unidade gerenciadora, as ações poderão ser: visualizar ou editar.
- Data do envio
- Nº da solicitação
- Nº da ata
- Nº da compra
- Modalidade
- Unidade destino
- Ações

Ao clicar em Editar, a unidade poderá:

- Aceitar a solicitação
- Negar a solicitação (Obs.: o usuário precisará informar uma justificativa)
- Aceitar parcialmente a solicitação (Obs.: o usuário precisará informar uma justificativa)

A seguir poderá Salvar Rascunho ou Finalizar a Análise.

|               |              |          |           |                                                               |                     |                      |                    | Pesquisar<br>Pesquisar na tab | ela                                     |
|---------------|--------------|----------|-----------|---------------------------------------------------------------|---------------------|----------------------|--------------------|-------------------------------|-----------------------------------------|
|               | Inform.      | Situação | Número    | Descrição                                                     | Saldo<br>disponivel | Quant.<br>solicitada | Quant. a<br>origem | utorizada unidade             | Quant. autorizada unidade gestor<br>ata |
| ^             | 0            | ٠        | 00030     | SORVETE, SABOR CREME, TEMPERATURA<br>CONSERVAÇÃO 0 A <b>O</b> | 10.000              | 5.000                |                    |                               | 5000                                    |
|               | eitar<br>gar |          | Descrev   | a o justificativa/motivo                                      |                     |                      |                    |                               |                                         |
| _)<br>.ceitar | Parcialmen   | ite      | 0 caracte | res digitados                                                 |                     |                      |                    |                               |                                         |
|               |              |          |           |                                                               |                     | Cancolar             |                    | 🕫 Colver Decou                | B Einalizar anális                      |

Figura 73 – Análise do remanejamento

#### 8.8. Relatório de execução de Ata

O Relatório de Execução da Ata visa a atender o disposto no art. 82, §§1º e 2º da Lei 14.133/2021: as aquisições de item(ns) isolado(s) pertencente(s) a um grupo durante a vigência da ata e/ou a não execução de todos os itens do grupo ao final da vigência da ata deverão ser justificadas, sendo salvos os dados de cada usuário que registrou, editou e salvou a informação no sistema, responsabilizando-se este pela informação prestada.

Para gerar o relatório de execução de ata, acesse Gestão de Atas > Ata de registro de preços.

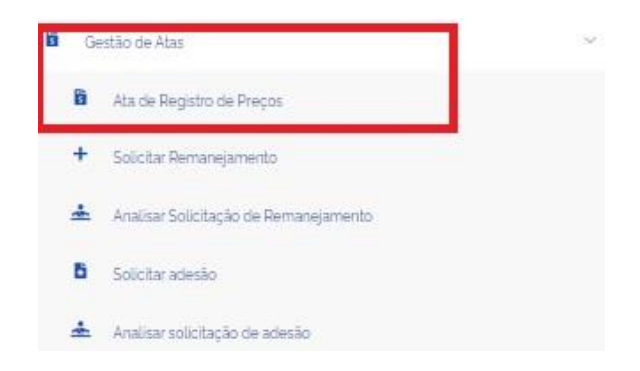

Figura 74 - Acesso ao Ata de registro de preços no Gestão de Atas

A seguir será apresentada a lista das atas de registro de preços da unidade em que o usuário estiver logado e que figurem como gerenciadoras, participantes ou não participantes da compra (decorrentes de adesões).

| Contratos.gov.br                                         |                                                                                                    |                                                                                                    |                                                                                                    |                                                                                                    |                                                                                                    |                                                                                                    |                                                                                                    |                                                                                                    |                                                                                                    |                                                                                                    | = <b>/</b>                                                                                                | •               |
|----------------------------------------------------------|----------------------------------------------------------------------------------------------------|----------------------------------------------------------------------------------------------------|----------------------------------------------------------------------------------------------------|----------------------------------------------------------------------------------------------------|----------------------------------------------------------------------------------------------------|----------------------------------------------------------------------------------------------------|----------------------------------------------------------------------------------------------------|----------------------------------------------------------------------------------------------------|----------------------------------------------------------------------------------------------------|----------------------------------------------------------------------------------------------------|----------------------------------------------------------------------------------------------------|-----------------|
| Ata de Registro de F<br>Listar Ata de Registro de Preços | Preços                                                                                                    |                                                                                                    |                                                                                                    |                                                                                                    |                                                                                                    |                                                                                                    |                                                                                                    |                                                                                                    |                                                                                                    |                                                                                                    |                                                                                                    |                 |
|                                                          |                                                                                                    |                                                                                                    |                                                                                                    |                                                                                                    |                                                                                                    |                                                                                                    |                                                                                                    |                                                                                                    |                                                                                                    |                                                                                                    |                                                                                                    |                 |
| 🚯 🗧 Ata de Registro de Preços 💈 Lista                    |                                                                                                    |                                                                                                    |                                                                                                    |                                                                                                    |                                                                                                    |                                                                                                    |                                                                                                    |                                                                                                    |                                                                                                    |                                                                                                    |                                                                                                    |                 |
| + Criar Ata                                              |                                                                                                    |                                                                                                    |                                                                                                    |                                                                                                    |                                                                                                    |                                                                                                    |                                                                                                    | Pet                                                                                                    | quisar                                                                                                    |                                                                                                    |                                                                                                    |                 |
|                                                          |                                                                                                    |                                                                                                    |                                                                                                    |                                                                                                    |                                                                                                    |                                                                                                    |                                                                                                    |                                                                                                    |                                                                                                    |                                                                                                    |                                                                                                    |                 |
| Situação                                                 | Número                                                                                                    | Unidade gerenciadora da ata                                                                                                    | Vigência inicial                                                                                                    | Vigência final                                                                                                    | Número da compra/Ano                                                                                                    | Ações                                                                                                    |                                                                                                    |                                                                                                    |                                                                                                    |                                                                                                    |                                                                                                    |                 |
| : Ativa                                                  | 91308/2023                                                                                                    | 200999 - SEAD-DIFERE CAMBIAL                                                                                                    | 31/05/2023                                                                                                    | 30/05/2025                                                                                                    | 00064/2023                                                                                                    | 0                                                                                                    | P                                                                                                    | Ċ                                                                                                    | ø                                                                                                    |                                                                                                    | 0                                                                                                    |                 |
| : Ativa                                                  | 91101/2024                                                                                                    | 200999 - SEAD-DIFERE CAMBIAL                                                                                                    | 15/01/2024                                                                                                    | 31/01/2024                                                                                                    | 90203/2023                                                                                                    | 0                                                                                                    |                                                                                                    | G                                                                                                    | ø                                                                                                    | Relata                                                                                                    | r execução                                                                                                | 0               |
| : Ativa                                                  | 90311/2023                                                                                                    | 200999 - SEAD-DIFERE CAMBIAL                                                                                                    | 03/11/2023                                                                                                    | 02/11/2024                                                                                                    | 90203/2023                                                                                                    | 0                                                                                                    |                                                                                                    | G                                                                                                    | ø                                                                                                    | •                                                                                                    | 0                                                                                                    |                 |
| Publicando                                               | 90250/2023                                                                                                    | 200999 - SEAD-DIFERE CAMBIAL                                                                                                    | 02/11/2023                                                                                                    | 02/11/2024                                                                                                    | 90250/2023                                                                                                    | 0                                                                                                    |                                                                                                    | C                                                                                                    | ø                                                                                                    |                                                                                                    | 0                                                                                                    |                 |
| Cancelada                                                | 90203/2023                                                                                                    | 200999 - SEAD-DIFERE CAMBIAL                                                                                                    | 01/12/2023                                                                                                    | 01/12/2024                                                                                                    | 90203/2023                                                                                                    | 0                                                                                                    |                                                                                                    | 3                                                                                                    |                                                                                                    |                                                                                                    |                                                                                                    |                 |
| : Ativa                                                  | 90196/2023                                                                                                    | 200999 - SEAD-DIFERE CAMBIAL                                                                                                    | 19/10/2023                                                                                                    | 19/10/2024                                                                                                    | 90196/2023                                                                                                    | 0                                                                                                    |                                                                                                    | Ċ                                                                                                    | ø                                                                                                    |                                                                                                    | 0                                                                                                    |                 |
| : Ativa                                                  | 90040/2023                                                                                                    | 200999 - SEAD-DIFERE CAMBIAL                                                                                                    | 06/11/2023                                                                                                    | 06/11/2024                                                                                                    | 90039/2023                                                                                                    | 0                                                                                                    |                                                                                                    | G                                                                                                    | ø                                                                                                    |                                                                                                    | 8                                                                                                    |                 |
| : Ativa                                                  | 89569/2023                                                                                                    | 200999 - SEAD-DIFERE CAMBIAL                                                                                                    | 12/10/2023                                                                                                    | 11/10/2024                                                                                                    | 78985/2023                                                                                                    | 0                                                                                                    |                                                                                                    | G                                                                                                    | ø                                                                                                    |                                                                                                    | 8                                                                                                    |                 |
| Cancelada                                                | 87965/2023                                                                                                    | 200999 - SEAD-DIFERE CAMBIAL                                                                                                    | 15/11/2023                                                                                                    | 15/11/2024                                                                                                    | 00349/2023                                                                                                    | 0                                                                                                    |                                                                                                    | 0                                                                                                    |                                                                                                    |                                                                                                    |                                                                                                    |                 |
| : Ativa                                                  | 85963/2023                                                                                                    | 200999 - SEAD-DIFERE CAMBIAL                                                                                                    | 25/10/2023                                                                                                    | 25/10/2024                                                                                                    | 78985/2023                                                                                                    | 0                                                                                                    |                                                                                                    | C                                                                                                    | ø                                                                                                    |                                                                                                    | 0                                                                                                    |                 |
| Cancelada                                                | 85456/2023                                                                                                    | 200999 - SEAD-DIFERE CAMBIAL                                                                                                    | 06/11/2023                                                                                                    | 06/11/2024                                                                                                    | 01907/2023                                                                                                    | 0                                                                                                    |                                                                                                    | 0                                                                                                    |                                                                                                    |                                                                                                    |                                                                                                    |                 |
|                                                          | Contratos.gov.br<br>Ata de Registro de Preços<br>Ata de Registro de Preços<br>> Ata de Registro de Preços<br>> Ata de Registro de Preços<br>> Lista<br>+ Criar Ata<br>Situação<br>: Ativa<br>: Ativa<br>: Ativa<br>: Ativa<br>: Cancelada<br>: Ativa<br>: Cancelada<br>: Ativa<br>: Cancelada | Ata de Registro de Preços         Listar Ata de Registro de Preços         Listar Ata de Registro de Preços         Listar Ata de Registro de Preços         Listar Ata de Registro de Preços         Listar Ata de Registro de Preços         Listar Ata de Registro de Preços         Listar Ata de Registro de Preços         Listar Ata de Registro de Preços         Listar Ata de Registro de Preços         Listar Ata de Registro de Preços         Listar Ata de Registro de Preços         Listar Ata de Registro de Preços         Listar Ata         Situação       Número         I       Ativa         90311/2023         I       Ativa         90250/2023         I       Ativa         90040/2023         I       Ativa         90040/2023         I       Ativa         9056/2023         I       Ativa         89569/2023         I       Ativa         85963/2023         I       Ativa         85963/2023         I       Cancelada | Ata de Registro de Preços         Listar Ata de Registro de Preços         Listar Ata de Registro de Preços > Lista <ul> <li>Criar Ata</li> <li>Situação</li> <li>Número</li> <li>Unidade gerenciadora da ata</li> <li> <ul> <li>Ativa</li> <li>91308/2023</li> <li>200999 - SEAD-DIFERE CAMBIALI</li> <li> <ul> <li>Ativa</li> <li>9101/2024</li> <li>200999 - SEAD-DIFERE CAMBIALI</li> <li> <ul> <li>Ativa</li> <li>90311/2023</li> <li>200999 - SEAD-DIFERE CAMBIALI</li> <li> <ul> <li>Ativa</li> <li>90250/2023</li> <li>200999 - SEAD-DIFERE CAMBIALI</li> <li> <ul> <li>Cancolada</li> <li>90040/2023</li> <li>200999 - SEAD-DIFERE CAMBIALI</li> <li> <ul> <li>Ativa</li> <li>90196/2023</li> <li>200999 - SEAD-DIFERE CAMBIALI</li> <li> <ul> <li>Ativa</li> <li>90196/2023</li> <li>200999 - SEAD-DIFERE CAMBIALI</li> <li> <ul> <li>Ativa</li> <li>90040/2023</li> <li>200999 - SEAD-DIFERE CAMBIALI</li> <li> <ul> <li>Ativa</li> <li>90569/2023</li> <li>200999 - SEAD-DIFERE CAMBIALI</li> <li> <ul> <li>Cancolada</li> <li>87965/2023</li> <li>200999 - SEAD-DIFERE CAMBIALI</li> <li> <ul> <li>Ativa</li> <li>95669/2023</li> <li>200999 - SEAD-DIFERE CAMBIALI</li> <li> <ul> <li>Cancolada</li> <li>87965/2023</li> <li>200999 - SEAD-DIFERE CAMBIALI</li> <li> <ul> <li>Cancolada</li> <li>85456/2023</li> <li>200999 - SEAD-DIFERE CAMBIALI</li> <li> <ul> <li>Cancolada</li> <li>85456/2023</li> <li>200999 - SEAD-DIFERE CAMBIALI</li> <li> <ul> <li>Cancolada</li> <li>8545</li></ul></li></ul></li></ul></li></ul></li></ul></li></ul></li></ul></li></ul></li></ul></li></ul></li></ul></li></ul></li></ul></li></ul></li></ul></li></ul> | Ata de Registro de Preços         Listar Ata de Registro de Preços > Lista <ul> <li>Ata de Registro de Preços &gt; Lista</li> <li> <ul> <li> <ul> <li> <ul> <li>Ata de Registro de Preços &gt; Lista</li> </ul> </li> <li> <ul> <li> <ul> <li> <ul> <li> <ul> <li> <ul> <li> <ul> <li> <ul> <li> <ul> <li> <ul> <li> <ul> <li> <ul> <li> <ul> <li> <li> <ul> <li> <ul> <li> <ul> <li> <ul> <li> <ul> <li> <ul> <li> <ul> <li> <ul> <li> <ul> <li> <li> <ul> <li> <ul> <li> <ul> <li> <ul> <li> <ul> <li> <ul> <li> <ul> <li> <ul> <li> <ul> <li> <ul> <li> <ul> <li> <ul> <li> <ul> <li> <ul> <li> <ul> <li> <ul> <li> <ul> <li> <ul> <li> <ul> <li> <ul> <li> <ul> <li> <ul> <li> <ul> <li> <ul> <li> <ul> <li> <ul> <li> <ul> <li> <ul> <li> <ul> <li></li></ul></li></ul></li></ul></li></ul></li></ul></li></ul></li></ul></li></ul></li></ul></li></ul></li></ul></li></ul></li></ul></li></ul></li></ul></li></ul></li></ul></li></ul></li></ul></li></ul></li></ul></li></ul></li></ul></li></ul></li></ul></li></ul></li></ul></li></ul></li></ul></li></li></ul></li></ul></li></ul></li></ul></li></ul></li></ul></li></ul></li></ul></li></ul></li></li></ul></li></ul></li></ul></li></ul></li></ul></li></ul></li></ul></li></ul></li></ul></li></ul></li></ul></li></ul></li></ul></li></ul></li></ul> | Controtos.gov.br         Ata de Registro de Preços         Listar Ata de Registro de Preços > Lista         + Criar Ata         + Criar Ata         Situação       Número         Unidade gerenciadora da ata       Vigência inicial (*)         Situação       Número         Unidade gerenciadora da ata       Vigência inicial (*)         Situação       Número         Unidade gerenciadora da ata       Vigência inicial (*)         Situação       Número         91308/2023       200999 - SEAD-DIFERE CAMBIAL         16/01/2024       9101/2024         200999 - SEAD-DIFERE CAMBIAL       15/01/2024         16/11/2023       02/11/2024         17/01/2024       90230/2023         200999 - SEAD-DIFERE CAMBIAL       02/11/2023         16/11/2023       02/11/2024         17/01/2024       90230/2023         200999 - SEAD-DIFERE CAMBIAL       02/11/2023         16/11/2023       02/11/2024         17/01/2024       90230/2023         200999 - SEAD-DIFERE CAMBIAL       01/12/2023         18/11/2024       02/11/2024         19/10/2024       01/12/2023         19/10/2024       02/11/2024         18/11/2024       02/ | Controtos.gov.br           Ata de Registro de Preços           Listar Ata de Registro de Preços > Lista           + Criar Ata           Situação         Número           Unidade gerenciadora da ata         Vigência inicial ©         Vigência finel ©           Situação         Número         Unidade gerenciadora da ata         Vigência inicial ©         Vigência finel ©         Número da compra/Ano           Ativa         91308/2023         200999 - SEAD-DIFERE CAMBIAL         31/05/2023         30/05/2025         00064/2023           Ativa         91308/2023         200999 - SEAD-DIFERE CAMBIAL         15/01/2024         9023/2023         9023/2023           Ativa         90311/2023         200999 - SEAD-DIFERE CAMBIAL         02/11/2024         9023/2023           Publicando         9023/2023         200999 - SEAD-DIFERE CAMBIAL         02/11/2024         9023/2023           Image: Cancelada         90203/2023         200999 - SEAD-DIFERE CAMBIAL         02/11/2024         90203/2023           Image: Ativa         9039/2023         200999 - SEAD-DIFERE CAMBIAL         02/11/2024         90203/2023           Image: Ativa         9039/2023         200999 - SEAD-DIFERE CAMBIAL         02/11/2024         90039/2023           Image: Ativa         9096/2023         200999 - SEAD-DIFE | Stuace         Numero         Unidade gerenciadora da ata         Vigência inicial         Vigência final         Numero         Acoes           Stuação         Numero         Unidade gerenciadora da ata         Vigência inicial         Vigência final         Numero da compra/Ano         Acôes           Stuação         Numero         Unidade gerenciadora da ata         Vigência inicial         Vigência final         Numero da compra/Ano         Acôes           Ativa         91308/2022         200999-SEAD-DIFERE CAMBIAL         31/05/2023         30/05/2023         00064/2023         @           1         Ativa         91301/2024         200999-SEAD-DIFERE CAMBIAL         03/11/2024         90203/2023         @           2         Ativa         9031/2023         200999-SEAD-DIFERE CAMBIAL         03/11/2024         90203/2023         @           2         Ativa         9031/2023         200999-SEAD-DIFERE CAMBIAL         02/11/2024         90203/2023         @           2         Ativa         90396/2023         200999-SEAD-DIFERE CAMBIAL         02/11/2024         90203/2023         @           2         Ativa         90396/2023         200999-SEAD-DIFERE CAMBIAL         02/11/2024         90203/2023         @           2         Ativa         90396/2023 | State Registro de Preços           Jarde Registro de Preços           • Criar Ala           • Criar Ala           • State Registro de Preços           • Criar Ala           • Criar Ala           • Criar Ala           • State Registro de Preços           • Criar Ala           • Criar Ala           • State Registro de Preços           • State Registro de Preços           • State Registro de Preços           • Criar Ala           • State Registro de Preços           • State Registro de Preços           • Sta | Source of Progos           State Registro de Preços           State Registro de Preços           State Differe CAMBIA         31/05/2023         30/05/2023         000904/2023         00         #         C           Ativa         91301/2024         200999         SEAD-DIFERE CAMBIAL         03/11/2024         90203/2023         0         #         C           Ativa         90203/2023         200999         SEAD-DIFERE CAMBIAL         01/12/2024         90203/2023         0         #         C           Ativa         90203/2023         200999         SEAD-DIFERE CAMBIAL         01/12/2024 | Contratos gos/s         Ata de Registro de Preços           Litar Ata de Registro de Preços         Litas                • Criar Ata               • Registro de Preços                 • Criar Ata               • Namero               • Vigência inicial               • Vigência finat               • Numero               • Ações               • e criar               • Prepulsor                 • Staação          Número               • Unidade gerenciadora da ata               • Vigência finat               • Número             • Ações               • e               • e | Stuarda Registro de Preços         Lata         Preguier           • Criar Ala         Registro de Preços | Controtos.gov/r |

Em Ações, clicar no botão de Relatar Execução 🏻

Figura 75 – Relatar execução da ata em Ações

Em Relatar Execução da Ata, serão apresentados todos os itens daquela ata, mesmo para os itens cuja quantidade não foi informada pela unidade, mas que pertença a um grupo.

Para todos os itens, o usuário deverá informar a quantidade executada, sendo apresentada pelo sistema automaticamente a quantidade empenhada dentro de Contratos.gov.br. Para os itens sem grupo, poderá ser informada uma justificativa caso não haja execução ao final da vigência da ata. Já para os itens que pertençam a um grupo, caso não haja execução de todos eles, a justificativa será obrigatória ao final da vigência da ata.

Para os itens que pertençam a um grupo, quando a unidade não solicitou adesão ou participou de todos os itens, a justificativa será obrigatória para o(s) item(ns) isolado(s) pertencente(s) a um grupo durante a vigência da ata. Se a unidade não possuir quantitativo de certos itens, eles aparecerão bloqueados para melhor visualização do grupo e identificação de que tipo de justificativa deverá ser dada.

| © ©<br>= F | <b>Contratos.g</b><br>Relatar ex<br>Criar Relatar exe | HELES RESENDE SILVA JUNIOR -<br>Kecução da ata                                                                                                 | UASG: 110161                                                                                     |        |          |                                                                                          | <b>= P</b> |
|------------|-------------------------------------------------------|----------------------------------------------------------------------------------------------------|--------------------------------------------------------------------------------------------------|--------|----------|------------------------------------------------------------------------------------------|------------|
| *          | > Ata de Registro                                     | o de Preços 🔅 Execução de Ata de Registro de Preço                                                                                             | s > 77777/2024                                                                                   |        |          |                                                                                          |            |
|            | Número/Ar<br>77777/2024<br>Data da Ass<br>12/02/2024  | no da Ata<br>inatura da Ata<br>4                                                                                                    | Número/Ano da Compra<br>00349/2023<br>Data da Vigência inicial da /<br>16/02/2024                | lta    |          | Modalidade da Compra<br>03 - Concorrência<br>Data da Vigência final da Ata<br>28/02/2025 |            |
|            | ltens da ata                                          | Decesion                                                                                                    |                                                                                                  | Qua    | intidade | Quantidade                                                                               |            |
|            | 00017                                                 | Prestação de serviços de motorista                                                                                                    |                                                                                                  | - 10.0 | 00000    | 0.00000                                                                                  |            |
|            | 00018                                                 | BABADOR, MATERIAL PAPEL ABSORVENT<br>DESCARTÁVEL, COMPRIMENTO 33 CM, LI<br>ADICIONAIS 2 CAMADAS PAPEL / 1 CAMA                                 | TE E PLÁSTICO, TIPO USO<br>ARGURA 48 CM, CARACTERÍSTICAS<br>DA PLÁSTICO                          | - 750  | 0.00000  | 0,00000                                                                                  |            |
|            | 00021                                                 | COBERTOR, MATERIAL FIBRA ACRÍLICA (1<br>TIPO ADULTO, ANTIALÉRGICO, COMPRIM<br>CASTOR, CARACTERÍSTICAS ADICIONAIS<br>IDENTIFICAÇÃO EXTREMIDAD E | TRAMA 84% E ALGODÃO URDUME 16%),<br>ENTO 2.10 M, LARGURA 1.50 M, COR<br>BORDA VIES 10CM,ETIQUETA | - 463  | 0.00000  | 0,00000                                                                                  |            |
|            | 00029                                                 | REFRIGERANTE, MATERIAL ÁGUA GASOS<br>CARACTERÍSTICAS ADICIONAIS COM ADI                                                                        | A/XAROPE, SABOR COLA,<br>ÇÃO DE LIMÃO                                                            | - 450  | 0.00000  | 0.00000                                                                                  |            |

Figura 76 – Item 00017 não pertencente a um grupo, mas está sem execução: campo justificativa opcional. Item 00018: campos bloqueados, pois a unidade não possui quantitativo nesse item, mas ele pertence à ata.

| 00031 | Sorveteira Nome: Sorveteira                                                                                                    | -     | 3650.00000  | 0,00000 |                     |
|-------|----------------------------------------------------------------------------------------------------|-------|-------------|---------|---------------------|
| 00009 | TAPETE, MATERIAL SUPERFÍCIE NÁILON, TIPO LISO, ALTURA TOTAL 10 MM,<br>ACABAMENTO PÉLO CORTADO, LARGURA 3 M, COR BÁSICA VERMELHA,<br>CARACTERÍSTICAS ADICIONAIS BORDA EM DEBRUM, COMPRIMENTO 1 35 M | 00001 | 4600.00000  | 0,00000 |                     |
| 00010 | ANDAIME, MATERIAL AÇO CARBONO, MODELO TUBULAR MODULADO,<br>ACESSÓRIOS DIAGONAL, CARACTERÍSTICAS ADICIONAIS TIPO "H"                                                                                | 00001 | 9750.00000  | 0,00000 |                     |
| 00012 | CÁNIVETE, MATERIAL ESTRUTURA AÇO INOXIDÁVEL, TIPO LÂMINA LISA.<br>COMPRIMENTO 230 MM, CARACTERÍSTICAS ADICIONAIS SEM PONTA, CABO<br>MADEIRA                                                        | 00001 | 5000.00000  | 0,00000 |                     |
| 00004 | CONJUNTO MULTIUSO ESCRITÓRIO, MATERIAL PLÁSTICO DURO/ PVC CRISTAL,<br>ACESSÓRIOS CANETA, REGUA, MODELO BÁSICO                                                                                      | 00002 | 14500.00000 | 0,00000 |                     |
| 00007 | LÁPIS BORRACHA. MATERIAL MADEIRA. DIÂMETRO CARGA 4 MM. FORMATO<br>CORPO CILÍNDRICO. DIÂMETRO CORPO 8 MM. COMPRIMENTO TOTAL 175 MM.<br>APLICAÇÃO TINTA/ GRAFITE                                     | 00002 | 6350.00000  | 0,00000 |                     |
|       |                                                                                                    |       |             |         | ⊗ Cancelar 🕞 Salvar |

Figura 77 – Item 00031 não pertence a um grupo: campo justificativa opcional, caso não haja quantidade executada/empenhada. Itens 00009, 00010 e 00011, pertencentes ao grupo 00001: campo justificativa obrigatório, caso não haja quantidade executada/empenhada ao final da vigência da ata. Itens 00004 e 00007 pertencentes ao grupo 00002: campo justificativa obrigatório para o item 00004, pois se trata de adesão/participação isolada de item pertencente a grupo, sendo o item 00007 apresentado como bloqueado para melhor visualização do grupo, pois a unidade não possui saldo nesse item.

# 9. Adesão a Atas

Acessando o menu Gestão de Atas > Solicitar adesão, são apresentadas as adesões da unidade e suas respectivas situações em esquema de cores:

| 6 |                                                 | REIS SILVA - UASG: 15480 | 09                           |                      |                      |            | <b>=</b> P | 6+ |
|---|-------------------------------------------------|--------------------------|------------------------------|----------------------|----------------------|------------|------------|----|
| = | Solicitar adesão<br><sup>Solicitar adesão</sup> |                          |                              |                      |                      |            |            |    |
|   | + Solicitar adesão                              |                          |                              |                      |                      | Pesquisar  |            |    |
|   | Exibindo 1 a 6 de 6 registros (filtrados        | s de 16 registros).      |                              |                      |                      |            |            |    |
|   | Situação                                        | N° Solicitação           | Unidade Gerenciadora         | Número da compra/ano | Modalidade da compra | Ações      |            |    |
|   | Enviada para aceitação                          | 00005/2023               | 200999 - SEAD-DIFERE CAMBIAL | 00901/2023           | 05 - Pregão          | 0          |            |    |
|   | Negada                                          | 00004/2023               | 200999 - SEAD-DIFERE CAMBIAL | 00901/2023           | 05 - Pregão          | 0          |            |    |
|   | Em elaboração                                   | 00003/2023-R             | 200999 - SEAD-DIFERE CAMBIAL | 00901/2023           | 05 - Pregão          | <b>@</b> 🗹 | Î          |    |
|   | Aceita                                          | 00003/2023               | 200999 - SEAD-DIFERE CAMBIAL | 00041/2023           | 03 - Concorrência    | 0          |            |    |
|   | Enviada para aceitação                          | 00002/2023               | 200999 - SEAD-DIFERE CAMBIAL | 00349/2023           | 03 - Concorrência    | 0          |            |    |
|   | Aceita parcial                                  | 00001/2023               | 200999 - SEAD-DIFERE CAMBIAL | 00901/2023           | 05 - Pregão          | 0          |            |    |
|   | Situação                                        | N° Solicitação           | Unidade Gerenciadora         | Número da compra/ano | Modalidade da compra | Ações      |            |    |

Figura 78- Lista de solicitações de adesão

Para realizar a solicitação de adesão, é importante verificar se a configuração da unidade está correta e com todos os campos preenchidos, principalmente o campo "Esfera" que é validado para verificação do atendimento ao Decreto 11.462/2023 e Lei 14.133/2021 e suas alterações. Nesse caso, o usuário do grupo Administrador de Unidade deverá acessar <u>Contratos.gov.br – Versão Original</u>, conforme item 6 do <u>Manual do Contratos.gov.br – Versão Original</u>, para realizar as correções no cadastro da unidade, por meio do Administração > Estrutura > Unidades > Mais > Editar.

Clique na ação Visualizar 🔎 para verificar as informações de cada solicitação.

#### 9.1. Solicitar adesão à ata de registro de preços

Para solicitar adesão a uma ata de registro de preços, acesse Gestão de Atas > Solicitar Adesão, clique em + Solicitar adesão:

| ن<br>= 2 | Contratos.gov.br MARLENE I<br>Solicitar adesão<br>Solicitar adesão | REIS SILVA - UASG: 1548 | 09                           |                      |                      | ≓ <b>₽</b> 0+ |
|----------|--------------------------------------------------------------------|-------------------------|------------------------------|----------------------|----------------------|---------------|
| _        | + Solicitar adesão                                                 |                         |                              |                      |                      | Pesquisar.    |
|          | Exibindo 1 a 6 de 6 registros (filtrado:                           | s de 16 registros).     |                              |                      |                      |               |
|          | Situação                                                           | N° Solicitação          | Unidade Gerenciadora         | Número da compra/ano | Modalidade da compra | Ações         |
|          | Enviada para aceitação                                             | 00005/2023              | 200999 - SEAD-DIFERE CAMBIAL | 00901/2023           | 05 - Pregão          | 0             |
|          | Negada                                                             | 00004/2023              | 200999 - SEAD-DIFERE CAMBIAL | 00901/2023           | 05 - Pregão          | 0             |
|          | Em elaboração                                                      | 00003/2023-R            | 200999 - SEAD-DIFERE CAMBIAL | 00901/2023           | 05 - Pregão          | • 🛙 🕯         |
|          | Aceita                                                             | 00003/2023              | 200999 - SEAD-DIFERE CAMBIAL | 00041/2023           | 03 - Concorrência    | Θ             |
|          | Enviada para aceitação                                             | 00002/2023              | 200999 - SEAD-DIFERE CAMBIAL | 00349/2023           | 03 - Concorrência    | 0             |
|          | Aceita parcial                                                     | 00001/2023              | 200999 - SEAD-DIFERE CAMBIAL | 00901/2023           | 05 - Pregão          | 0             |
|          | Situação                                                           | Nº Solicitação          | Unidade Gerenciadora         | Número da compra/ano | Modalidade da compra | Ações         |

Figura 79 – Lista de solicitações de adesão / Botão Solicitar adesão

Na aba Item(ns) para adesão, preencha os campos que deseja utilizar para a busca. Ao menos um campo deve ser informado para realizar a busca:

| item(ns) para adesao Jus                                                                                                    | tificativa e anexo                | S                                                                          |                                                                                               |                                                                                         |                                                                  |
|----------------------------------------------------------------------------------------------------|-----------------------------------|----------------------------------------------------------------------------|-----------------------------------------------------------------------------------------------|-----------------------------------------------------------------------------------------|------------------------------------------------------------------|
|                                                                                                    |                                   |                                                                            |                                                                                               |                                                                                         |                                                                  |
| Unidade Gerenciadora                                                                                                    |                                   | Número da compra/Ano                                                       |                                                                                               | Modalidade da compra                                                                    |                                                                  |
| Buscar registro                                                                                                    | -                                 | Buscar registro                                                            | -                                                                                             | Selecionar registro                                                                     | -                                                                |
| Numero da ata/Ano                                                                                                    |                                   | Fornecedor                                                                 |                                                                                               | Unidade solicitante                                                                     |                                                                  |
| Buscar registro                                                                                                    | -                                 | Buscar registro                                                            | -                                                                                             | 110161-SAD/DF/AGU                                                                       |                                                                  |
| P Buscar Itens Limpar                                                                                                    | para o item                       |                                                                            |                                                                                               |                                                                                         |                                                                  |
| O Buscar Itens         Limpar           Preencha a quantidade para solicitar adesão         90 e         registros por página                                    | para o item                       |                                                                            | Para filtrar com mais de um                                                                   | valor, separar por espaço                                                               |                                                                  |
| P Buscar Itens Limpar Preencha a quantidade para solicitar adesão 90    registros por página Unidade Número da                                                   | para o item                       | N° Fornecedor N°                                                           | Para filtrar com mais de um                                                                   | valor, separar por espaço<br>uantidade Valor                                            | Quantidade<br>Disponivel<br>para Quanti<br>Adocto 1 Solicit      |
| P Buscar Itens     Limpar  Preencha a quantidade para solicitar adesão     90 e registros por página  Unidade     Número da     11 Gerenciadora 11 compra/Ano    | para o item<br>11 Modalidade 11 - | N° Fornecedor N°<br>ata †i (Classificação) †i item †i<br>Selecionar o forn | Para filtrar com mais de um<br>Descrição †1 Tipo †1 R<br>necedor para exibir a informaçã      | valor, separar por espaço<br>uantidade Valor<br>egistrada †i Unitário †i Vigência<br>io | Ouantidade<br>Disponivel<br>para Quanti<br>11 Adesão 11 Solicita |
| Peuscar Itens     Limpar  Preencha a quantidade para solicitar adesão     90 e registros por página      Unidade     Número da     11 Gerenciadora 11 compra/Ano | para o item<br>11 Modalidade 11 . | N° Fornecedor N°<br>ata 11 (Classificação) †1 item †1<br>Selecionar o forn | Para filtrar com mais de um<br>O<br>Descrição 11 Tipo 11 R<br>necedor para exibir a informaçã | voloc separar por espaço<br>uantidade Valor<br>egistrada 11 Unitário 11 Vigência<br>io  | Ouantidade<br>Disponivel<br>para Quanti<br>1 Adesão 1 Solicita   |

Figura 80 - Solicitar adesão

Observação: O botão Limpar apaga todas as informações registradas nos campos utilizados para a busca.

- Unidade gerenciadora: informe a unidade gerenciadora da ata que se pretende aderir;
- Número da compra/ano: busque pelo número da compra/ano, sendo necessário informar a unidade gerenciadora. Somente serão apresentadas compras com atas vigentes;
- Modalidade da compra: selecione conforme o número da compra, sendo necessário informar a unidade gerenciadora e o número da compra. Somente serão apresentadas as modalidades relacionadas ao número da compra informado;
- Número da ata/ano: busque pelo número da ata/ano. Somente serão apresentadas atas vigentes;
- Fornecedor: selecione o fornecedor;
- Unidade solicitante: apresenta a unidade conforme *login* do usuário;
- Aquisição emergencial de medicamentos e material de consumo médico-hospitalar?\*: com as opções "Sim" e "Não" para assinalar. Esse campo é visível quando a unidade gerenciadora da compra é pertencente ao Ministério da Saúde, e possibilita o atendimento de

exceções previstas na legislação para a aquisição emergencial de medicamentos e material de consumo médico-hospitalar;

 A adesão é destinada à execução descentralizada de programa ou projeto federal?\*: com as opções "Sim" e "Não" para assinalar. Esse campo é visível quando a unidade solicitante é estadual, distrital ou municipal, e possibilita o atendimento de exceções previstas na legislação para execução descentralizada de programa ou projeto federal.

#### ♀ Buscar Itens

Clique no ícone Buscar Itens para que sejam apresentados os itens de atas de registro de preços conforme os dados informados. Somente será(ão) exibido(s) item(ns) de ata(s) de registro de preços vigentes, com quantidade disponível para adesão e que permitem adesão para a unidade solicitante.

Observação: A unidade solicitante não pode ser participante do item.

| N. Contratos.contr                                                                                                  |                                                                     |                                                                                                    |                                                            |                                               |                                           |                                      |
|----------------------------------------------------------------------------------------------------|---------------------------------------------------------------------|----------------------------------------------------------------------------------------------------|------------------------------------------------------------|-----------------------------------------------|-------------------------------------------|--------------------------------------|
| ucesso<br>ens carregados com sucesso                                                                                |                                                                     |                                                                                                    |                                                            |                                               |                                           |                                      |
| Item(ns) para adesão Justificativa e anexo                                                                          | )S                                                                  |                                                                                                    |                                                            |                                               |                                           |                                      |
| Unidade Gerenciadora                                                                                                | Número da compra/Ano                                                |                                                                                                    |                                                            | Modalidade da compra                          |                                           |                                      |
| 200999 - SEAD-DIFERE CAMBIAL * Limpar *                                                                             | Buscar registro                                                     |                                                                                                    | -                                                          | Selecionar registro                           |                                           |                                      |
| Numero da ata/Ano                                                                                                   | Fornecedor                                                          |                                                                                                    |                                                            | Unidade solicitante                           |                                           |                                      |
| Buscar registro +                                                                                                   | Buscar registro                                                     |                                                                                                    | -                                                          | 110161-SAD/DF/AGU                             |                                           |                                      |
| Discaritens Limpar                                                                                                  |                                                                     |                                                                                                    |                                                            |                                               |                                           |                                      |
| 90 🔹 registros por página                                                                                           |                                                                     | Para filtrar com me                                                                                     | ais de um valor,                                           | separar por espaço                            |                                           |                                      |
|                                                                                                    |                                                                     |                                                                                                    |                                                            |                                               |                                           |                                      |
| Unidade Número da<br>1 Gerenciadora 11 compra/Ano 11 Modalidade 1                                                   | Forne<br>11 Nº ata 11 (Class                                        | ecedor Nº<br>sificação) 11 item 11 D                                                                    | )escrição                                                  | 11 Tipo 11                                    | Quantidade<br>Registrada ↑↓               | Valor<br>Unitário ↑1                 |
| Unidade Nümero da<br>1 Gerenciadora 1 compra/Ano 1 Modalidade<br>200909 - 5EAD- 00901/2023 Pregão<br>DIFERE CAMBIAL | 11 Nº ata 11 (Clas<br>20128/2023 25.25<br>59 - F<br>Juridi<br>Equip | ecedor Nº<br>sificação) 11 item 11 D<br>58500/0001- 00016 C<br>Fornecedor M<br>lico 5 A<br>parada (001) | Descrição<br>ALÇA UNIFORI<br>IATERIAL BRIM<br>ALGODÃO, MOD | 11 Tipo 11<br>ME. MATERIAL<br>4-100 %<br>DE ● | Quantidade<br>Registrada 11<br>4.528,0000 | Valor<br>Unitário 11<br>186.553,6000 |

Figura 81 - Solicitar adesão - Carregar itens

**Observação:** O campo Quantidade Disponível para Adesão apresenta o total disponível por item, que é a mesma, independentemente da classificação dos fornecedores do item (caso exista mais de um). Estes são apresentados em linhas separadas, uma para cada fornecedor do item.

Na lista de itens, digite a quantidade desejada no campo Quantidade Solicitada, selecionando assim o item para compor a solicitação.

**Importante:** A quantidade solicitada limite é de 50% da quantidade registrada para o item ou da quantidade disponível para adesão, se esta for menor que a primeira.

Em algumas exceções previstas na legislação, é possível solicitar além da quantidade disponível para adesão.

Selecione os itens que farão parte da solicitação de adesão. Podem ser incluídos quantos itens forem necessários, desde que sejam da mesma unidade gerenciadora e da mesma compra.

O campo Valor Total Para a Adesão apresenta o valor total por item.

| LOOSSS - SEAD-DITERE CAME                                           | 101                                    |               | Duscurregi.       | 300                                                               | Setenorial regiona |                                                                     |                  |                          |                         |                               |  |
|---------------------------------------------------------------------|----------------------------------------|---------------|-------------------|-------------------------------------------------------------------|--------------------|---------------------------------------------------------------------|------------------|--------------------------|-------------------------|-------------------------------|--|
| Numero da ata/Ano                                                   |                                        |               | Fornecedor        |                                                                   |                    |                                                                     | Unidade s        | Unidade solicitante      |                         |                               |  |
| 20128/2023                                                          |                                        | × Limpar  +   | Buscar registro • |                                                                   |                    |                                                                     | 110161           | -SAD/DF/AG               | μ                       |                               |  |
| P Buscar Itens     I       Preencha a quantidade para soli     90 ↓ | L <b>impar</b><br>icitar adesão para o | ) item        |                   |                                                                   | Para filtrar (     | com mais de um vi                                                   | alor, separar po | respaço                  |                         |                               |  |
| Unidade<br>11 Gerenciadora 11                                       | Número da<br>compra/Ano 🏦              | Modalidade 11 | Nº ata _↑↓        | Fornecedor<br>(Classificação) 1.                                  | N°<br>item ↑1      | Descrição                                                           | 1 Tipo 1         | Ouantidade<br>Registrada | Valor<br>†1 Unitário †1 | Vigência                      |  |
| 200999 - SEAD-<br>DIFERE CAMBIAL                                    | 00901/2023                             | Pregão        | 20128/2023        | 25.258.500/0001-59<br>- Fornecedor Jurídico<br>5 Equiparada (001) | 00016              | CALÇA<br>UNIFORME,<br>MATERIAL<br>BRIM- 100 %<br>ALGODÃO,<br>MODE ① | MATERIAL         | 4.528,0000               | 186.553,6000            | 05/06/2023<br>-<br>05/06/2024 |  |
| Quantidade Disponivel para Ad                                       | desão 9056 🛈                           |               |                   |                                                                   |                    |                                                                     |                  |                          |                         |                               |  |
| Quantidade Solicitada                                               |                                        |               |                   |                                                                   |                    |                                                                     |                  |                          |                         |                               |  |
| 20                                                                  |                                        |               |                   |                                                                   |                    |                                                                     |                  |                          |                         |                               |  |
| Valor Total para Adesão R\$ 3.7                                     | 31.072,00                              |               |                   |                                                                   |                    |                                                                     |                  |                          |                         |                               |  |
|                                                                     |                                        |               |                   |                                                                   |                    |                                                                     |                  |                          |                         |                               |  |

Figura 82 - Solicitar adesão - Digitar quantidade solicitada

|                                                            | ( >> )   | 1 |
|------------------------------------------------------------|----------|---|
| Avance para a aba Justificativa e Anexos clicando no botão | $\smile$ |   |
|                                                            |          |   |

Na aba Justificava e Anexos, preencha os campos indicados.

| Contratos.gov.br MARLENE REIS SILVA - UASG 110161                                                                                                    | ≠ <i>₽</i> 0                                    |
|----------------------------------------------------------------------------------------------------|-------------------------------------------------|
| <ul> <li>Solicitar adesão</li> </ul>                                                                                                    |                                                 |
| Item(ns) para adesão Justificativa e anexos                                                                                                    |                                                 |
| Processo adesão '                                                                                                    |                                                 |
| Justificativa da vantagem da adesão '                                                                                                    | Anexo justificativa '                           |
| Ø         caracteres digitados           Ø caracteres digitados         Foi realizada demonstração de que os valores registrados estão compativeis com os valores praticados pelo mercado, nos termos da Lei 14.133/2021 (Art.23 e Art. 86, §2º, inc. II)?           Não         Sim | Anexo demonstração '                            |
| Houve prévia consulta e aceitação do fornecedor, nos termos da Lei 14.133/2021 (Art. 86, §2°, inc. III)?<br>Não Sim                                                                                                    | Anexo aceitação '                               |
|                                                                                                    | ( Cancelar & Salvar rascunho & Solicitar adesão |

Figura 83 - Solicitar adesão - Inserir justificativa e anexos

- Processo de adesão\*: informe o número do processo relacionado à adesão;
- Justificativa da vantagem da adesão\*: informe a justificativa para a solicitação de adesão;
- Anexo justificativa<sup>\*</sup>: selecione e realize o *upload* do arquivo correspondente ao campo anterior;
- Foi realizada demonstração de que os valores registrados estão compatíveis com os valores praticados pelo mercado, nos termos da Lei 14.133/2021 (Art. 23 e art. 86, §2º, inc. III)?\*: assinale "Sim" ou "Não";
- Anexo demonstração<sup>\*</sup>: selecione e realize o *upload* dos arquivos correspondentes ao campo anterior;
- Houve prévia consulta e aceitação do fornecedor, nos termos da Lei 14.133/2021 (art. 86, §2°, inc. III)?\*": assinale "Sim" ou "Não";
- Anexo aceitação<sup>\*</sup>: selecione e realize o *upload* dos arquivos correspondentes ao campo anterior;
- Justificativa de item isolado pertencente a um lote<sup>\*</sup>: informe a justificativa de solicitação de item isolado pertencente a um lote. Esse campo é apresentado quando na seleção dos itens consta item que pertence a um lote/grupo da compra e não se está solicitando todos os itens do lote, situação que necessita da apresentação de justificativa.
- Anexo justificativa item isolado: selecione e realize o *upload* dos arquivos correspondentes ao campo anterior;

Finalizada a inclusão das informações necessárias, ao clicar em Solicitar Adesão, a solicitação é registrada e o usuário é direcionado para a tela de listagem das solicitações.

| Item(ns) para adesão Justificativa e anexos                                                                        |                             |             |  |
|----------------------------------------------------------------------------------------------------|-----------------------------|-------------|--|
| Processo adesão '                                                                                                  |                             |             |  |
| 23502.125452/0225-84                                                                                               |                             |             |  |
| Justificativa da vantagem da adesão                                                                                | Anexo justificativa *       |             |  |
| Aquisição necessária para atendimento de demanda.                                                                  | 🍰 Selecione o arquivo       |             |  |
| 49 caracteres digitados                                                                                            | esboço.pdf                  | 499.67 KB 🍵 |  |
| Foi realizada demonstração de que os valores registrados estão compativeis com os valores                          | Anexo demonstração '        |             |  |
| praticados pelo mercado, nos termos da Lei 14.133/2021 (Art.23 e Art. 86, §2°, inc. II)?           Não         Sim | Selecione o(s) arquivo(s)   |             |  |
|                                                                                                    | esboço.pdf                  | 499.67 KB 🔋 |  |
| Houve prévia consulta e aceitação do fornecedor, nos termos da Lei 14.133/2021 (Art. 86, §2°, inc. III)?           | Anexo aceitação '           |             |  |
| Não 🔘 Sim                                                                                                    | 1 Selecione o(s) arquivo(s) |             |  |
|                                                                                                    | esboço.pdf                  | 499.67 KB 📋 |  |

Figura 84 - Solicitar adesão - Enviar solicitação para análise

Ao clicar em Salvar Rascunho, a solicitação fica na situação "Em elaboração", podendo ser editada e/ou excluída posteriormente. A edição é possível somente aos campos da aba Justificativa e Anexos, portanto, não podem ser editadas informações referentes aos itens que compõem a solicitação.

A solicitação em situação "Finalizada" recebe um número no formato XXXX/XXXX e é enviada para análise da unidade gerenciadora da ata, ficando então na situação "Enviada para aceitação".

# 9.2. Analisar solicitação de adesão

Acessando o menu Gestão de Atas > Analisar Solicitação de Adesão, são apresentadas as adesões recebidas para análise da unidade. Clique na ação

Visualizar para verificar as informações de cada solicitação.

| © (<br>= | <b>Contratos.gov.b</b><br>Analisar solic<br><sup>Analisar solicitação de</sup> | MARLENE REIS SILVA - UASG 200999<br>itação de adesão<br>adesão |                             |                  |                   |                        |        | # | ٩ | 6+ |
|----------|--------------------------------------------------------------------------------|----------------------------------------------------------------|-----------------------------|------------------|-------------------|------------------------|--------|---|---|----|
| â        | Analisar solicitação de                                                        | adesão 🔪 Lista                                                 |                             |                  |                   | Pes                    | quisar |   |   |    |
|          | Exibindo 1 a 7 de 7 reç<br>Nº Solicitação                                      | gistros.<br>Unidade Gerenciadora                               | Unidade Solicitante         | Número da compra | Modalidade        | Situação               | Ações  |   |   |    |
|          | 00001/2023                                                                     | 200999 - SEAD-DIFERE CAMBIAL                                   | 110161 - SAD/DF/AGU         | 00349/2023       | 03 - Concorrência | Enviada para aceitação | 0      | ľ |   |    |
|          | 00003/2023                                                                     | 200999 - SEAD-DIFERE CAMBIAL                                   | 154809 - IFSMG/POCOS CALDAS | 00041/2023       | 03 - Concorrência | Aceita                 | 0      | - |   |    |
|          | 00002/2023                                                                     | 200999 - SEAD-DIFERE CAMBIAL                                   | 158137 - IF DO SUL DE MG    | 00040/2023       | 03 - Concorrência | Enviada para aceitação | 0      | ľ |   |    |
|          | 00001/2023                                                                     | 200999 - SEAD-DIFERE CAMBIAL                                   | 158137 - IF DO SUL DE MG    | 00349/2023       | 03 - Concorrência | Aceito Parcial         | 0      |   |   |    |
|          | 00002/2023                                                                     | 200999 - SEAD-DIFERE CAMBIAL                                   | 154809 - IFSMG/POCOS CALDAS | 00349/2023       | 03 - Concorrência | Enviada para aceitação | 0      | ľ |   |    |

Figura 85 - Listar solicitações de adesão

Para analisar uma solicitação de adesão recebida enquanto unidade gerenciadora,

acesse Gestão de Atas > Analisar solicitação de adesão. Clique em Analisar

| Unidade                | Solicitante                           |                           |                                                                            | Núme                         | ro da solicita    | ição                      |                           | Responsável p            | ela solicitação                        |                                                              |
|------------------------|---------------------------------------|---------------------------|----------------------------------------------------------------------------|------------------------------|-------------------|---------------------------|---------------------------|--------------------------|----------------------------------------|--------------------------------------------------------------|
| 200999 -               | SEAD-DIFERE CA                        | AMBIAL                    |                                                                            | 00001                        | /2023             |                           |                           | MARLENE REIS             | SSILVA - marlene.silva@ifsuldeminas.ed | ubr                                                          |
| Justificat             | va                                    |                           |                                                                            |                              |                   |                           |                           |                          | Anexo Justificativa                    |                                                              |
| Aquisição              | necessária para a                     | atendiment                | to de demanda do s                                                         | etor XPTO.                   |                   |                           |                           |                          | Decreto_11246_verificar.pdf            |                                                              |
| Foi realiz<br>nos term | ada demonstraçã<br>os da Lei 14.133/2 | o de que c<br>2021 (Art.2 | os valores registrado<br>3 e Art. 86, §2º, inc. I                          | os estão compativeis<br>II)? | com os valo       | ores praticados           | s pelo mercado,           |                          | Anexo Demonstração <u>TCLE_1.pdf</u>   |                                                              |
| Houve pr               | évia consulta e ac                    | ceitação do               | o fornecedor, nos te                                                       | rmos da Lei 14.133/          | 2021 (Art. 86     | ), §2°, inc. III)?        |                           |                          | Anexo Aceitação                        |                                                              |
| Preencha               | o quantidade pa                       | ra analisar               | o item                                                                     |                              |                   |                           |                           |                          |                                        |                                                              |
| Status                 | Nº ata                                | N°<br>item                | Descrição                                                                  | Quantidade<br>Registrada     | Valor<br>unitário | Vigência                  | disponivel<br>para adesão | Quantidade<br>Solicitada | Analisar                               | Justificativa/Motivação                                      |
| •                      | 00001/2023                            | 00007                     | LÁPIS<br>BORRACHA,<br>MATERIAL<br>MADEIRA,<br>DIÂMETRO<br>CARGA 4 <b>0</b> | 6350.00000                   | 45.5500           | 01/04/23<br>-<br>31/03/24 | 12000                     | 55.00000                 | Aceitar Negar                          | Descreva o<br>justificativa/motivo<br>O caracteres digitados |

Figura 86 - Analisar solicitação de adesão

Z

São exibidas as informações incluídas pela unidade solicitante:

- Unidade solicitante;
- Número da solicitação;
- Responsável pela solicitação: apresenta nome e e-mail do usuário que enviou a solicitação;
- Justificativa da vantagem da adesão;
- Anexo justificativa: clique para realizar o *download* do documento inserido pelo solicitante;
- Foi realizada demonstração de que os valores registrados estão compatíveis com os valores praticados pelo mercado, nos termos da Lei 14.133/2021 (Art. 23 e Art. 86, §2°, inc. III)?
- Anexo Demonstração: clique para realizar o *download* do documento inserido pelo solicitante;
- Houve prévia consulta e aceitação do fornecedor, nos termos da Lei 14.133/2021 (Art. 86, §2°, inc. III)?
- Anexo Aceitação: clique para realizar o *download* do documento inserido pelo solicitante;
- Justificativa de item isolado pertencente a um lote: é apresentado quando, na solicitação da adesão, consta item que pertence a um lote/grupo da compra e não se está solicitando todos os itens do lote;
- Anexo justificativa item isolado: clique para realizar o *download* do documento, caso tenha sido inserido pelo solicitante;
- Aquisição emergencial de medicamentos e material de consumo médico-hospitalar?: deve ser marcada pelo solicitando, caso se aplique à solicitação;
- A adesão é destinada à execução descentralizada de programa ou projeto federal?: deve ser marcada pelo solicitante, caso se aplique à solicitação;
- Item(ns) analisado(s): no formato XX/XX quantidade total de itens da solicitação/contabilização dos itens analisados.

Na sequência são apresentadas as informações sobre o(s) item(ns) da solicitação. Cada item possui um *status* em esquema de cores:

- Preto: item não avaliado
- Verde: aceito
- Amarelo: aceito parcialmente
- Vermelho: negado

Ao passar o cursor do *mouse* sobre o *status*, é apresentada a informação relacionada.

**Observação:** O campo Quantidade Disponível para Adesão apresenta o total disponível por item, que é a mesma, independentemente da classificação dos fornecedores do item (caso exista mais de um).

Para analisar a solicitação, assinale uma das opções do campo Analisar para cada item:

- Aceitar: Para aceitar integralmente a quantidade solicitada;
- Negar: Para negar totalmente a quantidade solicitada;
- Aceitar parcialmente: para aceitar quantidade menor que a solicitada (e maior que 0).

Ao negar ou aceitar parcialmente, é necessário preencher o campo Justificativa/ Motivação.

|                        | Solicitante                           |                            |                                                        | Núme                         | ro da solicita    | ição                      |                                         | Responsável p            | ela solicitação                            |                                                              |
|------------------------|---------------------------------------|----------------------------|--------------------------------------------------------|------------------------------|-------------------|---------------------------|-----------------------------------------|--------------------------|--------------------------------------------|--------------------------------------------------------------|
| 200999 -               | SEAD-DIFERE CA                        | MBIAL                      |                                                        | 00001                        | 1/2023            |                           |                                         | MARLENE REIS             | S SILVA - marlene silva@ifsuldeminas.      | edu.br                                                       |
| Justificati            | iva                                   |                            |                                                        |                              |                   |                           |                                         |                          | Anexo Justificativa                        |                                                              |
| Aquisição              | necessária para a                     | atendiment                 | o de demanda do :                                      | setor XPTO.                  |                   |                           |                                         |                          | Decreto_11246_verificar.pdf                |                                                              |
| Foi realiz<br>nos term | ada demonstraçã<br>os da Lei 14.133/2 | o de que o<br>2021 (Art.23 | s valores registrad<br>3 e Art. 86, §2º, inc.          | os estão compativei:<br>II)? | s com os valo     | ores praticados           | s pelo mercado,                         |                          | Anexo Demonstração<br>• <u>TCLE_1pdf</u>   |                                                              |
| Sim                    |                                       |                            |                                                        |                              |                   |                           |                                         |                          |                                            |                                                              |
| Houve pr<br>Sim        | évia consulta e ac                    | ceitação do                | o fornecedor, nos te                                   | ermos da Lei 14.133/         | 2021 (Art. 86     | ), §2°, inc. III)?        |                                         |                          | Anexo Aceitação  • <u>TCLE_2.pdf</u>       |                                                              |
| Item(ns) a<br>1/1      | analisado(s)                          |                            |                                                        |                              |                   |                           |                                         |                          |                                            |                                                              |
| Preencha               | a o quantidade pa                     | ra analisar                | o item                                                 |                              |                   |                           |                                         |                          |                                            |                                                              |
| Status                 | Nº ata                                | N°<br>item                 | Descrição                                              | Quantidade<br>Registrada     | Valor<br>unitário | Vigência                  | Quantidade<br>disponivel<br>para adesão | Quantidade<br>Solicitada | Analisar                                   | Justificativa/Motivação                                      |
| ٠                      | 00001/2023                            | 00007                      | LÁPIS<br>BORRACHA,<br>MATERIAL<br>MADEIRA,<br>DIÂMETRO | 6350.00000                   | 45.5500           | 01/04/23<br>-<br>31/03/24 | 12000                                   | 55.00000                 | Aceitar     Negar     Aceitar Parcialmente | Descreva o<br>justificativa/motivo<br>O caracteres digitados |

Figura 87 - Analisar solicitação de adesão - Aceitar / Aceitar parcialmente / Negar adesão

Ao clicar em Salvar Rascunho, as informações incluídas são salvas para conclusão posterior da análise.

Ao clicar em Finalizar Análise, a solicitação passa a constar na situação conforme resultado da análise, e o usuário é direcionado para a tela que lista todas as solicitações.

# 10. Transparência

#### 10.1. Acesso ao módulo Transparência

O menu Transparência não necessita de *login* para acesso, será possível acessálo pelo botão Transparência da página de autenticação do sistema, pelo item Transparência no menu do sistema para usuários autenticados ou pelo endereço https://contratos.sistema.gov.br/transparencia.

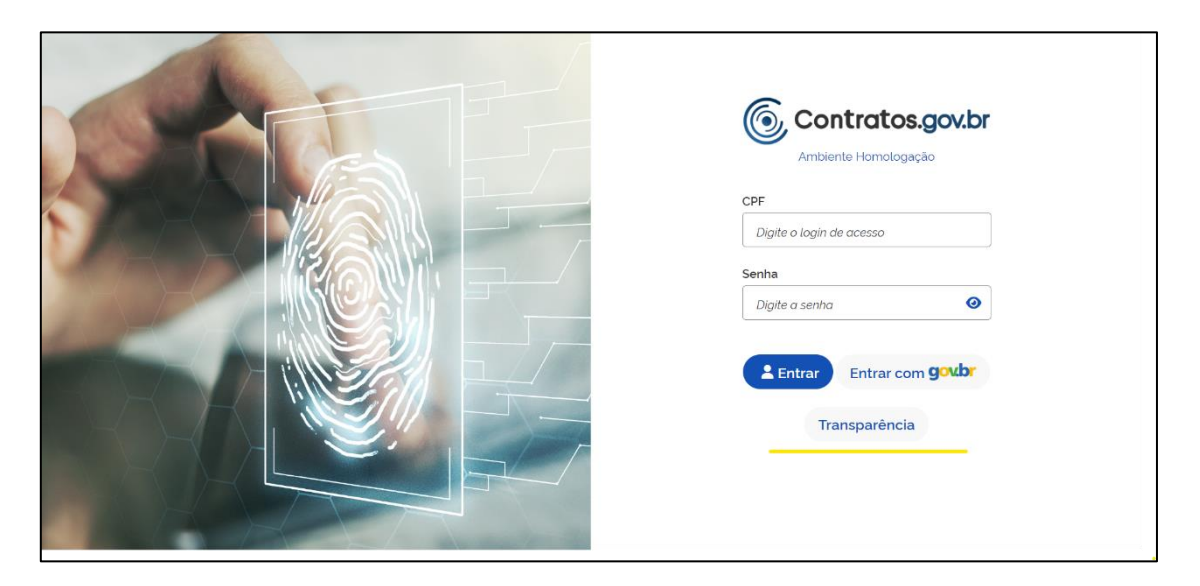

Figura 88 - Acesso ao Transparência - Tela de Login

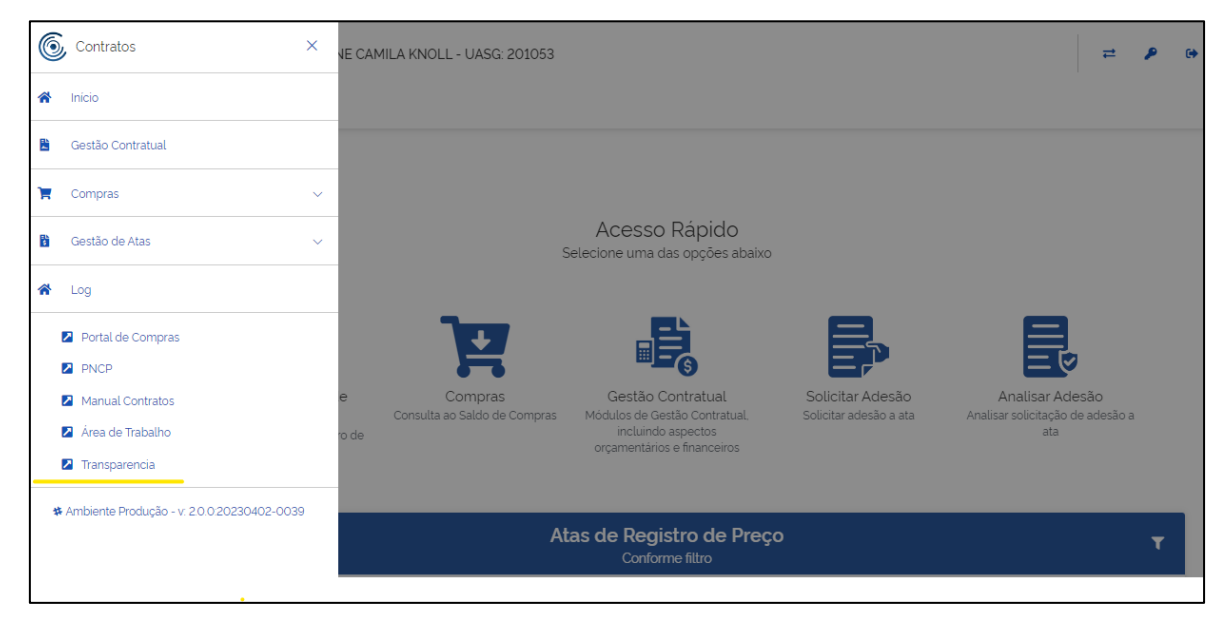

Figura 89 - Acesso ao Transparência - Menu usuário autenticado
# 10.2. Transparência – Tela inicial

Abaixo, imagem com detalhamento de todos os componentes da página inicial do sistema.

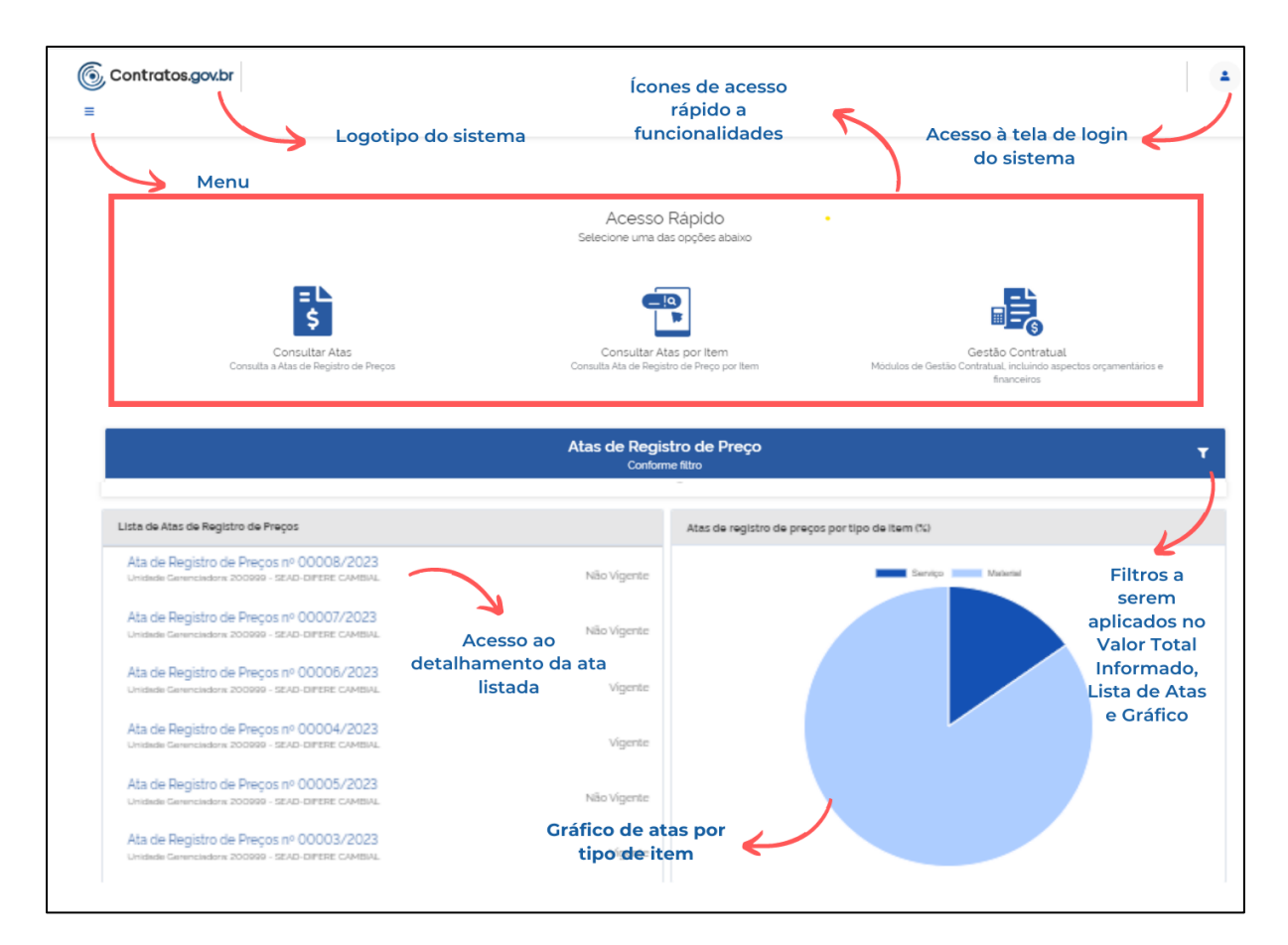

Figura 90 - Transparência - Tela Inicial

=∟ \$

## 10.3. Transparência – Consultar Atas

Para consultar as atas de registro de preços, clique no ícone

| <u>ہ</u> | Contratos.gov.br                                                                        |                                                   |             |                | - |
|----------|-----------------------------------------------------------------------------------------|---------------------------------------------------|-------------|----------------|---|
|          |                                                                                         |                                                   |             |                |   |
|          | Palavra-chave<br>Digite uma unidade gerencidora, número da compra, numero da ata ou órg | Status:<br>● Vigente<br>○ Todos<br>○ Não Vigentes |             |                |   |
|          |                                                                                         | Limpar                                            | P Pesquisar | Busca Avancada |   |
|          | Result                                                                                  | ados                                              |             |                |   |
|          | Result                                                                                  | ados                                              | Ordenar     | Mais Recentes  |   |

Figura 91 – Consultar Ata de Registro de Preços

No campo Palavra-chave, informe o termo para busca: unidade gerenciadora, número da compra, número da ata ou órgão.

No campo Status, escolha dentre as opções apresentadas: vigente, todos, não vigentes.

Ao clicar em Busca Avançada, são apresentadas mais opções de busca.

| Contratos.gov.br                                      |                                  |                               |                               | 4 |
|-------------------------------------------------------|----------------------------------|-------------------------------|-------------------------------|---|
| Consultar Atas<br>Lista de Atas de Registro de Preços |                                  |                               |                               |   |
|                                                       | FILTROS                          |                               |                               |   |
| > Voltar > Visualizar                                 | Data de vigência da ata (inicio) | Data de vigência da ata (fim) |                               |   |
|                                                       | dd/mm/aaaa                       | dd/mm/aaaa                    |                               |   |
| Palavra-chave                                         | Número da ata                    | Ano da ata                    |                               |   |
| Digite uma unidade gerencidora, nu                    | Número da Ata                    | Ano da Ata                    |                               |   |
|                                                       | Número da compra                 | Ano da compra                 |                               |   |
|                                                       | Número da Compra                 | Ano da Compra                 | ca avançada                   |   |
|                                                       | Modalidade da compra             | Unidade da federação          |                               |   |
|                                                       | Selecione os itens               |                               |                               |   |
|                                                       | Órgão gerenciador                | Unidade gerenciadora          |                               |   |
|                                                       |                                  |                               | rdenar: Mais Recentes         |   |
|                                                       |                                  |                               |                               |   |
| Ata nº 00001/2023                                     | Orgão participante               | Unidade participante          |                               |   |
| Última Atualização 31/03/202                          |                                  |                               | or Contratado: R\$ 575.217.50 |   |
| Link; PNCP<br>Unidade gerenciadora: 20099             | Fornecedor da ata                |                               |                               |   |
| Órgão: SEC.ESPEC.DE AGRIC.FA                          |                                  |                               |                               | > |
| Vigência: de 01/04/2023 a 31/<br>Objeto: teste        | Aplicar     Limpar               |                               |                               |   |

Figura 92 – Busca avançada de atas de registro de Preços

Preenchidas as informações, clique em Aplicar e em Pesquisar. Abaixo serão listados os resultados.

| Cont | ratesgodar |                                                                               |                                             |                                  |   |          |
|------|------------|-------------------------------------------------------------------------------|---------------------------------------------|----------------------------------|---|----------|
| =    | Con        | sultar Atas                                                                   |                                             |                                  |   | <b>±</b> |
|      | Lista (    | de Atas de Registro de Preços                                                 | -                                           |                                  |   |          |
|      |            | III42                                                                         | Vigente     Todos     Não vigentes          |                                  |   |          |
|      |            |                                                                               | <ul> <li>Nao vigentes</li> </ul>            |                                  |   |          |
|      |            |                                                                               | Limpar $\ensuremath{\mathcal{P}}$ Pesquisar | Busca avançada                   |   |          |
|      | A          | Resultad                                                                      | dos                                         | Ordenar Mais Recentes            | ~ |          |
|      | Ú          | ltima Atualização 17/05/2023                                                  |                                             |                                  |   |          |
|      | L          | ink da ata no PNCP: https://hom.pncp.gov.br/app/atas/00489828000155/2023/94/8 |                                             | Valor Contratado: R\$ 146.900,00 |   |          |
|      | U          | Inidade gerenciadora: 110161 - SAD/DF/AGU                                     |                                             |                                  |   |          |
|      | Ć          | rgão: MINISTERIO DA SAUDE                                                     |                                             |                                  | > |          |
|      | V          | figência: de 16/05/2023 a 16/05/2024                                          |                                             | -                                |   |          |
|      | C          | Objeto: Teste da 114                                                          |                                             |                                  |   |          |
|      | F          | ornecedores: 59.014.646/0001-70 - Fornecedor Jurídico 4 Grande Porte          |                                             |                                  |   |          |

Figura 93 - Resultados pesquisa de atas de registro de preços

Ao clicar na seta indicada em cada resultado, é apresentado o detalhamento da ata de registro de preços selecionada.

| etalhame<br>be informaçõe | ento da Ata de Registro de<br>s detalhadas da ata | Preços                                             |                   |                            |                  |      |
|---------------------------|---------------------------------------------------|----------------------------------------------------|-------------------|----------------------------|------------------|------|
| > Visualizar              |                                                   |                                                    |                   |                            |                  |      |
| Número da                 | ata de registro de preços:                        | Unidade gerenciadora:                              | Link da ata       | no PNCP:                   |                  |      |
| 01142/2                   | 023                                               | 110161-SAD/DF/AGU                                  | https://h         | <u>om.pncp.gov.br/ap</u> r | o/atas/00        |      |
| Número da                 | compra/Ano:                                       | Modalidade da compra:                              | Data da ass       | Data da assinatura:        |                  |      |
| 00070/                    | 2023                                              | 05 - Pregão                                        | 15/05/20          | 15/05/2023                 |                  |      |
| Vigência in               | icial:                                            | Vigência final:                                    | Valor total:      |                            |                  |      |
| 16/05/2                   | 023                                               | 16/05/2024                                         | R\$ 146.90        | 00,00                      |                  |      |
| Itens:                    |                                                   |                                                    |                   |                            |                  |      |
| Número                    | Item                                              |                                                    | Qua<br>ade        | nticlade máxima<br>são     | Aceita<br>adesão | Ação |
| 00003                     | GANCHO ORTODÔNTICO, MATERIAL AÇO                  | INOXIDÁVEL, TIPO PONTA BOLA COM TUBO PARA ARCO DIR | EITO, TAMANHO 904 | 9040.00000                 |                  | 0    |

Figura 94 - Detalhamento da ata de registro de preços

Para cada item, é possível obter informações detalhadas, ao clicar em <sup>(2)</sup> . As informações são apresentadas em abas.

| em da ata                 |                                                        |                               |                                        |                                     |
|---------------------------|--------------------------------------------------------|-------------------------------|----------------------------------------|-------------------------------------|
| Detalhes do               | item Ur                                                | nidades do item               | Empenhos                               | Adesões                             |
|                           |                                                        |                               |                                        |                                     |
| Numero do Item:           | 00007                                                  |                               |                                        |                                     |
| Descrição Detalhada:      | LÁPIS BORRACHA, MATERIAL M<br>APLICAÇÃO TINTA/ GRAFITE | 1ADEIRA, DIÂMETRO CARGA 4 MM, | FORMATO CORPO CILÍNDRICO, DIÂMETRO COR | IPO 8 MM, COMPRIMENTO TOTAL 175 MM, |
| Codigo do Item:           | 225570                                                 |                               |                                        |                                     |
| Tipo do Item :            | Material                                               |                               |                                        |                                     |
| Valor Unitario :          | R\$ 45,55                                              |                               |                                        |                                     |
| Quantidade<br>Homologada: | 6350                                                   |                               |                                        |                                     |
| Vigencia Inicial :        | 01/04/2023                                             |                               |                                        |                                     |
| Vigencia Final:           | 31/03/2024                                             |                               |                                        |                                     |
| Fornecedor:               | CNPJ                                                   | For                           | necedor                                |                                     |
|                           | 71 823 293 /0001-55                                    | For                           | necedor, Jurídico 2 Grande Porte       |                                     |

Figura 95- Detalhamento do item da ata de registro de preços

#### 10.4. Transparência – Consultar Atas por item

## Para consultar itens de atas de registro de preços, clique no ícone

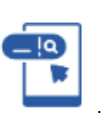

| Contratos.gov.br                                     |                                                                                             |                              |                                  |                             |                          |                       |                |
|------------------------------------------------------|---------------------------------------------------------------------------------------------|------------------------------|----------------------------------|-----------------------------|--------------------------|-----------------------|----------------|
| Palavra-chave                                        |                                                                                             | Sta                          | tus:                             |                             |                          |                       |                |
| Digite uma unidade gerencido                         | ra, número da compra, numero da ota ou órgão para pesquisar<br><b>Juisar Busca Avancada</b> | 0                            | Vigente<br>Todos<br>Não Vigentes |                             |                          |                       |                |
|                                                      | Re                                                                                          | esultado                     | s                                |                             |                          |                       |                |
| Show 10 ¢ entries                                    |                                                                                             |                              |                                  |                             | Search:                  |                       |                |
| Número<br>da ata de Unidade<br>RP †↓ gerenciadora †↓ | Descrição do item                                                                           | Unidade<br>de<br>federação î | ↓ Fornecedor ↑↓                  | Quantidade<br>registrada †↓ | Saldo para<br>adesões ↑↓ | Inicio<br>Vigência î↓ | Fim<br>Vigênci |
|                                                      | BALANÇA PEDIÁTRICA, CAPACIDADE 15 KG, TIPO                                                  | Distrito                     | 957.248.750-71 -                 | 12710.00000                 | 12700.00000              | 2023-04-              | 2024-0         |

Figura 96 - Consultar atas de registro de preços por item

No campo Palavra-chave, informe o termo para busca: unidade gerenciadora, número da compra, número da ata, código do item, descrição do item ou órgão.

No campo Status, escolha dentre as opções apresentadas: vigente, todos, não vigentes.

Ao clicar em Busca Avançada, são apresentadas mais opções de busca.

|                                     | FILTROS                          |                               |  |
|-------------------------------------|----------------------------------|-------------------------------|--|
| oltar 🔪 Visualizar                  | Data de vigência da ata (inicio) | Data de vigência da ata (fim) |  |
|                                     | dd/mm/aaaa                       | dd/mm/aaaa                    |  |
| Palavra-chave                       | Número da ata                    | Número da compra              |  |
| Digite uma unidade gerencidora, núm | Número da Ata                    | Número da Compra              |  |
|                                     | Ano da compra                    | Fornecedor da ata             |  |
| Limpar 🖉 🔎 Pesquisar                | Ano da Compra                    |                               |  |
|                                     | Código do item                   | Descrição do item             |  |
|                                     | Código do item                   | Descrição do item             |  |
|                                     | Aplicar Limpar                   |                               |  |

Figura 97 - Busca avançada de itens da ata de registro de preços

Preenchidas as informações, clique em Aplicar e em Pesquisar. Abaixo serão listados os resultados.

| Cons                               |                                                                                                    |                                                                                                    |                                                                                                    |                                                                                                    |                                            |                                         |                                                  |                                                |           |   |
|------------------------------------|----------------------------------------------------------------------------------------------------|----------------------------------------------------------------------------------------------------|----------------------------------------------------------------------------------------------------|----------------------------------------------------------------------------------------------------|--------------------------------------------|-----------------------------------------|--------------------------------------------------|------------------------------------------------|-----------|---|
| late at                            | sultar Itens de Atas de                                                                                                 | Registro de Preços                                                                                                    |                                                                                                    |                                                                                                    |                                            |                                         |                                                  |                                                | ≓ /       | , |
| ISLA OF                            | e itens de Atas de Registro de                                                                                          | Preços                                                                                                    |                                                                                                    |                                                                                                    |                                            |                                         |                                                  |                                                |           |   |
| F                                  | Palavra-chave                                                                                                    |                                                                                                    |                                                                                                    | Status:                                                                                                    |                                            |                                         |                                                  |                                                |           |   |
|                                    | Digite uma unidade gerencid                                                                                             | ora, número da compra, numero da ata, código do ite                                                                                                    | em, descrição do                                                                                                    | Vigente     Todos                                                                                                    |                                            |                                         |                                                  |                                                |           |   |
|                                    |                                                                                                    |                                                                                                    |                                                                                                    | O Não vigentes                                                                                                    |                                            |                                         |                                                  |                                                |           |   |
|                                    |                                                                                                    |                                                                                                    |                                                                                                    |                                                                                                    |                                            |                                         |                                                  |                                                |           |   |
|                                    | Limpar 🖉 🔎 Pes                                                                                                    | quisar Busca avançada                                                                                                    |                                                                                                    |                                                                                                    |                                            |                                         |                                                  |                                                |           |   |
|                                    |                                                                                                    |                                                                                                    |                                                                                                    |                                                                                                    |                                            |                                         |                                                  |                                                |           |   |
|                                    |                                                                                                    |                                                                                                    |                                                                                                    |                                                                                                    |                                            |                                         |                                                  |                                                |           |   |
|                                    |                                                                                                    |                                                                                                    |                                                                                                    |                                                                                                    |                                            |                                         |                                                  |                                                |           |   |
|                                    |                                                                                                    |                                                                                                    |                                                                                                    |                                                                                                    |                                            |                                         |                                                  |                                                |           |   |
|                                    |                                                                                                    |                                                                                                    | Posu                                                                                                    | Itadas                                                                                                    |                                            |                                         |                                                  |                                                |           |   |
|                                    |                                                                                                    |                                                                                                    | Resu                                                                                                    | ltados                                                                                                    |                                            |                                         |                                                  |                                                |           |   |
| 10 4                               | <ul> <li>Resultados por página</li> </ul>                                                                               |                                                                                                    | Resu                                                                                                    | ltados                                                                                                    |                                            |                                         | Pesquisar                                        |                                                |           |   |
| 10 4                               | <ul> <li>Resultados por página</li> </ul>                                                                               |                                                                                                    | Resu                                                                                                    | ltados                                                                                                    |                                            |                                         | Pesquisar                                        |                                                |           |   |
| 10 ¢<br>Nún<br>da a                | e Resultados por página<br>mero Unidade<br>ata ↑1 gerenciadora 1                                                        | 1 Descrição do item 11                                                                                                    | Unidade<br>federação 11                                                                                                    | ltados<br>Fornecedor 11                                                                                                  | Quantidade<br>registrada 1↓                | Saldo para<br>adesões 11                | Pesquisar<br>Inicio<br>vigência ↑↓               | Fim<br>vigência ↑↓                             | Ação      | D |
| 10 <b>*</b><br>Nún<br>da a         | e Resultados por página<br>nero Unidade<br>ata ↑i gerenciadora ↑                                                        | Descrição do item 11<br>Bal ANCA PEDIÁTRICA CAPACIDADE 15 KG                                                                                                    | Unidade<br>federação 11                                                                                                    | Itados           Fornecedor         11           957,248,750-71 -                                                        | Quantidade<br>registrada 11                | Saldo para<br>adesões 11                | Pesquisar                                        | Fim<br>vigência ↑↓<br>30/03/2024               | Ação      | D |
| 10 <b>*</b><br>Nún<br>da a         | e Resultados por página<br>mero Unidade<br>ata ↑i gerenciadora ↑<br>2001/2023 200999                                    | Descrição do item 11<br>BALANÇA PEDIÁTRICA, CAPACIDADE 15 KG,<br>TIPO DIGITAL, CARACTERÍSTICA ADICIONAIS                                                                                                    | Unidade<br>federação †1<br>Distrito<br>Federal                                                                                                    | Fornecedor 11<br>957248750-71 -<br>Fornecedor Fisico 1                                                                   | Quantidade<br>registrada 11<br>12710.00000 | Saldo para<br>adesões 11<br>12700.00000 | Pesquisar<br>Inicio<br>vigência 11<br>31/03/2023 | Fim<br>vigência ↑↓<br>30/03/2024               | Ação<br>@ | D |
| 10 <b>*</b><br>Nún<br>da a         | e Resultados por página<br>mero Unidade<br>ata 1: gerenciadora 1<br>001/2023 200999                                     | Descrição do item 11<br>BALANÇA PEDIÁTRICA, CAPACIDADE 15 KG.<br>TIPO DIGITAL, CARACTERÍSTICA ADICIONAIS<br>LCD C/ RELÓGIO, BATERIA 9V. TRAVA PARA<br>TRANSPORTE, ACESSÓRIOS BERCO                                                                                | Unidade<br>federação 11<br>Distrito<br>Federal                                                                                                    | Fornecedor 11<br>957248750-71 -<br>Fornecedor Físico 1                                                                   | Ouantidade<br>registrada 11<br>12710.00000 | Saldo para<br>adesões 11<br>12700.00000 | Pesquisar<br>Inicio<br>vigência †1<br>31/03/2023 | Fim<br>vigência 11<br>30/03/2024               | Ação<br>@ | D |
| 10 <b>*</b><br>Nún<br>da a         | <ul> <li>Resultados por página</li> <li>nero Unidade</li> <li>ta 1: gerenciadora 1</li> <li>2001/2023 200999</li> </ul> | Descrição do item 11<br>BALANÇA PEDIÁTRICA, CAPACIDADE 15 KG.<br>TIPO DIGITAL, CARACTERISTICA ADICIONAIS<br>LCD C/ RELÓGIO, BATERIA 9V, TRAVA PARA<br>TRANSPORTE, ACESSÓRIOS BERÇO<br>DESMONTÁVEL, GRAVA ÚLTIMA PESAGEM                                           | Unidade<br>federação 11<br>Distrito<br>Federal                                                                                                    | Fornecedor 11<br>957248750-71 -<br>Fornecedor Físico 1                                                                   | Ouantidade<br>registrada 11<br>12710.00000 | Saldo para<br>adesões 11<br>12700.00000 | Pesquisar<br>Inicio<br>vigência 11<br>31/03/2023 | Fim<br>vigência 11<br>30/03/2024               | Ação<br>@ | D |
| 10 <b>*</b><br>Nún<br>da a<br>0000 | Resultados por página mero Unidade sta 1: gerenciadora 1 001/2023 200999 001/2023 200999                                | Descrição do item     Descrição do item     BALANÇA PEDIÁTRICA, CAPACIDADE 15 KG. TIPO DIGITAL, CARACTERISTICA ADICIONAIS LCD C/ RELÓGIO, BATERIA 9V, TRAVA PARA TRANSPORTE, ACESSÓRIOS BERÇO DESMONTÁVEL, GRAVA ÚLTIMA PESAGEM LÁPIS BORRACHA, MATERIAL MADEIRA, | Consideration of the second second se | Fornecedor         11           957.248 750-71 -<br>Fornecedor Fisico 1         1           71.823.293/0001-55         1 | Quantidade<br>registrada 11<br>12710.00000 | Saldo para<br>adesões 11<br>12700.00000 | Pesquisar<br>Inicio<br>vigência 11<br>31/03/2023 | Fim<br>vigência 11<br>30/03/2024<br>30/03/2024 | Ação<br>@ | D |

Figura 98 - Resultados da busca de itens da ata de registro de preços

Para cada item, é possível obter informações detalhadas ao clicar em  $^{oldsymbol{0}}$  .

# 10.5. Transparência – Atas de Registro de Preços

Na tela inicial é possível filtrar as atas de registro de preços clicando no ícone

| , Contration gave                                                                             |                             | •                                               |
|-----------------------------------------------------------------------------------------------|-----------------------------|-------------------------------------------------|
|                                                                                               | Atas de Regis<br>Conform    | ro de Preços<br>e filtro                        |
|                                                                                               | R\$ 954.70<br>Valor Total I | <b>3.100,46</b><br>legistrado                   |
| Lista de Atas de Registro de Preços                                                           |                             | Atas de registro de preços por tipo de item (%) |
| Ata de Registro de Preços nº 00011/2023<br>Unidade Gerenciadora: 200999 - SEAD-DIFERE CAMBIAL | Vigente                     | Serviço Material                                |
| Ata de Registro de Preços nº 01647/2023<br>Unidade Gerenciadora: 200999 - SEAD-DIFERE CAMBIAL | Vigente                     |                                                 |
| Ata de Registro de Preços nº 00008/2023<br>Unidade Gerenciadora: 200999 - SEAD-DIFERE CAMBIAL | Não Vigente                 |                                                 |
| Ata de Registro de Preços nº 00007/2023<br>Unidade Gerenciadora: 200999 - SEAD-DIFERE CAMBIAL | Vigente                     |                                                 |
| Ata de Registro de Preços nº 00006/2023<br>Unidade Gerenciadora: 200999 - SEAD-DIFERE CAMBIAL | Vigente                     |                                                 |
| Ata de Registro de Preços nº 00004/2023<br>Unidade Gerenciadora: 200999 - SEAD-DIFERE CAMBIAL | Vigente                     |                                                 |

Figura 99- Filtrar atas de registro de preços

Clicando no ícone, são apresentadas opções de filtro de resultados.

| <ul><li>(€) Contratos goubr</li><li>Ξ</li></ul>                                |                                  |                |                |
|--------------------------------------------------------------------------------|----------------------------------|----------------|----------------|
|                                                                                |                                  |                |                |
|                                                                                | Filtrar atas de registro de preç | ços            |                |
|                                                                                | Vigência Inicial                 | Vigência Final |                |
|                                                                                | dd/mm/aaaa 🗰                     | dd/mm/aaaa 🗯   |                |
|                                                                                | Unidade                          |                |                |
| Lista de Atas de Registro de Preços                                            |                                  |                | po de item (%) |
| Ata de Registro de Preços nº 0001<br>Unidade Gerenciadora: 200999 - SEAD-DIFEF | Número da compra/Ano             |                | rviço Material |
|                                                                                | Número/Ano da Compra             |                |                |
| Ata de Registro de Preços nº 0164                                              |                                  |                |                |
| Unidade Gerenciadora: 200999 - SEAD-DIFEF                                      | Cancelar                         | Filtrar        |                |
| Ata de Registro de Preços nº 000(                                              |                                  |                |                |
| Unidade Gerenciadora: 200999 - SEAD-DIFERE                                     | E CAMBIAL Não Vigente            |                |                |
| Ata de Registro de Preços nº 0000                                              | 7/2023                           |                |                |

Figura 100 - Filtrar atas de registro de preços

.

T

Conforme o filtro, as informações são apresentadas a seguir – Valor Total Registrado; Lista De Atas De Registro De Preços; e, no gráfico, Atas de registro de preços por item (%).

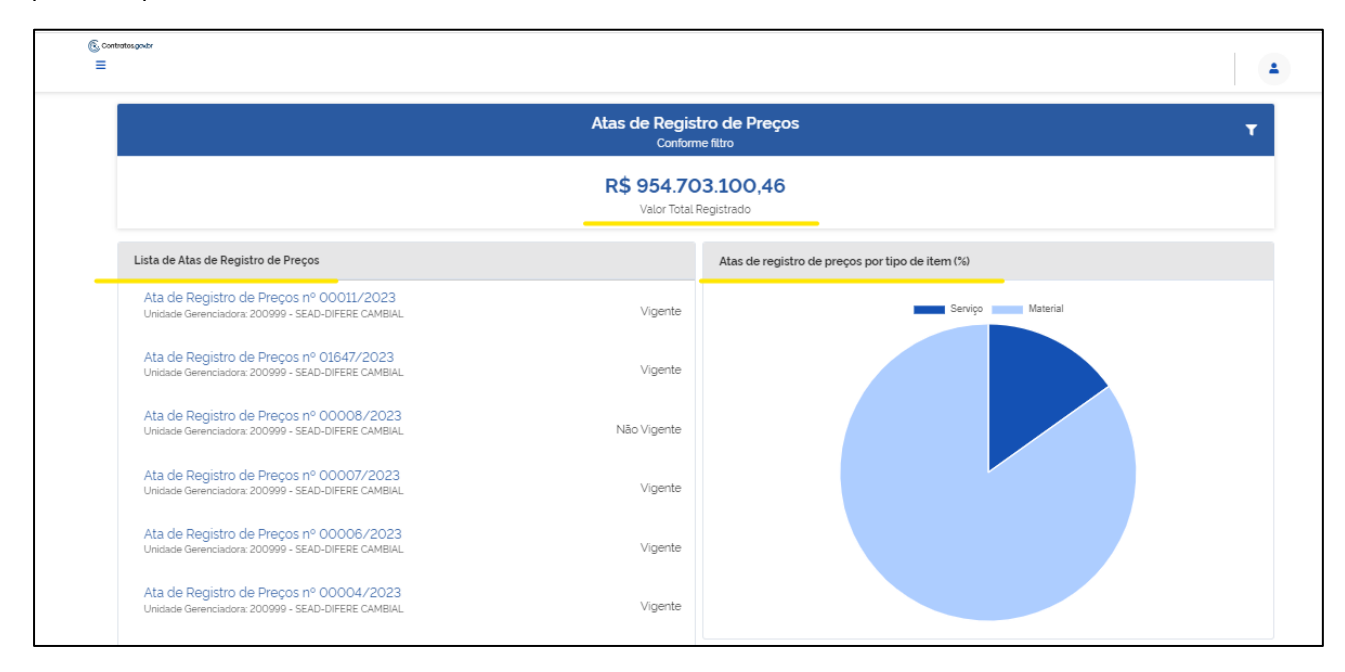

Figura 101- Informações apresentadas conforme filtro

Na Lista de Atas de Registro de Preços, selecione a Ata de Registro de Preços sobre a qual deseja mais detalhamento para ser direcionado a ele.

### 10.6. Transparência – Consultar Compras

Para consultar Compras, clique no ícone

Na parte superior da lista, é possível filtrar por unidade origem; unidade subrogada; tipo de compra (SISRP ou SISPP); modalidade e Lei, para facilitar a localização da compra desejada.

| @ c | ontratos.gov.br                                                   |                                                                  |                                                   |                   |            |            |          |          |   | 4 |
|-----|-------------------------------------------------------------------|------------------------------------------------------------------|---------------------------------------------------|-------------------|------------|------------|----------|----------|---|---|
| ≡ ( | Compras<br>isualizar Compras                                      |                                                                  |                                                   |                   |            |            |          |          |   |   |
| *   | > Compras → Lista                                                 |                                                                  |                                                   |                   |            |            | Pe       | isquisar |   |   |
|     | ♥     Unidade Origem ▼     Unidade Sub       Unidade Origem     ● | <u>→rogada</u> ▼ <u>Tipo de Compra</u> ▼<br>⇔ Unidade Sub-rogada | <u>Modalidade</u> ▼ <u>Lei</u> ▼<br>⇔ Tipo Compra | Modalidade        | Número/Ano | ⇔ Inciso ⊖ | Lei      | ) Ações  |   |   |
|     | 200999 - SEAD-DIFERE CAMBIAL                                      |                                                                  | SISRP                                             | 05 - Pregão       | 00901/2023 |            | LEI14133 | 0        | E |   |
|     | 200999 - SEAD-DIFERE CAMBIAL                                      |                                                                  | SISRP                                             | 03 - Concorrência | 00349/2023 |            | LEI14133 | 0        | E |   |
|     | 201013 - CEOFI/CGEOF/MP                                           |                                                                  | SISRP                                             | 03 - Concorrência | 00825/2022 |            | LEI8666  | 0        | E |   |
|     | 200999 - SEAD-DIFERE CAMBIAL                                      |                                                                  | SISPP                                             | 06 - Dispensa     | 43348/2023 | 02         | LEI14133 | 0        | E |   |
|     | 110161 - SAD/DF/AGU                                               |                                                                  | SISRP                                             | 03 - Concorrência | 00825/2022 |            | LEI8666  | 0        | E |   |
|     | 200999 - SEAD-DIFERE CAMBIAL                                      | 110161 - SAD/DF/AGU                                              | SISRP                                             | 05 - Pregão       | 00070/2023 |            | LEI14133 | 0        | E |   |
|     | 200999 - SEAD-DIFERE CAMBIAL                                      |                                                                  | SISRP                                             | 05 - Pregão       | 00061/2023 |            | LEI14133 | 0        | E |   |

Figura 102- Transparência - Consulta ao Saldo de Compras

Ao clicar em ações Visualizar <sup>(2)</sup>, o usuário obtém as informações sobre a compra:

| Compras               |                              | 4 |
|-----------------------|------------------------------|---|
|                       | 8                            |   |
| Unidade Origem:       | 200999 - SEAD-DIFERE CAMBIAL |   |
| Unidade Sub-rogada:   |                              |   |
| Unidade Beneficiária: |                              |   |
| Tipo Compra:          | SISRP                        |   |
| Modalidade:           | O5 - Pregão                  |   |
| Número/Ano:           | 00901/2023                   |   |
| Inciso:               |                              |   |
| Lei:                  | LEI14133                     |   |
| Criado em:            | 17/07/2023.1416              |   |
| Alterado em:          | 17/07/2023.1416              |   |
| Ações                 | E                            |   |

Figura 103- Visualizar compra

Ao clicar em ações Itens , o usuário tem acesso às informações sobre os itens que compõem a compra:

| 6 c                                                                          | ontratos.gov.br                  |                                    |                                  |            |           | 1 |
|------------------------------------------------------------------------------|----------------------------------|------------------------------------|----------------------------------|------------|-----------|---|
| Itens da compra: 156679 - Dispensa   00097/2023<br>Visualizaritens da compra |                                  |                                    |                                  |            |           |   |
| <b>#</b> )                                                                   | > Itens da compra: 156679 - Dis. | > Lista                            |                                  |            |           |   |
|                                                                              | « Voltar                         |                                    |                                  |            | Pesquisar |   |
| E                                                                            | Exibindo 1 a 10 de 10 registr    | ros (filtrados de 3,980,968 regist | ros).                            |            |           |   |
|                                                                              | Número 🔤                         | Tipo Item 🔅                        | Descrição                        | Otd. Total | ⇔ Ações   |   |
|                                                                              | 00001                            | Material                           | ASPIRADOR PÓ - MICROCOMPUTADOR + | 2          | 0         |   |
|                                                                              | 00004                            | Material                           | DEPURADOR/EXAUSTOR AR +          | 5          | 0         |   |
|                                                                              | 00005                            | Material                           | FOGÃO INDUSTRIAL +               | 1          | 0         |   |
|                                                                              | 00006                            | Material                           | FOGÃO ELÉTRICO +                 | 1          | 0         |   |
|                                                                              | 00008                            | Material                           | REFRIGERADOR DUPLEX +            | 1          | 0         |   |
|                                                                              | 00009                            | Material                           | REFRIGERADOR DUPLEX +            | 1          | 0         |   |
|                                                                              | 00010                            | Material                           | REFRIGERADOR DUPLEX +            | 1          | Ø         |   |
|                                                                              | 00011                            | Material                           | VENTILADOR +                     | 4          | 0         |   |

Figura 104- Visualizar itens da compra

Ao clicar na ação Visualizar de cada item, são apresentadas informações do item, abrangendo dados das unidades participantes, de fornecedores homologados e sobre a ata de registro de preços do item (se houver, somente as regidas pela Lei nº 14.133/2021).

Ao clicar na ação Visualizar de cada fornecedor, são apresentadas informações referentes a contratos firmados, empenhos emitidos e suas alterações.